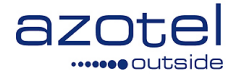

# AZOTEL S08-01 v202 (2013-08)

## S08- SIMPLer RADIUS RADIUS Server Integration

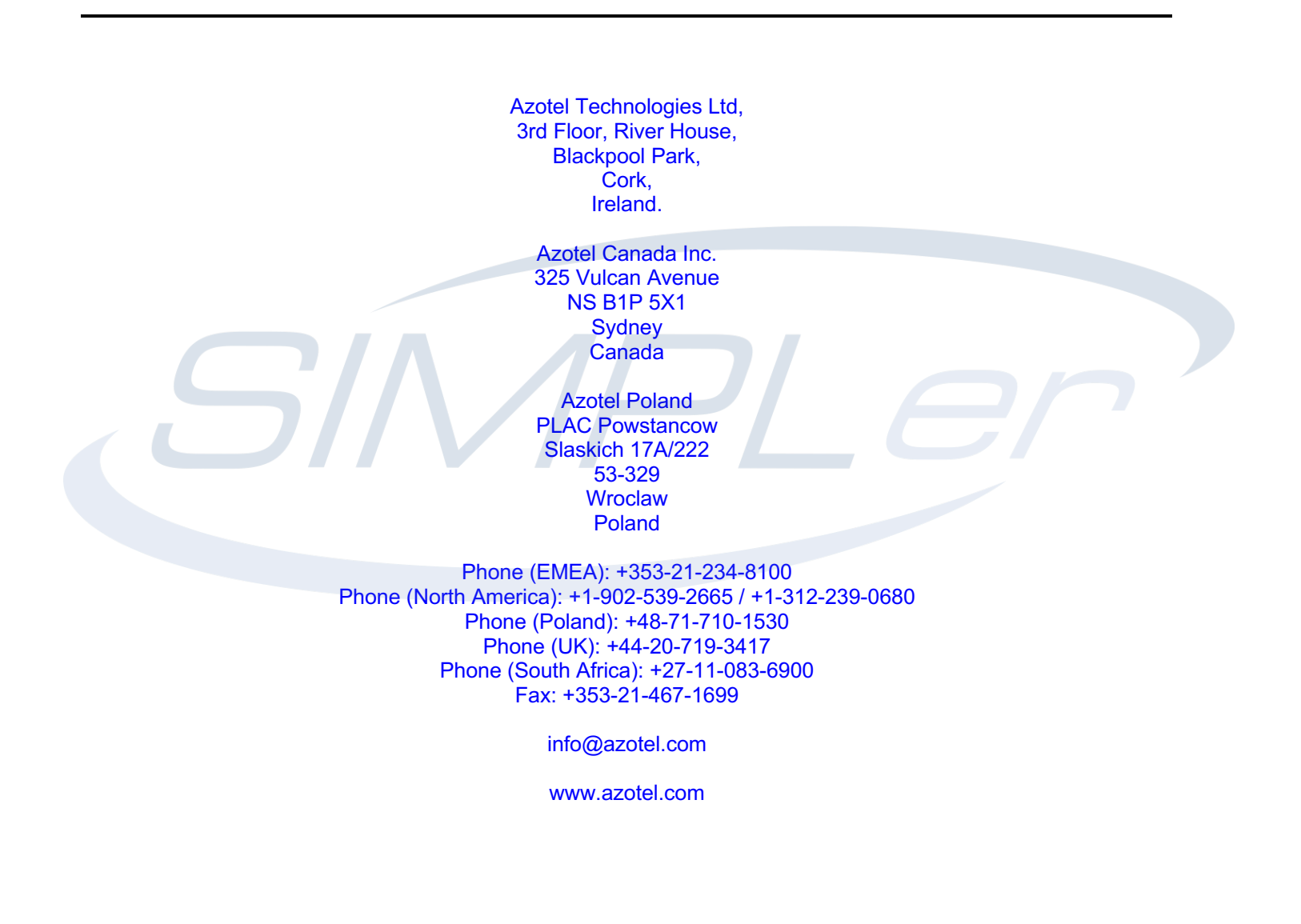

Azotel Confidential Proprietary © Azotel Technologies Ltd 2024

## Contents

| Conter | nts                                                  | 2   |
|--------|------------------------------------------------------|-----|
| 1 Int  | roduction                                            | 4   |
| 2 SIN  | APLer RADIUS Solution Overview                       | 6   |
| 3 Set  | tting up RADIUS server database interface in SIMPLer | 7   |
| 3.1    | Default RADIUS database interface                    | 7   |
| 3.2    | Operator-wise RADIUS database override               | 7   |
| 3.3    | WIB RADIUS interface settings                        | 8   |
| 4 Set  | tting up RADIUS server database interface in SIMPLer | 10  |
| 4.1    | RADIUS Databases                                     | .10 |
| 4.2    | Network Access Servers (NAS)                         | .11 |
| 4.3    | IP Pools                                             | .12 |
| 4.4    | Individual Check                                     | .13 |
| 4.5    | Individual Reply                                     | .14 |
| 4.6    | Post Authorization                                   | .15 |
| 4.7    | User / Group Assignment                              | .16 |
| 4.8    | Group Details                                        | .17 |
| 4.9    | Group Check                                          | .17 |
| 4.10   | Group Reply                                          | .18 |
| 4.11   | Usage Details                                        | .20 |
| 5 Cu   | stomer RADIUS Settings Management                    | 21  |
| 5.1    | Customer Details Page                                | .21 |
| 5.2    | Customer Details Page: Updates                       | .22 |
| 5.3    | Customer RADIUS Details page                         | .23 |
| 5.4    | Customer RADIUS Usernames                            | .25 |
| 5.5    | Deleting IP Details When Disconnecting Customers     | .25 |
| 5.6    | Generate Default Password Option                     | .26 |
| 5.7    | Customer RADIUS Checks                               | .27 |
| 5.8    | Customer RADIUS Replies                              | .29 |
| 5.9    | Customer IP Table synchronization                    | .30 |
| 5.10   | Customer Account Links on Management Pages           | .31 |
| 6 Die  | ctionary references                                  | 32  |
| 7 Qu   | ick Start                                            | 34  |
| 7.1    | Set UP NAS in the SIMPLer platform                   | .34 |
| 7.2    | Setup the NAS to talk with the RADIUS server         | .36 |
| 7.3    | Group Setup                                          | .38 |
| 7.4    | Gateway Setup                                        | .44 |
| 7.5    | Customer Setup                                       | .46 |
| 7.6    | Test the setup                                       | .50 |
| 8 RA   | DIUS Proxy Setup                                     | 51  |
| 8.1    | FreeRADIUS installation on CentOS system             | .51 |
| 8.2    | NAS setup in SIMPLer                                 | .51 |
| 8.3    | FreeRADIUS setup                                     | .52 |
| 8.4    | RADIUS: Service Log                                  | .52 |
| 8.5    | Auto RADIUS Groups (From Traffic Shaping Buckets)    | .54 |
| Annex  | A: References                                        | 58  |
| A.1    | Document References                                  | .58 |

| A.2 Li   | nk References                 | 58 |
|----------|-------------------------------|----|
| Annex B: | Definitions and abbreviations |    |
| B.1 D    | efinitions                    |    |
| B.2 Al   | bbreviations                  | 58 |
| Annex C: | Sample proxy.conf file        |    |
| Annex D: | Change history                |    |

### 1 Introduction

The purpose of this document is to provide detailed instructions on how to use the Azotel SIMPLer system with RADIUS Server additions integrated with a FreeRADIUS server instance which can either be Azotel's SIMPLer embedded FreeRADIUS server or a remote FreeRADIUS server instance hosted by the operator. The integration of the RADIUS services to the Azotel SIMPLer platform was driven by requirements of a number of WISPs.

RADIUS is a networking protocol providing centralized Authentication, Authorization, and Accounting (AAA) management information services for the end-user equipment to connect and use a network service. RADIUS protocol is broadly supported and has a ubiquitous nature due to which it is often used by ISPs to manage access to the Internet, internal networks, wireless networks or even e-mail services. Various devices can benefit from using RADIUS: modems, DSL, access points, VPNs, wireless networks, etc.

FACT: RADIUS provides three key functionalities:

- **authenticating** users or devices before granting them access to a network
- o **authorizing** users or devices for certain network services, resources
- **accounting** for usage of previously authorized services

By design RADIUS is a client/server protocol using UDP packets as transport. Each *Network Access Server* (Access Point, PPPoE server, DSL server, hotspot controller, network switch with port-based authentication, VPN server etc.) has a RADIUS client module to communicate with the RADIUS server.

The AAA concept of managing networks is based on a two-step process:

- step one- Authentication and Authorization. In this step the end-user sends a request containing access credentials to a NAS in order to gain an access to a particular resource. Depending on the NAS type this operation takes place using a different link-layer protocol i.e. *https web form* in case of hotspots or *via PPP* packets in case of DSL or dialup. In turn, the NAS sends an "Access Request" message to the RADIUS server. This request contains access credentials typically in the form of a username and password provided by the end-user. There might be some additional information about the user added by the NAS to the access request i.e. IP address, MAC address of the user etc. The RADIUS server verifies the received information against the "Check" attributes defined against the respective end-user account. Usually username and password credentials are verified but there might be some additional checks performed if there are more "Check" attributes specified i.e. MAC address or resources current usage limit might be verified. Depending on the result the RADIUS server returns one of three responses to the NAS:
  - Access Reject access denied to all network resources requested
  - *Access Challenge* some additional information is requested. This response is usually sent in more complex authentication dialogs where access credentials are hidden from the NAS, in such cases the additional information is sent via a secure tunnel established between the end-user and RADIUS
  - Access Accept access is granted. The RADIUS server often will perform a set of checks once the user is authenticated to verify what network resources the user is authorized to use. In other words what is the end-users level of service. All this information is passed back to the NAS in the "Access Accept" reply. Examples of the information passed back in the Access Accept reply would be:
    - user Quality of Service (QoS) settings
    - traffic allowances
    - user dedicated IP address
    - session termination time
    - access lists
    - and many more

For further information please refer to RFC 2865 regulation: <u>http://tools.ietf.org/html/rfc2865</u>

#### Anotal Confidential Dropriatory

step two- Accounting. Once access to network resources is granted to the end-user by the NAS an "Accounting Start" package is sent by the NAS to the RADIUS server and this signals the start of the end-user session. In most cases the session data sent over will contain usage data information, unique session identifier, unique network identification (MAC address, IP address), details of the NAS the end-user is connecting through etc. For each open session "Interim Update" records are sent by the NAS to the RADIUS server periodically. These records update the session usage data on the RADIUS server. When the user access is closed the NAS will send an "Accounting Stop" packet to the RADIUS server which closes the particular session with the final usage data (session time, packets transferred, data transferred, disconnection reason etc).

Each accounting packet is answered by the RADIUS server with an "Accounting Response" packet acknowledgement.

For further information please refer to RFC 2866 regulation: http://tools.ietf.org/html/rfc2866

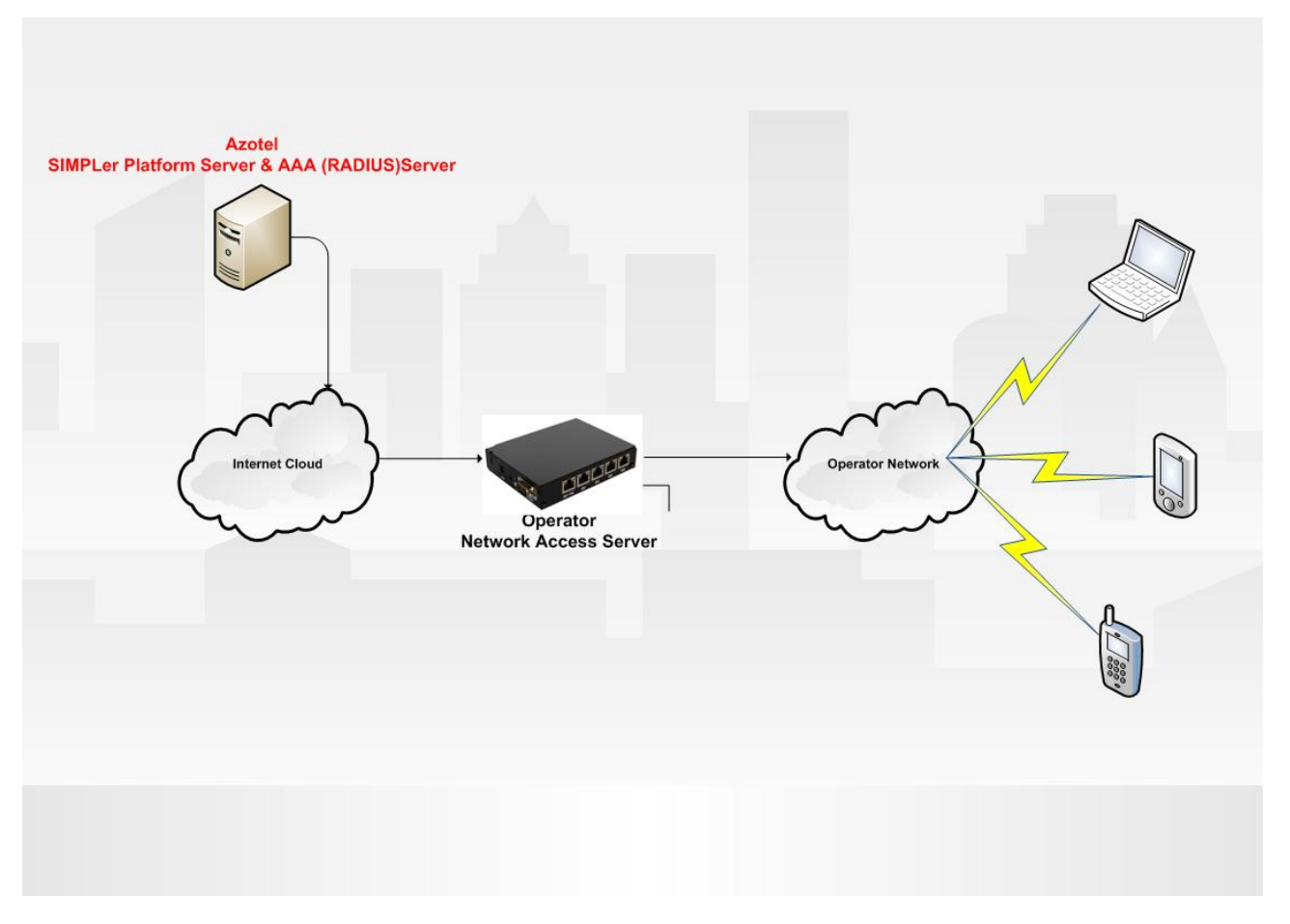

Figure 1-1 Basic RADIUS server based operator network layout

## 2 SIMPLer RADIUS Solution Overview

Every SIMPLer platform server has a RADIUS server instance installed and already integrated with the SIMPLer software. It provides RADIUS services on the respective SIMPLer server IP address via UDP on following, default ports:

- o *port 1812* used for authentication and authorization
- o port 1813 used to collect accounting data

**NOTE:** Only the host specified in the NAS table will be allowed to use the SIMPLer server embedded RADIUS services on ports 1812 and 1813. Adding RADIUS clients to NAS table is outlined in chapter 4.2 of this manual.

The RADIUS server embedded in the SIMPLer platform is based on a FreeRADIUS software release which is a de facto standard for majority of current RADIUS server deployments.

The SIMPLer software can also interface with an external FreeRADIUS database / server giving a full flexibility when integrating already existing networks with the billing platform. In many cases operator may prefer to use his own FreeRADIUS server as there may be some specific configuration set on the server required to interface with the managed equipment. In such cases the only thing required from SIMPLer perspective would be a remote access to RADIUS database. Both postgreSQL and MySQL database engines are supported with other database interfaces could be added if required.

Other option to integrate a remote RADIUS server (especially if other than FreeRADIUS) would be to use the RADIUS proxy capabilities.

## 3 Setting up RADIUS server database interface in SIMPLer

#### 3.1 Default RADIUS database interface

The SIMPLer system will use the embedded FreeRADIUS server by default for all operators. Operator can interface to the embedded RADIUS server by setting up the Network Access Equipment to use:

- o SIMPLer platform server IP address as a RADIUS server IP address (i.e. wib.azotel.com)
- o Port 1812 for the Authentication and Authorization
- Port 1813 for the Accounting
- o Password as specified under NAS section in the SIMPLer outlined in section 4.2 of this document

Using the SIMPLer's embedded RADIUS server is the fastest way to get up and running, but for some more specific solutions, where certain authentication methods are to be used between RADIUS and the NAS, Azotel would encourage to use a hosted FreeRADIUS solution as no operator-specific changes will be made to the SIMPLer embedded RADIUS server configuration.

*Note:* RADIUS settings need to be defined for a gateway in SIMPLer platform before the AAA services can be assigned to a customer account in the SIMPLer platform. For more details please refer to 3.3 chapter of this manual

#### 3.2 Operator-wise RADIUS database override

Operator can decide to use his own, dedicated FreeRADIUS based AAA server that would only be used by operators equipment. In such scenario SIMPLer would interface with the remote server's database. There are two conditions to be met in this scenario:

- Remote RADIUS server has to be *FreeRADIUS software based*
- *Postgresql* or *MySQL* database engines are to be used and a remote access to the database needs to be granted for the SIMPLer platform IP address

The remote RADIUS server details can be specified for an operator in SIMPLer platform under the "*RADIUS Server Settings*" section of the "*Modify WISPs*" page ("*Settings -> Modify WISP details >>*").

| FTP Server: Username                                     | azotel             |
|----------------------------------------------------------|--------------------|
|                                                          |                    |
| adius Server Settings ?                                  |                    |
| RADIUS Username Default Prefix                           |                    |
| RADIUS Username Default Suffix source                    | Nickname (Default) |
| RADIUS Username Default Length                           |                    |
| RADIUS Default Password                                  |                    |
| Send COA / Disconnect Packets to NAS                     |                    |
| Default COA / Disconnect Port                            |                    |
| Default COA / Disconnect Secret                          |                    |
| Override SIMPLer Default Radius Server (demo.azotel.com) |                    |
| Radius Server IP Address                                 |                    |
| Radius Server Database                                   |                    |
|                                                          |                    |
| Radius Server Database Type                              | (Pg ·              |
| Radius Server Username                                   |                    |
| Radius Server Password                                   |                    |
|                                                          |                    |
| Accounting Database details (if separate)                | 0                  |
| Radius Accounting Database IP Address                    |                    |
| Radius Accounting Database                               |                    |
| Radius Accounting Database Type                          | (Pg )              |
| Radius Accounting Database Username                      |                    |
| Radius Accounting Database Password                      |                    |
|                                                          |                    |
| lotenot Sottings                                         |                    |
| External Radius Server: Database Name                    |                    |

Figure 3.2-1 "RADIUS Server Settings" section on the "Modify Operator Details" page

Note: If the override opion is not enabled, SIMPLer platform will use embedded FreeRADIUS database by default

Following details need to be specified in order to set up the remote FreeRADIUS server database interface:

- Override SIMPLer Default RADIUS Server system will override the SIMPLer default RADIUS server details and use a remote RADIUS server settings if this option is set, otherwise SIMPLer will interface with embedded RADIUS server detabase
- RADIUS Server IP Address remote RADIUS servers IP address. Note, that this IP address is used to access
  the FreeRADIUS database remotely (not the server itself), hence in some cases (when the database is separate
  to the actual FreeRADIUS server implementation) this might be different, that the RADIUS service servers IP
  address.
- o *RADIUS Server Database* remote RADIUS servers database name
- *RADIUS Server Database Type* remote RADIUS servers database engine type. Two database engines with a possibility to add additional engines in a limited timeframe are currently supported by the system:
  - Postgresql
  - o MySQL
- **RADIUS Server Username** username used to connect with the remote RADIUS server database
- *RADIUS Server Password* password used to authenticate the username when connecting with the remote RADIUS server database

#### 3.3 WIB RADIUS interface settings

SIMPLer is built around a concept of gateways. A gateway may be an actual piece of equipment (i.e. a WIB-C controller) or just a "virtual" device used to define a set of parameters to a customer account. The set of RADIUS server services is defined for each gateway and subsequently to each customer account that has the particular gateway assigned. Current set of gateways RADIUS services can be modified under "*network -> gateways details -> modify gateway*" page. This in turn defines which RADIUS services will be available to a customer that has the gateway assigned. There are three base RADIUS modules:

- Authentication Module base RADIUS service, it has to be enabled in order to use remaining RADIUS services (Authorization, Accounting). Authentication provides a set of values required to authenticate the user i.e. define a username / password token and maybe some additional checks (in some special cases)
- Authorization Module RADIUS service that authorizes a set of services to the equipment. e.g. the maximum upstream speed, the maximum downlink speed, traffic allowance etc. There is a set of generic attributes that might (but does not have to) be supported by various equipment, there may also be a 'per-equipment-type' dictionaries required in some cases (i.e. QoS classes definitions for Motorola P320). Turning this option on in SIMPLer platform will add RADIUS Reply options when setting up a customer
- Accounting Module RADIUS service that gathers customer session data. If this option is checked, SIMPLer will generate customer usage graphs (and summary bucket and gateway traffic graphs for "virtual" gateways) from the RADIUS accounting data. Otherwise SIMPLer will generate the graphs based on traffic data polled from WIB-C client. Note that SIMPLer system will collect and store the session data in the freeRADIUS database regardless of this setting.

To add more flexibility to the system, there is an *"Override Operator Default RADIUS Server"* option available to specify a RADIUS server override on per-wib client basis. Such option would come in handy when operator is dealing with multiple networks spread geographically and using a dedicated RADIUS server for each of deployments. Using this feature operator will be in position to address all his remote deployments keeping the RADIUS databases separate for each geographical deployment. Again note that SIMPLer will only interface with FreeRADIUS software based on the Postgresql or MySQL database engines. Following details need to be specified in order to set up the per-wib remote RADIUS server interface override:

- Override SIMPLer Default RADIUS Server system will override the operator RADIUS server details and use a remote RADIUS server settings if this option is set, otherwise SIMPLer will interface with operator default RADIUS server accordingly to the settings described in chapter 3.2 of the following manual
- **RADIUS Server IP Address** –remote RADIUS servers IP address. Note, that this IP address is used to access the FreeRADIUS database remotely (not the server itself), hence in some cases (when the database is separate

to the actual FreeRADIUS server implementation) this might be different, that the RADIUS service servers IP address.

- o **RADIUS Server Database** remote RADIUS servers database name
- *RADIUS Server Database Type* remote RADIUS servers database engine type. Two database engines with a possibility to add additional engines in a limited timeframe are currently supported by the system:
  - Postgresql
  - o MySQL
- **RADIUS Server Username** username used to connect with the remote RADIUS server database
- *RADIUS Server Password* password used to authenticate the username when connecting with the remote RADIUS server database

| Network Details                               |                         |
|-----------------------------------------------|-------------------------|
| Public IP address                             | 192.168.1.130 / 24 ?    |
| Upstream gateway                              | 192.168.1.1             |
| Secondary gateway                             |                         |
| Primary DNS                                   | 192.168.1.1             |
| Secondary DNS                                 | 8.8.8.8                 |
|                                               |                         |
| RADIUS Server                                 |                         |
| Authentication Module Enabled                 | □ ?                     |
| Authorization Module Enabled                  | □ ?                     |
| Accounting Module Enabled                     | □ ?                     |
|                                               |                         |
| Override Operator Default Radius Server       |                         |
| Send COA / Disconnect Packets to NAS          |                         |
|                                               |                         |
| Radius Server IP Address                      |                         |
|                                               |                         |
| Radius Server Database                        |                         |
| Radius Server Database Type                   | Pg •                    |
| Padius Sour llearnama                         |                         |
| Radius Server Osername                        |                         |
| Radius Server Password                        |                         |
|                                               |                         |
| Override Operator Default Accounting Database |                         |
| Accounting Database IP Address                |                         |
|                                               |                         |
| Accounting Database Name                      |                         |
| Accounting Database Type                      | Pa                      |
| Associating Database Licername                |                         |
| Accounting Database Username                  |                         |
| Accounting Database Password                  |                         |
|                                               |                         |
|                                               | WIR Cotoway Log Files 2 |
| Back Reset Update                             | WIB Gateway Log Files ? |

Figure 3.3-1 "RADIUS Server" section on the "Modify Gateway Details" page

### 4 Setting up RADIUS server database interface in SIMPLer

The base page for managing the RADIUS servers can be found under the "*RADIUS*" link in the SIMPLer platforms' top menu. From there operator can browse, add and change every aspect of each FreeRADIUS database SIMPler interfaces with. The management pages will give a full insight at what is the current configuration of the RADIUS database.

*Note:* there is one assumption that has been made across all RADIUS management pages in SIMPLer platform. All groupnames, NAS shortnames and IP Pool names will be preceded with the "*operatorname\_*" prefix (i.e. in case of "*testss*" operator the prefix used across the board will be "*tests\_*"). This assumption has been made to enable sharing one RADIUS database / server instance by multiple operators. All prefixes will be added automatically, so this does not require any additional action from operator. SIMPLer will present only a subset of data relevant to the operator using these prefixes as a filter.

| azc          | outside       | WISP:<br>login: | oner Managore | nent     |         | Recently View | ved Customers |       |          | _         | SIMPLE        |  |
|--------------|---------------|-----------------|---------------|----------|---------|---------------|---------------|-------|----------|-----------|---------------|--|
|              |               | Radius 5        | erver manager | nent     |         |               |               |       |          | Inbox (0) |               |  |
| Dashboard    | Map Cu        | istomers        | Invoices      | Products | Network | Hotspots      | Radius        | Tools | Settings | Logout    | Q QuickSearch |  |
|              |               |                 |               |          |         |               |               |       |          |           |               |  |
| Radius Da    | atabase:      |                 |               |          |         |               |               |       |          |           |               |  |
|              |               |                 |               |          |         |               |               |       |          |           |               |  |
| 127.0.0.1-   | -radius       |                 |               |          |         |               |               |       |          |           |               |  |
| Settings:    | _             |                 |               |          |         |               |               |       |          |           |               |  |
| Network A    | ccess Servers |                 |               |          |         |               |               |       |          |           |               |  |
| IP Pool      |               |                 |               |          |         |               |               |       |          |           |               |  |
| Individual   | Check         |                 |               |          |         |               |               |       |          |           |               |  |
| Individual I | Reply         |                 |               |          |         |               |               |       |          |           |               |  |
| Post Autho   |               |                 |               |          |         |               |               |       |          |           |               |  |
| WIMAX Ex     |               |                 |               |          |         |               |               |       |          |           |               |  |
| User/Grou    | p Assignemen  | t               |               |          |         |               |               |       |          |           |               |  |
| Group Che    |               |                 |               |          |         |               |               |       |          |           |               |  |
| Group Rep    |               |                 |               |          |         |               |               |       |          |           |               |  |
| Accountin    | ng:           |                 |               |          |         |               |               |       |          |           |               |  |
| Usage Det    |               |                 |               |          |         |               |               |       |          |           |               |  |
|              |               |                 |               |          |         |               |               |       |          |           |               |  |

Figure 4-1 "RADIUS Server Management" page

#### 4.1 RADIUS Databases

By default there will be only one RADIUS database (local "*RADIUS*" database for embedded FreeRADIUS server) available under the operator account in SIMPLer. Given the operator can define a separate RADIUS database instance for each gateway position and by this use multiple RADIUS server database instances, using the "*RADIUS Server Database*" dropbox on each of the pages, operator can define which database he wants to work at the moment. This dropdown menu is available across all the RADIUS management pages.

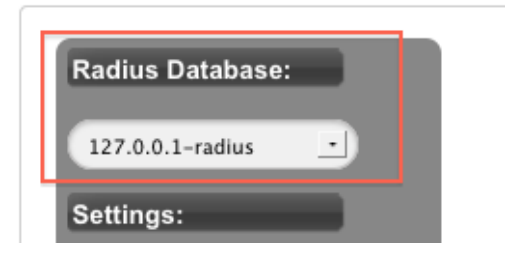

Figure 4.1-1 Dropdown menu with available databases

#### 4.2 Network Access Servers (NAS)

A Network Access Server (NAS) is a device that provides access to network resources. It may also be known by the name *Remote Access Server* (RAS) or *Terminal Server*. Acting as a gateway the NAS guards access to a protected network resource (i.e. Internet, access to AP, email account etc). NAS stores no information about the customers and resources that are available for them. External AAA server is required for NAS to work. The typical session authenticating and authorizing the end user starts with the client connecting to the NAS device which in turn connects to the RADIUS server asking whether the client's supplied username and password are valid (there might be some other checks involved, but this is a bare minimum). Based on the answer given the NAS than allows or denies access to the requested resource (such as Internet). NAS may also utilize some additional information sent from the AAA server and set some service specific parameters according to these. When authenticated, NAS will start sending session usage data to the RADIUS server.

|                                                                | SP:<br>n:<br>work Access Serve | irs         | Rec       | ently Viewed Custon | iers      |             | box (0) | IMPLer        |
|----------------------------------------------------------------|--------------------------------|-------------|-----------|---------------------|-----------|-------------|---------|---------------|
| Dashboard Map Custome                                          | ers Invoices                   | Products Ne | twork Hot | spots Radiu         | s Tools   | Settings L  | ogout   | Q QuickSearch |
| Back Radius Management<br>Radius Database:<br>127.0.0.1-radius |                                |             |           |                     |           |             |         |               |
| IP Address / Hostname* Name*                                   | •                              | Type*       | Secret*   | Port                | Community | Description |         |               |
| 1.2.3.4 test_                                                  | justyna                        | other       | test      |                     |           |             |         | Delete A      |

Figure 4.2-1 "Network Access Servers" page

Note: Each NAS server has to be added to the NAS table in SIMPLer otherwise any query coming from the particular NAS will not be processed by FreeRADIUS server.

Operator can add a NAS to the RADIUS database from *"radius -> Network Access Server"* page. There is following set of parameters to be set for each new NAS position:

- IP Address / Hostname (mandatory) network address the NAS will access the RADIUS server from. This
  information needs to be accurate as otherwise NAS will not be able to process any RADIUS queries. Note this
  address needs to be the address that RADIUS requests will appear to be coming from. If the NAS is behind a
  NAT firewall, the IP address would be that of the firewall, and not the private IP address assigned to the NAS.
- Name (mandatory) NAS name under which it will be displayed in the system. It can be set up to operator liking as it does not take part in the NAS authentication process, though it is required for cross-referencing in the SIMPLer platform
- *Type (mandatory)* NAS device type. RADIUS server has a predefined set of the equipment it works with. If the equipment type is not on the list it is safe to use *"other"* type (default). The equipment type defines if there are any equipment specific method to use to query the NAS for simultaneous use information
- Secret (mandatory) secret word the NAS will use to "encrypt" and "sign" packets between NAS and FreeRADIUS. Note that the same secret word has to be used on the NAS in the RADIUS server configuration section
- *Port* the port number RADIUS connect to the NAS. Might be required in some cases, but this should be left blank in vast majority of cases. Might be required when using IP Pools
- *Community* The community string used by the NAS for queries via snmp. Might be required in some cases, but this should be left blank in vast majority of cases
- *Description* description field

#### Anotal Confidential Drenviatory

*Note:* When adding a new NAS (hotspot, PPPoE gateway, AP with authentication support) to operator network it is essential to add a respective position to the "*Network Access Server*" in SIMPLer and than in turn filling out the RADIUS server section on the NAS with the respective data.

#### 4.3 IP Pools

*Note:* The IP Pools module may not be available on every FreeRADIUS servers instance. Only available where rlm ippool module is installed. The FreeRADIUS server embedded in SIMPLer platform server supports this feature.

FreeRADIUS software supports ability to assign dynamic IP address to RADIUS sessions in cases where the particular NAS controller supports assigning the IP addresses based on the information acquired from RADIUS server. Such feature can be utilized widely by PPP servers and all other types of dialup access. There is also a possibility to interface to the RADIUS server from certain DHCP servers resulting in a fully scalable network addressing solution.

| Back Radius Manageme<br>Radius Database:<br>127.0.0.1-radius | nt                |               |                   |                    |             |                      |                         |
|--------------------------------------------------------------|-------------------|---------------|-------------------|--------------------|-------------|----------------------|-------------------------|
| Search IP Pools                                              |                   |               |                   |                    |             |                      |                         |
| IP Pool                                                      |                   |               |                   |                    |             |                      |                         |
| Results 0 - 0 of 0                                           |                   |               |                   |                    | Nu          | mber of results to c | lisplay per page : 50 🔹 |
| ID Pool Name                                                 | Framed IP Address | NAS IP Addres | Called Station ID | Calling Station ID | Expiry Time | Username             | Pool Key                |
| (Add )                                                       |                   |               |                   |                    |             |                      |                         |

#### Figure 4.3-1 "IP Pools" page

IP Pools are assigned with the specific Pool-Name attribute. This name is than used to assign a customer or a usergroup a Pool by using two (one RADIUS check and one RADIUS reply) attributes (adding RADIUS checks and replies is covered in chapter 4.4, 4.5, 4.9, 4.10, 5.4, 5.5 of this manual):

- Pool-Name := POOLNAME
- $\circ$  Fall-Through = Yes

There is following set of parameters to be set for each new IP Pool position. Each IP Pool table row represents one IP address of an IP pool. The only fields required are *Pool Name* and *Framed IP address*. Note that addresses do not need to be contiguous and there is no restriction on which IP addresses or ranges may be in the same pool

- **Pool Name (mandatory)** IP Pool name under which it will be displayed in the system. It can be set up to operator liking. The pool name than will be used to assign it to user (customer) or usergroup.
- Framed IP Address (mandatory) a single IP address in the pool
- NAS IP Address Using this parameter we can assign an IP Pool positions to defined NAS devices. This
  means that there might be a different sets of IP addresses handled within one IP Pool based on the NAS the
  query came from
- **Called Station ID** Usually a MAC address of the NAS. Using this parameter we can assign an IP Pool positions to defined NAS MAC addresses. This means that there might be a different sets of IP addresses handled within one IP Pool based on the NAS the query came from
- Calling Station ID Usually a MAC address of the User device. Using this parameter we can assign an IP
  Pool positions to defined user equipment MAC addresses. This means that there might be a different sets of IP
  addresses handled within one IP Pool based on the user equipment the query came from
- *Expiry Time* Date the IP Pool position expiries
- Username Using this parameter we can assign an IP Pool positions to defined username (SIMPLer customer). This will create a set of IP addresses available only to a particular customer

*Pool Key* – this variable allows to select which attribute is unique according to your NAS setup. On a standard Ethernet or wireless network most probably it will be "Calling-Station-Id" but on a dialup NAS this is going to be "NAS-Port". It is required for the key to be unique. It also must be received in both Access-Request and Accounting packets. Reason for above is that system must know to clear the IP lease when session disconnects.

| Add IP Pool        |       |  |
|--------------------|-------|--|
| Pool Name*         | test_ |  |
| Framed IP Address* |       |  |
| Pool Key           |       |  |
| Usage Details      |       |  |
| NAS IP Addres      |       |  |
| Called Station ID  |       |  |
| Calling Station ID | -     |  |
| Expiry Time        | -     |  |
| Username           | -     |  |
| Back Reset Add     | )     |  |

Figure 4.3-2 "Modify IP Pool" page

#### 4.4 Individual Check

This section of SIMPLer RADIUS pages lists the "check" attributes. Note that these can be added to the system only from the actual SIMPLer customer account radius section as described in 5.4 section of this manual. The general "Individual Chack" page only allows to edit the existing positions. The attributes of this type are taking part in the Authentication process. All these attributes will be checked before RADIUS authenticates the end-user. Depending on the result of these checks end-user will be granted or rejected access to the network. A good example of a check attribute usage is "Cleartext-Password" attribute which defines the password for a particular user and by that it defines an effective username / password access token in the RADIUS server.

| Back Radius Ma                                                                    | anagement                                                                  |                                                                                                  |                                      |                |                                                     |
|-----------------------------------------------------------------------------------|----------------------------------------------------------------------------|--------------------------------------------------------------------------------------------------|--------------------------------------|----------------|-----------------------------------------------------|
|                                                                                   |                                                                            |                                                                                                  |                                      |                |                                                     |
| Radius Database:                                                                  |                                                                            |                                                                                                  |                                      |                |                                                     |
| 127.0.0.1-radius                                                                  | <b>•</b>                                                                   |                                                                                                  |                                      |                |                                                     |
|                                                                                   |                                                                            |                                                                                                  |                                      |                |                                                     |
| Browse Individual                                                                 | Checks                                                                     |                                                                                                  |                                      |                |                                                     |
| Username                                                                          |                                                                            |                                                                                                  |                                      |                |                                                     |
| Attribute                                                                         |                                                                            |                                                                                                  |                                      |                |                                                     |
| Value                                                                             |                                                                            |                                                                                                  |                                      |                |                                                     |
| Search                                                                            |                                                                            |                                                                                                  |                                      |                |                                                     |
|                                                                                   |                                                                            |                                                                                                  |                                      |                |                                                     |
|                                                                                   |                                                                            |                                                                                                  |                                      |                |                                                     |
|                                                                                   |                                                                            |                                                                                                  |                                      |                |                                                     |
|                                                                                   |                                                                            |                                                                                                  |                                      |                |                                                     |
| ndividual Ra                                                                      | dius Checks                                                                |                                                                                                  |                                      |                |                                                     |
| ndividual Ra<br>Results 1 - 3 of 3                                                | dius Checks                                                                |                                                                                                  |                                      |                | Number of results to display per page : 50 •        |
| Results 1 - 3 of 3                                                                | dius Checks<br>Username                                                    | Attribute                                                                                        | Op                                   | Value          | Number of results to display per page : 50 •        |
| ndividual Ra<br>Results 1 - 3 of 3<br>ID<br>3331                                  | dius Checks<br>Username<br>00:11:22:33:44:55                               | Attribute<br>Cleartext-Password                                                                  | <b>O</b> p<br>:=                     | Value          | Number of results to display per page : 50          |
| ndividual Ra<br>Results 1 - 3 of 3<br>ID<br>3331<br>3332                          | Username<br>00:11:22:33:44:55<br>testss_JB1                                | Attribute<br>Cleartext-Password<br>Cleartext-Password                                            | <b>Op</b><br>:=<br>:=                | Value          | Number of results to display per page : 50          |
| ndividual Ra<br>Results 1 - 3 of 3<br>ID<br>3331<br>3332                          | dius Checks<br>Username<br>00:11:22:33:44:55<br>testss_JB1                 | Attribute<br>Cleartext-Password<br>Cleartext-Password                                            | Ор<br>:=<br>:=                       | Value          | Number of results to display per page : 50 •<br>(3) |
| ndividual Ra<br>Results 1 - 3 of 3<br>ID<br>3331<br>3332<br>13371                 | dius Checks<br>Username<br>00:11:22:33:44:55<br>testss_JB1<br>testss_Bill2 | Attribute<br>Cleartext-Password<br>Cleartext-Password<br>Cleartext-Password                      | Op<br>:=<br>:=<br>:=                 | Value          | Number of results to display per page : 50 •        |
| Results 1 - 3 of 3<br>ID<br>3331<br>3332<br>13371                                 | dius Checks<br>Username<br>00:11:22:33:44:55<br>testss_JB1<br>testss_BIII2 | Attribute<br>Cleartext-Password<br>Cleartext-Password<br>Cleartext-Password                      | <b>Op</b><br>:=<br>:=<br>:=          | Value<br>test1 | Number of results to display per page : 50 •        |
| ndividual Ra<br>Results 1 - 3 of 3<br>10<br>3331<br>3332<br>13371                 | dius Checks<br>Username<br>00:11:22:33:44:55<br>testss_JB1<br>testss_Bill2 | Attribute<br>Cleartext-Password<br>Cleartext-Password<br>Cleartext-Password                      | <b>Op</b><br>:=<br>:=                | Value<br>test1 | Number of results to display per page : 50 -        |
| Results         1 - 3 of 3           ID         3331           3332         13371 | dius Checks<br>Username<br>00:11:22:33:44:55<br>testss_JB1<br>testss_Bill2 | Attribute<br>Cleartext-Password<br>Cleartext-Password<br>Cleartext-Password<br>Documentation   R | Op<br>:=<br>:=<br>:=<br>olease Notes | Value<br>test1 | Number of results to display per page : 50 -        |

Figure 4.4-1 "Individual Checks" page

Full list of the FreeRADIUS basic check / reply attributes combined can be found under the below pages:

http://freeradius.org/rfc/attributes.html

http://tools.ietf.org/html/rfc2865

There is following set of parameters describing each RADIUS check position:

- *ID* unique identifier assigned automatically by SIMPLer system
- Username unique username as defined in the SIMPLer's customer account
- Attribute attribute we wish to assign. SIMPLer uses FreeRADIUS dictionary files to generate and group attributes. Operator can choose the appropriate entries from dropdown menu. "Dictionary" dropdown can be

used to narrow down the Attributes listed in the Attribute dropdown. References for the most common dictionaries can be found in 6 chapter of this manual.

Note: most of the relevant attributes on a day-to-day management can be found under top four dictionaries (FreeRADIUS-Internal, WISPr, RFC2865 and RFC2866) in the "Dictionary" dropdown field

- **Op** attribute to value operator as described under: http://wiki.freeradius.org/Operators
- Value value to check against

| Modify Radiu | s Check             |            |
|--------------|---------------------|------------|
| Username     | testss_Bill2        |            |
| Attribute*   | Cleartext-Password  | Dictionary |
| Op*          | := +                |            |
| Value*       |                     |            |
| Back         | Reset Delete Update |            |

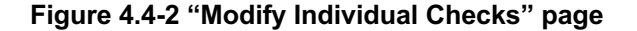

#### 4.5 Individual Reply

This section of SIMPLer RADIUS pages manages the *"reply"* attributes. Note that these can be added to the system only from the actual SIMPLer customer account radius section as described in 5.5 section of this manual. The general "Individual Reply" page only allows to edit the existing positions. The attributes of this type are taking part in the Authorization process. All these attributes will be used by RADIUS server to authorize network resources or level of service to the customer. A good example of a reply attribute usage is *"Framed-IP-Address"* attribute which defines an IP address the NAS gateway should assign to a the particular customer given that this feature is supported.

|        | Number of results to display per page | ge : 50 💌                                                          |
|--------|---------------------------------------|--------------------------------------------------------------------|
| Op Val | ue                                    |                                                                    |
| =      | 84.203.148.72                         | 6                                                                  |
|        |                                       | 9                                                                  |
|        |                                       |                                                                    |
|        | Op Val                                | Number of results to display per pa<br>Op Value<br>= 84.203.148.72 |

Documentation | Release Notes

Figure 4.5-1 "Individual Reply" page

Full list of the FreeRADIUS basic check / reply attributes combined can be found under the below pages:

http://freeradius.org/rfc/attributes.html

http://tools.ietf.org/html/rfc2865

http://tools.ietf.org/html/rfc2866

There is following set of parameters describing each RADIUS reply position:

- *ID* unique identifier assigned automatically by SIMPLer system
- Username unique username as defined in the SIMPLer's customer account
- Attribute attribute we wish to authorize. SIMPLer uses FreeRADIUS dictionary files to generate and group attributes. Operator can choose the appropriate entries from dropdown menu. "Dictionary" dropdown can be

used to narrow down the Attributes listed in the Attribute dropdown. References for the most common dictionaries can be found in 6 chapter of this manual.

Note: most of the relevant attributes on a day-to-day management can be found under top four dictionaries (FreeRADIUS-Internal, WISPr, RFC2865 and RFC2866) in the "Dictionary" dropdown field

- **Op** attribute to value operator as described under: http://wiki.freeradius.org/Operators
- Value value the authorization attribute is set to

| Modify Radiu | is Reply            |            |
|--------------|---------------------|------------|
| Username     | testss_JB1          |            |
|              |                     | Dictionary |
| Attribute*   | Framed–IP–Address ‡ | \$         |
|              |                     |            |
| Op*          | = +                 |            |
| Value*       | 84.203.148.72       |            |
|              |                     |            |
| Back         | Reset Delete Update |            |
|              |                     |            |

Figure 4.5-2 "Modify Individual Replies" page

#### 4.6 Post Authorization

RADIUS Post Authorization page provides a listing tool to a respective table in the FreeRADIUS database. This page lists all the Authentication / Authorization attempts regardless of the result. It may be used for example as a nice tool to identify the failed / successful authentication attempts. Each Post Authorization position contains following details:

- ID unique identifier assigned automatically by SIMPLer system
- o Username username the end-customer attempted to authenticate with
- Password password the end-customer attempted to authenticate against the username
- *Reply* the reply message as send to the NAS. Can be one of the following:
  - o Access Reject
  - o Access Challenge
  - Access Accept
- Auth Date the exact date and time the request was processed by the RADIUS server

| Back Radius Management       |                 |              |                                              |
|------------------------------|-----------------|--------------|----------------------------------------------|
| Radius Database:             |                 |              |                                              |
| Search Post Auth<br>Username |                 |              |                                              |
| Password                     |                 |              |                                              |
| Reply                        |                 |              |                                              |
| From Date: Feb \$ 16 \$ 2012 |                 |              |                                              |
| To Date:                     |                 |              |                                              |
| Search )                     |                 |              |                                              |
|                              |                 |              |                                              |
| Radius Post Authorization    |                 |              |                                              |
| Results 0 - 0 of 0           |                 |              | Number of results to display per page : 50 - |
| ID Username Password         | Reply           | Auth Date    |                                              |
|                              |                 |              |                                              |
|                              |                 |              |                                              |
|                              |                 |              |                                              |
|                              | Documentation R | elease Notes |                                              |

Figure 4.6-1 "Post Authorization" page

#### 4.7 User / Group Assignment

SIMPLer RADIUS implementation supports grouping customers. Customer account inherits all the settings from the group he is assigned to. There might be a several groups defined in the system.

*Note: Using groups as much as possible is a recommended approach for creating service level profiles using RADIUS servers* i.e. defining QoS settings like the upload, download speeds and traffic limits where supported.

Note that a single customer can have multiple groups assigned. In such case the priority of a group decides which attribute value takes precedence in case of a multiple occurrence of an attribute across the groups.

Also note that individually defined attributes take precedence over any group attributes. RADIUS server will evaluate all the "check" and "reply" attributes assigned to all the groups of the end-user account along with his individually defined checks and replies.

Each row in the "User / Group Assignment" page represents one user to group assignment with a priority defined. From this page operator can edit the assignment details through the green "E" button or edit the particular group attributes such as "*check*" and "*reply*" items under "G" button. Operator can also browse the existing entries using the embedded search facility.

Note that new User / Group assignment can be added to the system only from the actual SIMPLer customer account radius section as described in 5.2 section of this manual. The general "User / Group Assignment" page only allows to edit the existing positions.

| Back Radius Management                                                                                                 |                                                              |                    |                                                                                                    |
|----------------------------------------------------------------------------------------------------|--------------------------------------------------------------|--------------------|----------------------------------------------------------------------------------------------------|
| Radius Database:                                                                                                    |                                                              |                    |                                                                                                    |
| (127.0.0.1-radius 🛟                                                                                                    |                                                              |                    |                                                                                                    |
| Browse Customer Groups                                                                                                 |                                                              |                    |                                                                                                    |
| Username                                                                                                    |                                                              |                    |                                                                                                    |
| Group All                                                                                                    | <b>*</b> )                                                   |                    |                                                                                                    |
| Back Search                                                                                                    |                                                              |                    |                                                                                                    |
|                                                                                                    |                                                              |                    |                                                                                                    |
|                                                                                                    |                                                              |                    |                                                                                                    |
|                                                                                                    |                                                              |                    |                                                                                                    |
| Customer Radius Grou                                                                                                   | 75                                                           |                    |                                                                                                    |
| Customer Radius Grou<br>Results 1 - 2 of 2                                                                             | 25                                                           |                    | Number of results to display per page : 50 _•                                                                                                    |
| Customer Radius Grou<br>Results 1 - 2 of 2<br>Username                                                                 | OS<br>Groupname                                              | Priority           | Number of results to display per page : 50 •                                                                                                    |
| Customer Radius Group           Results 1 - 2 of 2           Username           00:11:22:33:44:55                      | OS<br>Groupname<br>testss_package_512/128_1GB                | Priority<br>5      | Number of results to display per page : 50 •                                                                                                    |
| Ustomer Radius Group           Results 1 - 2 of 2           Username           00:11:22:33:44:55           testss_Joe0 | OS<br>Groupname<br>testss_package_512/128_1GB<br>testss_test | Priority<br>5<br>5 | Number of results to display per page : 50 • •                                                                                                    |
| Customer Radius Group<br>Results 1 - 2 of 2<br>Username<br>00:11:22:33:44:55<br>testss_Joe0                            | OS<br>Groupname<br>testss_package_512/128_1GB<br>testss_test | Priority<br>5<br>5 | Number of results to display per page : 50 •                                                                                                    |
| Customer Radius Group<br>Results 1 - 2 of 2<br>Username<br>00:11:22:33:44:55<br>testss_Joe0                            | DS<br>Groupname<br>testss_package_512/128_1GB<br>testss_test | Priority<br>5<br>5 | Number of results to display per page : So -<br>So -<br>So - |
| Customer Radius Group<br>Results 1 - 2 of 2<br>Username<br>00:11:22:33:44:55<br>testss_Joe0                            | DS<br>Groupname<br>testss_package_512/128_1GB<br>testss_test | Priority<br>5<br>5 | Number of results to display per page : 50 -)                                                                                                    |
| Customer Radius Group<br>Results 1 - 2 of 2<br>Username<br>00:11:22:33:44:55<br>testss_Joe0                            | DS<br>Groupname<br>testss_package_512/128_1GB<br>testss_test | Priority<br>5<br>5 | Number of results to display per page : 50 • •                                                                                                    |
| Customer Radius Group<br>Results 1 - 2 of 2<br>Username<br>00:11:22:33:44:55<br>testss_Joe0                            | PS<br>Groupname<br>testss_package_512/128_1GB<br>testss_test | Priority<br>5<br>5 | Number of results to display per page : 50 •<br>(a) (b)<br>(c) (c)<br>(c) (c) (c)<br>(c) (c) (c)<br>(c) (c) (c)<br>(c) (c) (c)<br>(c) (c) (c)<br>(c) (c) (c) (c)<br>(c) (c) (c) (c)<br>(c) (c) (c) (c) (c) (c)<br>(c) (c) (c) (c) (c) (c) (c) (c) (c) (c)                                                                                                    |

Figure 4.7-1 "User Groups" page

Each User Group position is described by following details:

- *Username* unique username representing a SIMPLer customer. Generated by combining operator name with the customer nickname (defined under customer details).
- Groupname defines group the customer will be assigned to. There are two ways to specify a group name. It can be chosen from the groups already existing in the system or operator can choose to create a new group by selecting the "Define new Group" radiobutton and filling out the entry box below
- *Priority* priority of the group to user assignment. The priority field of the group table defines the order in which groups are processed lower number equals higher priority. In another words this value will be used to create a precedence in case of one attribute being defined across multiple groups

| Modify Custom           | er Group                                      |                               |  |
|-------------------------|-----------------------------------------------|-------------------------------|--|
| Username                | testss_Joe0                                   |                               |  |
| Groupname*<br>Priority* | © Choose from existing Groups<br>tests_test + | O Define new Group<br>testss_ |  |
| Back Res                | Set Delete Update                             |                               |  |

#### Figure 4.7-2 "Modify User Group" page

Operator can define the attributes assigned to a group using the "G" button which links to "Group Details" page used to manage the group settings as defined in chapter 4.8 of this manual

#### 4.8 Group Details

The "Group Details" page that can be accessed from various other RADIUS management pages, lists all settings relevant for a particular group, such as:

- Customer accounts assigned to the group
- Check attributes assigned to the group
- Reply attributes assigned to the group

**Note:** When working with RADIUS databases containing large numbers of groups, operator can modify the "*checks*" and "*reply*" items assigned to a particular group more efficiently via this page than via "*Group Check*" or "*Group Reply*" pages described respectively in chapters 4.9 and 4.10 of this manual. As when editing these positions from this page, the groupname field will be automatically filled in when editing the "*check*" or "*reply*" positions from this page.

|                                  | testss_test       | )    |                     |              |    |                       |  |
|----------------------------------|-------------------|------|---------------------|--------------|----|-----------------------|--|
| ssigned to                       | 1 customer(s)     |      |                     |              |    |                       |  |
| adius Checks                     | 0                 |      |                     |              |    |                       |  |
| adius Replies                    | 2                 |      |                     |              |    |                       |  |
| Back Back to custome             | r                 |      |                     |              |    |                       |  |
| adius Checks (modify)            |                   | Radi | us Replies (modify. | )            |    |                       |  |
| D Groupname A                    | ttribute Op Value | ID   | Groupname           | Attribute    | Op | Value                 |  |
| No entries found in the database |                   | 427  | testss_test         | Framed-Pool  | =  | authenticatedCustomer |  |
|                                  |                   | 429  | testss_test         | Idle-Timeout | =  | 200                   |  |
| estss_Joe0                       |                   |      |                     |              |    |                       |  |
|                                  |                   |      |                     |              |    |                       |  |
|                                  |                   |      |                     |              |    |                       |  |

Figure 4.8-1 "Group Details" page

### 4.9 Group Check

This section of SIMPLer RADIUS pages manages the "check" attributes defined for a particular group. The attributes of this type are taking part in the Authentication process. Operator can assign "check" attributes to a particular group using the "Group Check" page. When authenticating end-user account RADIUS server in addition to the individual "checks" will search for all groups assigned to the particular account and use in the process all the "check" defined for them. Depending on the result of these checks end-user will be granted or rejected access to the network.

A good example of a group check attribute usage is *"Simultaneous-Use"* attribute which defines whether the user can login using the same token for multiple devices simultaneously. Full list of the FreeRADIUS base check / reply attributes combined can be found under the below page:

http://freeradius.org/rfc/attributes.html

http://tools.ietf.org/html/rfc2865

| Back Radiu<br>Radius Databa<br>127.0.0.1-rad<br>Browse Group<br>Attribute<br>Value | us Management              |                    |    |                         |                        |
|------------------------------------------------------------------------------------|----------------------------|--------------------|----|-------------------------|------------------------|
| Group Che<br>Results 1 - 3                                                         | of 3<br>Groupname          | Attribute          | Op | Number of results to di | isplay per page : 50 💌 |
| 171                                                                                | testss_package_512/128_1GB | Simultaneous-Use   | := |                         | G                      |
| 172                                                                                | testss_package_512/128_1GB | Acct-Input-Octets  | <= | 100000000               | Θ                      |
| 470                                                                                | testss package 512/128 1GB | Acct-Output-Octets | <= | 100000000               | 6                      |
| 173                                                                                | ·····                      |                    |    |                         | G                      |

Figure 4.9-1 "Group Check" page

There is following set of parameters to be set for each group check position. Note that all the fields are required to create a valid table entry.

- *ID* unique identifier assigned automatically by SIMPLer system
- **Groupname** –name of a group the attribute is assigned to. There are two ways to specify a group name. It can be chosen from the groups already existing in the system or operator can choose to create a new group by selecting the "**Define new Group**" radiobutton and filling out the entry box below
- Attribute attribute we wish to assign. SIMPLer uses FreeRADIUS dictionary files to generate and group attributes. Operator can choose the appropriate entries from the dropdown menu. "Dictionary" dropdown can be used to narrow down the Attributes listed in the main "Attribute" dropdown. References for the most common dictionaries can be found in 6 chapter of this manual.

Note: most of the relevant attributes on a day-to-day management can be found under top four dictionaries (FreeRADIUS-Internal, WISPr, RFC2865 and RFC2866) in the "Dictionary" dropdown field

- **Op** attribute to value operator as described under: <u>http://wiki.freeradius.org/Operators</u>
- Value value to check against

| Add Group Rad | lius Check                                      |                     |
|---------------|-------------------------------------------------|---------------------|
| (             | <ul> <li>Choose from existing Groups</li> </ul> | O Define new Group  |
| Groupname*    | testss_package_512/128_1GB                      | testss_             |
|               |                                                 | Dictionary          |
| Attribute*    | Simultaneous-Use                                | FreeRADIUS-Internal |
|               |                                                 |                     |
| Op*           | (:= \$                                          |                     |
| Value*        |                                                 |                     |
|               |                                                 |                     |
| Back Res      | set Add                                         |                     |
|               |                                                 |                     |

Figure 4.9-2 "Add Group Check" page

#### 4.10 Group Reply

This section of SIMPLer RADIUS pages manages the *"reply"* attributes defined for a particular group. The attributes of this type are taking part in the Authorization process. Operator can assign "reply" attributes to a particular group using the *"Group Reply"* page. When authorizing end-user services RADIUS server in addition to the individual "reply" attributes will search for all groups assigned to a particular account and use in the process all "reply" items defined for them. The information about authorized services is then sent to the NAS which in turn grants the end-user a personalized access to the network resources.

A good example of a group reply attribute usage is "*WISPr-Bandwidth-Max-Down*" attribute from "*WISPr*" attributes dictionary which defines the maximum authorized download speed for the end-user. If the NAS supports this feature it

#### Arotal Confidential Dranviatory

will limit the end-user download speed to the value specified for this attribute. Full list of the FreeRADIUS base check / reply attributes combined can be found under the below page:

http://freeradius.org/rfc/attributes.html

http://tools.ietf.org/html/rfc2865

http://tools.ietf.org/html/rfc2866

| Back Radius Da<br>127.0.0.:<br>Browse G<br>Attribute<br>Value<br>Search | tadius Management )<br>tabase:<br>radius : ;<br>oup Reply<br> |                          |    |                              |                   |
|-------------------------------------------------------------------------|---------------------------------------------------------------|--------------------------|----|------------------------------|-------------------|
| Group I<br>Results 1                                                    | - 5 of 5                                                      |                          |    | Number of results to display | / per page : 50 - |
| ID<br>-                                                                 | Groupname                                                     | Attribute                | Ор | Value                        |                   |
| 386                                                                     | testss_package_512/128_1GB                                    | WISPr-Bandwidth-Max-Down | =  | 512000                       | 9                 |
| 387                                                                     | testss_package_512/128_1GB                                    | WISPr-Bandwidth-Max-Up   | =  | 128000                       | 9                 |
| 427                                                                     | testss_test                                                   | Framed-Pool              | =  | authenticatedCustomer        | 9                 |
| 428                                                                     | testss_package_512/128_1GB                                    | Idle-Timeout             | =  | 120                          | G                 |
| 429                                                                     | testss_test                                                   | Idle-Timeout             | =  | 200                          | Θ                 |
| Add                                                                     |                                                               |                          |    |                              |                   |

Figure 4.10-1 "Group Reply" page

There is following set of parameters to be set for each group check position. Note that all the fields are required to create a valid table entry.

- *ID* unique identifier assigned automatically by SIMPLer system
- Groupname –name of a group the attribute is assigned to. There are two ways to specify a group name. It can be chosen from the groups already existing in the system or operator can choose to create a new group by selecting the "Define new Group" radiobutton and filling out the entry box below
- Attribute attribute we wish to assign. SIMPLer uses FreeRADIUS dictionary files to generate and group attributes. Operator can choose the appropriate entries from the dropdown menu. "Dictionary" dropdown can be used to narrow down the Attributes listed in the main "Attribute" dropdown. References for the most common dictionaries can be found in 6 chapter of this manual.

Note: most of the relevant attributes on a day-to-day management can be found under top four dictionaries (*FreeRADIUS-Internal, WISPr, RFC2865* and *RFC2866*) in the "Dictionary" dropdown field

- **Op** attribute to value operator as described under: <u>http://wiki.freeradius.org/Operators</u>
- Value value of the authorize attribute

| Add Group Rad | lius Reply                                                 |                                   |
|---------------|------------------------------------------------------------|-----------------------------------|
| Groupname*    | Choose from existing Groups     testss_package_512/128_1GB | Define new Group testss_          |
| Attribute*    | Acct-Session-Start-Time                                    | Dictionary<br>FreeRADIUS-Internal |
| Op*<br>Value* | = 🛟                                                        |                                   |
| Back Res      | Add                                                        |                                   |

Figure 4.10-2 "Add Group Reply" page

#### 4.11 Usage Details

Usage details section of the RADIUS server management section is an interface to a RADIUS accounting data. As described the RADIUS has an ability to store the usage data of each session established through the NAS controllers. Note that the NAS needs to support this feature (i.e. Motorola P320 does not send any accounting data to the RADIUS servers, but vast majority of the RADIUS enabled equipment will). SIMPLer displays following session data from the RADIUS database:

- *Username* –unique username representing a SIMPLer customer account the session is created against. Generated by combining operator name with the customer nickname (defined under customer details).
- Session Start exact date and time the session has been started
- Session Stop exact date and time the session has been terminated. Note that for active sessions this parameter will be undefined
- Session Time period the session is / was established for
- Upload the uploaded amount of data
- o *Download* the downloaded amount of data
- *Calling Station ID* the unique network identifier of the end-user equipment (i.e. MAC address)
- o IP Address the IP address of the end-user equipment

| Current Set      | tings Se                                                                                                    | earch:                                                                                                    | Start<br>Feb 🛟                                                                                                    | Date:                                                                                                    | 2012                                                                                                    | End D                                                                        | ate:<br>16 🛟 2012                                                                                                    | Submit<br>2<br>Export Report                                                    |                                                                                                    |
|------------------|----------------------------------------------------------------------------------------------------|----------------------------------------------------------------------------------------------------|----------------------------------------------------------------------------------------------------|----------------------------------------------------------------------------------------------------|----------------------------------------------------------------------------------------------------|------------------------------------------------------------------------------|----------------------------------------------------------------------------------------------------|---------------------------------------------------------------------------------|----------------------------------------------------------------------------------------------------|
|                  |                                                                                                    | D- II                                                                                                    |                                                                                                    |                                                                                                    |                                                                                                    |                                                                              |                                                                                                    | Export Report                                                                   |                                                                                                    |
|                  |                                                                                                    | D. I                                                                                                    |                                                                                                    |                                                                                                    |                                                                                                    |                                                                              |                                                                                                    |                                                                                 | 0                                                                                                    |
|                  |                                                                                                    | Deally                                                                                                    |                                                                                                    |                                                                                                    |                                                                                                    |                                                                              |                                                                                                    |                                                                                 |                                                                                                    |
|                  |                                                                                                    | Radii                                                                                                    | us Accounting                                                                                                    | Data - Al                                                                                                    | Sessions                                                                                                    |                                                                              |                                                                                                    |                                                                                 |                                                                                                    |
| Results 1 - 8 of | 8                                                                                                    |                                                                                                    |                                                                                                    |                                                                                                    |                                                                                                    | Number of results                                                            | to display pe                                                                                                    | r page : 20 🛟                                                                   |                                                                                                    |
| Username         | Session Start                                                                                                    | Session Stop                                                                                                    | Session Time                                                                                                    | Upload                                                                                                    | Download                                                                                                    | Calling Station ID                                                           | IP address                                                                                                    | NAS IP Addres                                                                   |                                                                                                    |
| _radiustest      | 2012-02-13 15:07:31+00                                                                                                  | 2012-02-13 16:17:17+00                                                                                                    | 01h 09m 45s                                                                                                    | 96.3 MB                                                                                                    | 343.9 MB                                                                                                    | 00:1E:68:E3:72:EF                                                            |                                                                                                    |                                                                                 |                                                                                                    |
| _radiustest      | 2012-02-13 10:20:44+00                                                                                                  | 2012-02-13 10:37:39+00                                                                                                    | 00h 16m 54s                                                                                                    | 423.6 KB                                                                                                    | 0.2 KB                                                                                                    | 00:1E:68:E3:72:EF                                                            |                                                                                                    |                                                                                 |                                                                                                    |
| _radiustest      | 2012-02-09 21:30:30+00                                                                                                  | 2012-02-09 21:31:20+00                                                                                                    | 00h 00m 50s                                                                                                    | 5.9 KB                                                                                                    | 0.1 KB                                                                                                    | 00:1E:68:E3:72:EF                                                            |                                                                                                    |                                                                                 |                                                                                                    |
| _radiustest      | 2012-02-09 21:28:21+00                                                                                                  | 2012-02-09 21:30:13+00                                                                                                    | 00h 01m 52s                                                                                                    | 18.2 KB                                                                                                    | 0.1 KB                                                                                                    | 00:1E:68:E3:72:EF                                                            |                                                                                                    |                                                                                 |                                                                                                    |
| _radiustest      | 2012-02-06 09:44:59+00                                                                                                  | 2012-02-06 09:46:25+00                                                                                                    | 00h 01m 26s                                                                                                    | 43.4 KB                                                                                                    | 0.1 KB                                                                                                    | 00:1E:68:E3:72:EF                                                            |                                                                                                    |                                                                                 | 1                                                                                                    |
| _radiustest      | 2012-02-06 09:43:09+00                                                                                                  | 2012-02-06 09:44:10+00                                                                                                    | 00h 01m 02s                                                                                                    | 60.0 KB                                                                                                    | 0.1 KB                                                                                                    | 00:1E:68:E3:72:EF                                                            |                                                                                                    |                                                                                 | 1                                                                                                    |
| _radiustest      | 2012-02-06 09:40:12+00                                                                                                  | 2012-02-06 09:40:53+00                                                                                                    | 00h 00m 42s                                                                                                    | 4.8 KB                                                                                                    | 0.1 KB                                                                                                    | 00:1E:68:E3:72:EF                                                            |                                                                                                    |                                                                                 |                                                                                                    |
| radiustest       | 2012-02-03 10:47:28+00                                                                                                  | 2012-02-03 10:49:15+00                                                                                                    | 00h 01m 46s                                                                                                    | 29.9 KB                                                                                                    | 0.1 KB                                                                                                    | 00:1E:68:E3:72:EF                                                            |                                                                                                    |                                                                                 | 1                                                                                                    |
|                  |                                                                                                    | Documentation                                                                                                    | Release Note                                                                                                    | 5                                                                                                    |                                                                                                    |                                                                              |                                                                                                    |                                                                                 |                                                                                                    |
| F                | Results 1 - 8 of<br>Username<br>radiustes<br>radiustes<br>radiustes<br>radiustes<br>radiustes<br>radiustes<br>radiustes | Augusts         1 - 8 of 8           Username         Session Start          radiustest         2012-02-13 15:07:314:00          radiustest         2012-02-13 10:20:44:00          radiustest         2012-02-02 12:8:21:00          radiustest         2012-02-02 04:4:59:00          radiustest         2012-02-06 09:4:59:00          radiustest         2012-02-06 09:4:59:00          radiustest         2012-02-06 09:4:59:00          radiustest         2012-02-06 09:4:59:00          radiustest         2012-02-06 09:4:59:00          radiustest         2012-02-06 09:4:59:00 | National         Security 1         Security 2012/02-1315/07/311-00         Constant Security 2012/02-1315/07/311-00 | Image: Section 1.9 of the section 1.9 of the se | Security 1 - 8 of 8           Security 1 - 8 of 8           Securit | Security 1 - 8 of 8                1 - 4 - 6 - 6 - 6 - 6 - 6 - 6 - 6 - 6 - 6 | Badius Accounting Data - All Session           Session Start         Session Stop         Session Time Upload Download Calling Station ID | Radius Accounting Data - All Session           Number of results to display per | Badius Accounting Data - All Session           Number of results to display per page: 20           20           Colspan="2">Colspan="2">Colspan="2">Colspan="2">Colspan="2">Colspan="2">Colspan="2">Colspan="2"           National Calling Station ID Paddress NASIP Address |

Figure 4.11-1 "Usage Details" page

The "Usage Details" page gives the operator the ability to browse through the session account data. As the quantity of this information builds to over time, when looking for specific information it is important to use the search abilities from the menu on top of the page to narrow down the results. Results can be narrowed to entries from the specified time period using the "Start Date" and "End Date" form fields or containing a string defined in the "Search" entry field. Using the blue menu of the left hand side, operator can define what session data to browse:

- *Active Sessions* Browse the currently active sessions data. Using this option operator can quickly identify the users that are actively using the system.
- *All Sessions* Gives access to all the session data recorded by the system from day one.
- Unique Tokens Browse the summary usage data for the unique usernames SIMPLer customers.

Operator can use the "*Export Report*" option on the "*Usage Details*" page to export the current data set as an Excel Spreadsheet. The exported data can than be mangled in an external software giving customized reports.

### 5 Customer RADIUS Settings Management

The RADIUS server is effectively authorizing, authenticating and accounting the data against the end-user account. Once the RADIUS system is set up and groups with their attributes are defined the majority of the RADIUS related actions are managing the customer settings. The recommended approach is to move as many "check" and "reply" attributes towards the groups as possible. In turn the groups should be assigned with the customer accounts. Individually assigned "checks" and "replies" should only be used when there is no other option. The only 'per-customer' defined attribute should be the password (which has a dedicated interface in the SIMPLer system described in chapter 5.3 of this manual).

To reiterate: The recommended approach to working with the SIMPLer interface to the RADIUS server is to use the RADIUS management pages to:

- o Define the NAS entries
- Define IP Pools
- o Define Groups and Group details
- o Browse the Usage and Post Authorization data

While customer related actions (i.e. assigning groups, check and reply) are performed from the "*Customer Details*" page rather than from the generic "RADIUS" server pages. When accessing the "check", "reply" attributes or assigning a group from "customer pages", along with the customer information being displayed on each page the username field will be automatically filled in and locked down, which greatly improves the process with larger customer databases. Also this approach makes sure, that the customer related RADIUS records are put to a correct database in multi-database environments.

#### 5.1 Customer Details Page

"Customer Details" page in SIMPLer platform contains a "RADIUS Details" in the "Network" section which lists all the relevant information about the RADIUS services available for the particular customer. Note that the RADIUS services and their respective management pages are available for a SIMPLer customer account only when the gateway assigned to the account has the particular services enabled. Hence the modules currently enabled on the gateway such as RADIUS Authentication, RADIUS Authorization or RADIUS Accounting are listed in the RADIUS Details section of the customer details page to enable operator spotting any possible issues with this part of customer RADIUS setup quickly.

| Customer Net                                       | work Details                                                                                                    | S                                                                                                  |                                                                                                  |                                                        | Q. QuickSearch            |
|----------------------------------------------------|----------------------------------------------------------------------------------------------------|----------------------------------------------------------------------------------------------------|--------------------------------------------------------------------------------------------------|--------------------------------------------------------|---------------------------|
| Network Details (m<br>Monitor<br>Gateway<br>Bucket | odffy.) (history.)<br>no monitor<br>Test Gateway<br>(wib-100)<br>172.16.9.241<br>Res 1M - 20:1 - A<br>(1024/512) | Usage Summary ()<br>Monthly Allowance (CAP<br>Current Allowance Usage<br>1 day<br>2 days<br>1 week | ally Usagen Details)<br>1000.0000 GB<br>0<br>0<br>0<br>0<br>0<br>0<br>0<br>0<br>0<br>0<br>0<br>0 | Customer Usage Summary Grap                            | Ch (Raily Usage Details.) |
| Equipment Graphs                                   | Disabled                                                                                                    | 1 month                                                                                            | 0 0                                                                                              | 0 0 10 12 14 10 10 20                                  | 22 0 2 4 0 0 10           |
| Colour<br>TCP Blocked Ports                        | 12,15,56,32                                                                                                    | Radius Detaile                                                                                     | te à délateur à                                                                                  | Reset ALL usage                                        |                           |
| UDP Blocked Ports<br>P2P Restricting               | 123,456,789<br>true                                                                                              | Gateway                                                                                            | Test Gateway (wib-100)<br>172.16.9.241                                                           | 127.0.0.1-radius<br>RADIUS Credentials                 | Radius Groups View        |
| TCP Connection Limit<br>Usage Blackout Period      | 2000<br>Off                                                                                                    | Radius Authentication<br>Radius Authorization                                                      | Yes<br>Yes                                                                                       | Username Password<br>00:11:22:33:44:55 (Meetinesines.) | Radius Replies View       |
| SAND                                               | Overriden                                                                                                    | Radius Accounting                                                                                  | No                                                                                               | testss_JB1 test1 (View Sensitives)                     | L                         |
| Equipment Details                                  | (modify) (history)                                                                                               |                                                                                                    |                                                                                                  |                                                        |                           |
| Equipment nickname                                 | Typ<br>Nanc                                                                                                    | De IP addres                                                                                       | s MAC address                                                                                    | Real Time Colour Freq.                                 | More Details              |
| 51                                                 | Cano                                                                                                    | opy CMM <u>N/A</u>                                                                                 |                                                                                                  |                                                        | More Details              |
| Customer IP Table                                  | (modify.) (history.)                                                                                             |                                                                                                    |                                                                                                  |                                                        |                           |
| IP Address II<br>84.203.148.71 P                   | P Type MAC /                                                                                                    | Address Hostnar                                                                                    | ne / Label Usage<br>Downloo                                                                      | Summary (Month) Graphs<br>d: 0 Upload: 0               | e 🕒 Usace                 |
| Email/FTP Details                                  | (modify_) (history_)                                                                                             |                                                                                                    |                                                                                                  |                                                        |                           |
| Username<br>No email/FTP Details available         | Fire                                                                                                    | st Name                                                                                            | Last Name                                                                                        | Status                                                 | Туре                      |

Figure 5.1-1 "Network" section of "Customer Details" page

The *username* and *password* are required check attributes for the customer - these usually are also required to put on the end-user equipment to authorize it with the NAS. Both these attributes are listed on the customer details page for an easy reference. One customer account can have multiple usernames assigned to it.

The "RADIUS Details" section also covers the rest of the RADIUS relevant information.

- o Groups assigned to the customer account
- o Individual Check attributes assigned to the customer account
- Individual *Reply* attributes assigned to the customer account

The detailed information on the above is displayed in a hover window available when hovering above "View Details.."

RADIUS Details "*Modify*" link leads to "*Customer RADIUS Details*" page from where operator can define all the RADIUS relevant information for a particular account (described in chapter 5.2 of this manual).

#### 5.2 Customer Details Page: Updates

The 'Radius Details' section of the customer details page has been updated with:

- small layout changes in order to make this section a bit easier to read
- RADIUS Sessions (Last 10) section that lists the last 10 sessions reported for any of the customer usernames

There are four sections on the 'RADIUS Details' page:

- Gateway Settings list all gateway related information important for RADIUS integration
- RADIUS Configuration this section lists running RADIUS configuration for a specified customer
- RADIUS Credentials covers all username / password accounts customer is set with
- RADIUS Sessions (Last 10) lists the last 10 RADIUS sessions reported in RADIUS database for a customer

There is a set of actions an operator can execute from the 'Radius Details' section:

- 1. 'modify..' link (highlighted with '1' on the Fig. 5.2-1) opens a "Radius Management pages" for a specified customer from where all RADIUS related settings can be ammended
- 'View..' Radius Configuration (highlighted with '2' on the Fig. 5.2-1) when hover over the View link a small window will be presented to a user that will cover RADIUS setup related to respectively: RADIUS Groups, RADIUS Checks or RADIUS Replies for all customer RADIUS credentials
- 3. 'View Sessions..' link (highlighted with '3' on the Fig 5.2-1) opens a page with a detailed RADIUS sessions breakdown for a specified username
- 4. 'Reload' icon (highlighted with '4' on the Fig 5.2-1) clicking on this icon will reload the 'RADIUS Sessions (Last 10) window
- 5. 'D' button (highlighted with '5' on the Fig 5.2-1) brings up a console from where a 'current' session can be disconnected

| CP Connection Limit<br>Isage Blackout Period Off | Radius Detai<br>Gateway Settings<br>Gateway<br>Radius Database<br>Radius Authentication<br>Radius Authorization<br>Radius Accounting | PPPoE (wib-14<br>127.0.0.1-radium<br>n Yes<br>Yes                    | PTL.)<br>RADIUS (<br>1) Radius G<br>s Radius C<br>Radius R | Configuration<br>roups<br>hecks<br>eplies<br>Not      | 2<br>w<br>w | RADIU     | S Credentials<br>Username<br>airwave_2944 | Reset usa     | age<br>Auto G<br>Ye | Reset ALL usag                   |
|--------------------------------------------------|----------------------------------------------------------------------------------------------------|----------------------------------------------------------------------|------------------------------------------------------------|-------------------------------------------------------|-------------|-----------|-------------------------------------------|---------------|---------------------|----------------------------------|
| Isage Blackout Period Off                        | Radius Detai<br>Gateway Settings<br>Gateway<br>Radius Database<br>Radius Authenticatio<br>Radius Authorization<br>Radius Accounting  | PPPoE (wib-14<br>127.0.0.1-radium<br>n Yes<br>Yes                    | enc)<br>RADIUS (<br>1) Radius G<br>s Radius C<br>Radius R  | Configuration<br>roups<br>hecks<br>eplies<br>Not      | 2<br>w<br>w | RADIU     | S Credentials<br>Username<br>airwave_2944 | Reset usa     | age<br>Auto G<br>Ye | Reset ALL usag                   |
|                                                  | Radius Detai<br>Gateway Settings<br>Gateway<br>Radius Database<br>Radius Authentication<br>Radius Authorization<br>Radius Accounting | PPPoE (wib-14<br>127.0.0.1-radius<br>n Yes<br>Yes                    | ADUS (<br>ADUS (<br>A) Radius G<br>s Radius C<br>Radius R  | Configuration<br>roups Vie<br>hecks Vie<br>eplies Not | 2<br>w<br>w | RADIU     | S Credentials<br>Username<br>airwave_2944 | Password      | Auto G<br>Ye        | iroup 3                          |
|                                                  | Radius Detai<br>Gateway Settings<br>Gateway<br>Radius Database<br>Radius Authenticatio<br>Radius Authorization<br>Radius Accounting  | Findify thisto<br>PPPoE (wib-14'<br>127.0.0.1-radius<br>n Yes<br>Yes | RADIUS (<br>1) Radius G<br>s Radius C<br>Radius R          | Configuration<br>roups Vie<br>hecks Vie<br>eplies Not | 2<br>w<br>w | RADIU     | S Credentials<br>Username<br>airwave_2944 | Password      | Auto G<br>Ye        | Group 3                          |
|                                                  | Gateway Settings<br>Gateway<br>Radius Database<br>Radius Authenticatio<br>Radius Authorization<br>Radius Accounting                  | PPPoE (wib-14<br>127.0.0.1-radius<br>n Yes<br>Yes<br>Yes             | RADIUS<br>(1) Radius G<br>(1) Radius C<br>Radius R         | Configuration<br>roups Vie<br>hecks Vie<br>eplies Not | 2<br>w<br>w | RADIU     | S Credentials<br>Username<br>airwave_2944 | Password      | Auto G<br>Ye        | iroup 3<br>s <u>View Section</u> |
|                                                  | Gatevray<br>Radius Database<br>Radius Authenticatio<br>Radius Authorization<br>Radius Accounting                                     | PPPoE (wib-14<br>127.0.0.1-radius<br>n Yes<br>Yes<br>Yes             | 1) Radius G<br>Radius C<br>Radius R                        | roups Vie<br>hecks Vie<br>eplies Not                  | w<br>w      |           | Username<br>airwave_2944                  | Password      | Auto G<br>Ye        | s <u>View Session</u>            |
|                                                  | Radius Database<br>Radius Authenticatio<br>Radius Authorization<br>Radius Accounting                                                 | 127.0.0.1-radius<br>in Yes<br>Yes                                    | s Radius C<br>Radius R                                     | hecks Vie<br>eplies Not                               | w           |           | airwave_2944                              |               | Ye                  | s View Session                   |
|                                                  | Radius Authenticatio<br>Radius Authorization<br>Radius Accounting                                                                    | n Yes<br>Yes<br>Yes                                                  | Radius R                                                   | eplies Not                                            | Defined     |           |                                           |               |                     |                                  |
|                                                  | Radius Authorization<br>Radius Accounting                                                                                            | Yes<br>Yes                                                           | Raulus R                                                   | epiles Not                                            |             |           |                                           |               |                     |                                  |
|                                                  | Radius Accounting                                                                                                    | Yes                                                                  |                                                            |                                                       | Johnod      |           |                                           |               |                     |                                  |
|                                                  |                                                                                                    | 4                                                                    |                                                            |                                                       |             |           |                                           |               |                     |                                  |
|                                                  | RADIUS Sessions                                                                                                    | (Last D) 🛸                                                           |                                                            |                                                       |             |           |                                           |               |                     |                                  |
|                                                  | ID Username                                                                                                    | Session Start                                                        | Session Stop                                               | Session Time                                          | Upload      | Download  | Calling Station ID                        | IP Address    | NAS IP Address      | NAS Session ID                   |
|                                                  | 673375 airwave_2944                                                                                                    | 2013-04-16 11:54:24                                                  | current                                                    | 00h 00m 00s                                           | 0.0 KB      | 0.0 KB    | A0:F3:C1:A7:B3:77                         | 10.252.254.24 | 93.95.87.135        | 81d9c22f                         |
|                                                  | 671930 airwave_2544                                                                                                    | 2013-04-15 22:36:17                                                  | 2013-04-16 11:54:08                                        | 13h 17m 51s                                           | 25.0 MB     | 820.0 MB  | A0:F3:C1:A7:B3:77                         | 10.252.254.24 | 93.95.87.135        | 81d9ae0f                         |
|                                                  | 670991 airwawa_2944                                                                                                    | 2013-04-15 13:50:18                                                  | 2013-04-15 22:34:08                                        | 08h 43m 50s                                           | 12.0 MB     | 306.5 MB  | A0:F3:C1:A7:B3:77                         | 10.252.254.24 | 93.95.87.135        | 81d9981e                         |
|                                                  | 669426 airwave_2944                                                                                                    | 2013-04-14 22:38:04                                                  | 2013-04-15 13:48:00                                        | 15h 09m 56s                                           | 35.9 MB     | 1021.5 MB | A0.F3.C1.A7.B3.77                         | 10 252 254 24 | 93.95.87.135        | 81099656                         |
|                                                  | 661910 airwave_2944                                                                                                    | 2013-04-10 21:54:28                                                  | 2013-04-13 13:12:18                                        | 2 day(s) 15h 17m 47s                                  | 125.3 MB    | 2.3 GB    | A0:F3:C1:A7:B3:77                         | 10.252.254.40 | 93.95.87.135        | 81094222                         |
|                                                  | 661902 airwave_2944                                                                                                    | 2013-04-10 21:50:51                                                  | 2013-04-10 21:53:53                                        | 00h 03m 05s                                           | 129.5 KB    | 405.5 KB  | A0:F3:C1:A7:B3:77                         | 10.252.254.40 | 93.95.87.135        | 81d949fd                         |
|                                                  | 661888 airwave_2544                                                                                                    | 2013-04-10 21:39:01                                                  | 2013-04-10 21:49:21                                        | 00h 10m 22s                                           | 694.7 KB    | 810.6 KB  | A0.F3:C1:A7:B3:77                         | 10.252.254.40 | 93.95.87.135        | 81094997                         |
|                                                  | 659640 airwave_2944                                                                                                    | 2013-04-09 12:03:53                                                  | 2013-04-10 21:38:11                                        | 1 day(s) 09h 34m 16s                                  | 107.2 MB    | 2.6 GB    | A0:F3:C1:A7:B3:77                         | 10.252.254.40 | 93.95.87.135        | 81d90a64                         |
|                                                  | 659634 airwave_2344                                                                                                    | 2013-04-09 12:01:41                                                  | 2013-04-09 12:03:06                                        | 00h 01m 25s                                           | 130.8 KB    | 5.7 MB    | A0.F3:C1.A7.B3:77                         | 10.252.254.40 | 93.95.87.135        | 81090851                         |
|                                                  |                                                                                                    |                                                                      |                                                            |                                                       |             |           |                                           |               |                     |                                  |

Fig.5.2-1 'Radius Details' section

#### 5.3 Customer RADIUS Details page

The "*Customer RADIUS Details*" page enables operator to list and define all the customer relevant RADIUS server details. The top part of the page covers the most important user RADIUS details such as: username, password and individual check and reply attributes. Bottom part of the page is used to manage groups user is assigned to. The page also contains a set of buttons giving access to most important RADIUS related system sections such as:

- o *Customer Details* directs back to "customer details" page
- *Change Radius Usernames* links to a *"Customer RADIUS Usernames"* page described in 5.3 chapter of this manual where operator can define multiple radius access credentials username / password pairs.
- User RADIUS Checks customer account individual "check" attributes. Note that it is recommended not to add any positions in here unless it is something user specific, it is better to assign the check items against groups instead
- User RADIUS Replies customer account individual "reply" attributes. Note that it is recommended not to add any positions in here unless it is something user specific, it is better to assign the reply items against groups instead

| Customer Bill2 ( 1        | 9)                              |                                                |                                                    |                                       |         |
|---------------------------|---------------------------------|------------------------------------------------|----------------------------------------------------|---------------------------------------|---------|
| ID                        | 19                              |                                                |                                                    |                                       |         |
| Name                      | Biling Test2                    |                                                |                                                    |                                       |         |
| Nickname                  | Bill2                           |                                                |                                                    |                                       |         |
| Invoicing ID              | Bill2                           |                                                |                                                    |                                       |         |
|                           |                                 |                                                |                                                    |                                       |         |
| Customer Radius Details   |                                 |                                                |                                                    |                                       |         |
| RADIUS Credentials        |                                 | Username                                       | Password                                           |                                       |         |
|                           |                                 | testss_Bill2                                   |                                                    |                                       |         |
| Individual Radius Check   | 5                               | View                                           |                                                    |                                       |         |
| Individual Radius Replies | 5                               | Not Defined                                    |                                                    |                                       |         |
| Customer Details ) Custo  | omer Radius Usernames ) (Indivi | dual Radius Checks ) (Individual Radius Replie | s                                                  |                                       |         |
| Group All<br>Back Search  | \$<br>*)                        |                                                |                                                    |                                       |         |
| Customer Radius           | Groups                          |                                                |                                                    |                                       |         |
| Results 0 - 0 of 0        |                                 |                                                |                                                    | Number of results to display per page | a: 50 💌 |
| Username                  | Groupname                       | Priority                                       |                                                    |                                       |         |
|                           |                                 |                                                |                                                    |                                       |         |
| Add                       |                                 |                                                |                                                    |                                       |         |
|                           |                                 |                                                |                                                    |                                       |         |
|                           |                                 | Documentati<br>copyright © Azotel T            | on   Release Notes<br>echnologies Ltd. 2004 - 2012 |                                       |         |

Figure 5.2-1 "Customer RADIUS Details" page

Bottom part of the "*Customer RADIUS Details*" page covers managing groups assigned to the customer. Operator can use the search facility to browse groups assigned to customer using specific group or priority as filters. Using this page operator can also add (using the "*Add*" button) and modify (using the "*E*" button) a group to the customer The "*G*" button links to group details page (as described in 4.8 chapter of this manual) from where operator can verify and manage the group "*check*" and "*reply*" attributes.

| Customer Bil                        | 12 ( 19 )                                                               |                          |
|-------------------------------------|-------------------------------------------------------------------------|--------------------------|
| ID                                  | 19                                                                      |                          |
| Name                                | Biling Test2                                                            |                          |
| Nickname                            | Bill2                                                                   |                          |
| Invoicing ID                        | Bill2                                                                   |                          |
| Add Customer (<br>Username*         | Group<br>testss_Bill2                                                   |                          |
| Groupname*<br>Priority*<br>Back Res | Choose from existing Groups     (testss_package_512/128_1GB     5     c | Define new Group testss_ |

#### Figure 5.2-1 "Add / Modify Customer Group" page

When adding or modifying a group to customer account operator can choose whether to use one of the existing groups from the dropdown menu or to *create a new group*. Each User Group position contains following details:

- Username unique usernames as defined for the SIMPLer customer under "Customer Radius Usernames" as described in 5.3 chapter of this manual
- **Groupname** defines group the customer will be assigned to. There are two ways to specify a group name. It can be chosen from the groups already existing in the system or operator can choose to create a new group by selecting the "**Define new Group**" radiobutton and filling out the entry box below
- *Priority* priority of the group to user assignment. This value will be used to create a precedence in case of one attribute being defined across multiple groups

*Note: "Customer RADIUS Details"* page is designed to provide operator with all tools required to setup all relevant RADIUS parameters from one, single page, minimizing the effort required.

#### Arotal Confidential Durantiat

#### 5.4 Customer RADIUS Usernames

The "Customer RADIUS Usernames" page, which can be accessed from the "Customer RADIUS Details" page provides tools to set / modify the radius credentials – usernames and password pairs. From the RADIUS server standpoint it is done via the "Cleartext-Password" check attribute. Using this page the operator can add, modify and delete a username / password access credentials for a SIMPLer customer account. Note that multiple usernames can beassigned against a single SIMPLer account.

| Customer Bill2 (19) |              |           |        |
|---------------------|--------------|-----------|--------|
| ID                  | 19           |           |        |
| Name                | Biling Test2 |           |        |
| Nickname            | Bill2        |           |        |
| Invoicing ID        | Bill2        |           |        |
| Back Up             | date Table   |           |        |
|                     |              |           |        |
| Radius Usernames    |              |           |        |
| Username*           | Password*    | Priority* |        |
| testss_Bill2        |              | 5 🛟       | Delete |
| Add Blank Row       |              |           |        |

Figure 5.3-1 "Customer RADIUS Username" page

*Note*: only the "current" customers can use the *RADIUS* server services and management pages. When changing the customer status from "current" to anything else, SIMPLer system will void all customer passwords to deny the end-user an access to network resources.

### 5.5 Deleting IP Details When Disconnecting Customers

There is an option in the SIMPLer system that allows RADIUS operators to choose from following two behaviours on customer being disconnected:

- leave his IP details in the database so that his connection keeps the same IP details when in disconnected state
   this will require some additional measures (i.e. Marks) being passed to the NAS
- remove his IP details from the database this will enable disconnection to a 'Disconnected' IP-Pool that in 90% of cases is the easiest way to implement walled garden

| FTP Server: Use Directory Structure For Sites             | no                 |
|-----------------------------------------------------------|--------------------|
| FTP Server: Use Secure Connection                         | no (regular FTP)   |
| FTP Server: Username                                      |                    |
|                                                           |                    |
| Radius Server Settings ?                                  |                    |
| RADIUS Username Default Prefix                            |                    |
| RADIUS Username Default Suffix source                     | Nickname (Default) |
| RADIUS Username Default Length                            |                    |
| RADIUS Default Password                                   | testing            |
| Leave User/Password in RADIUS when disconnecting customer |                    |
| Delete IP details from RADIUS when disconnecting customer |                    |
| Send COA / Disconnect Packets to NAS                      |                    |
| Default COA / Disconnect Port                             |                    |
| Default COA / Disconnect Secret                           |                    |

Fig.5.4-1 Delete IP details from Radius

#### 5.6 Generate Default Password Option

There is a feature that allows operators to choose the way passwords for auto-generated RADIUS usernames should be created. The password auto-generation takes place in following cases:

- Auto-Provisioning
- Adding a first RADIUS username to customer account via 'Modify Radius Usernames'
- When a new customer is added (and a RADIUS account added in automatically) where 'New Customer "Dynamic IP addresses when RADIUS" option is set under operator details

There are two password sources possible:

- Static (Fig. 1) the default password will be filled out as per 'RADIUS Default Password' this can be used when a same 'service' password should be assigned to all usernames
- Password Generator (Fig. 2) the default password will be filled out using a generated, secure password of length defined in 'RADIUS Default Password Length' field. If the length is not specified it will default to 10.

| FTP Server: Username                                      |                    |  |
|-----------------------------------------------------------|--------------------|--|
| Radius Server Settings ?                                  |                    |  |
| RADIUS Username Default Prefix                            |                    |  |
| RADIUS Username Default Suffix source                     | Nickname (Default) |  |
| RADIUS Username Default Length                            |                    |  |
| RADIUS Default Password Source                            | Static             |  |
| RADIUS Default Password                                   | (testing           |  |
| Leave User/Password in RADIUS when disconnecting customer |                    |  |
| Delete IP details from RADIUS when disconnecting customer |                    |  |
| Send COA / Disconnect Packets to NAS                      |                    |  |

Fig. 5.5-1 RADIUS Default Password Source: Static

| FTP Server: Username                                      |                    |
|-----------------------------------------------------------|--------------------|
| Radius Server Settings ?                                  |                    |
| RADIUS Username Default Prefix                            |                    |
| RADIUS Username Default Suffix source                     | Nickname (Default) |
| RADIUS Username Default Length                            |                    |
| RADIUS Default Password Source                            | Password Generator |
| RADIUS Default Password Length                            |                    |
| Leave User/Password in RADIUS when disconnecting customer |                    |

#### Fig.5.5-2 RADIUS Default Password Source: Password Generator

#### 5.7 Customer RADIUS Checks

The "Customer RADIUS Checks" page manages individual "check" attributes assigned to SIMPLer customer account. The attributes of this type are taking part in the Authentication process. Note that to make the RADIUS server management simple, besides defining an individual password for the customer account operator should try avoiding adding any customer specific "check" attributes unless absolutely necessary. Groups assigned to customer account (as described in chapter 5.6 of this manual) should be used instead.

The "check" attributes will be evaluated before RADIUS authenticates the end-user. Depending on the result of these checks end-user will be granted or rejected access to the network. A good example of a check attribute usage is "*Cleartext-Password*" attribute that defines an individual password for a particular customer which effectively creates a username / password token in the RADIUS server. Full list of the FreeRADIUS base check / reply attributes combined can be found under the below pages:

http://freeradius.org/rfc/attributes.html

http://tools.ietf.org/html/rfc2865

http://tools.ietf.org/html/rfc2866

|                        | to o to o _b/ma | Citarioxi 1  |          |    |       |                                       |
|------------------------|-----------------|--------------|----------|----|-------|---------------------------------------|
| 13371                  | testss Bill2    | Cleartext-Pa | issword  | := |       | 6                                     |
| ID Use                 | ername          | Attribute    |          | Op | Value |                                       |
| Results 1 - 1 of 1     | Checks          |              |          |    |       | Number of results to display per page |
|                        |                 |              |          |    |       |                                       |
| Search                 |                 |              |          |    |       |                                       |
| /alue                  |                 |              |          |    |       |                                       |
| Attribute              |                 |              |          |    |       |                                       |
|                        |                 | testss_Bill2 |          |    |       |                                       |
| RADIUS Credentials     | 5               | Username     | Password |    |       |                                       |
| roweo Individual Chack | e               |              |          |    |       |                                       |
| Back                   |                 |              |          |    |       |                                       |
| Invoicing ID           | Bill2           |              |          |    |       |                                       |
| Nickname               | Bill2           |              |          |    |       |                                       |
| Name                   | Biling Test2    |              |          |    |       |                                       |
|                        | 10              |              |          |    |       |                                       |

Figure 5.4-1 "Customer RADIUS Checks" page

Operator can add new positions using the "*Add*" button on the bottom of the "*Customer RADIUS Checks*" table or use the "*E*" button to edit each position details. There is following set of parameters to be set for each customer RADIUS check position. Note that all the fields are required to create a valid table entry.

- *ID* unique identifier assigned automatically by SIMPLer system
- Username unique usernames as defined for the SIMPLer customer under "Customer Radius Usernames" as described in 5.3 chapter of this manual
- Attribute attribute we wish to assign. SIMPLer uses freeRADIUS dictionary files to generate and group attributes. Operator can choose the appropriate entries from dropdown menu. "Dictionary" dropdown can be used to narrow down the Attributes listed in the Attribute dropdown. References for the most common dictionaries can be found in 6 chapter of this manual.

Note: most of the relevant attributes on a day-to-day management can be found under top four dictionaries (*FreeRADIUS-Internal, WISPr, RFC2865* and *RFC2866*) in the "Dictionary" dropdown field

- *Op* attribute to value operator as described under: <u>http://wiki.freeradius.org/Operators</u>
- Value value to check against

| Customer     | JB1 ( 21 )              |                                                                                   |
|--------------|-------------------------|-----------------------------------------------------------------------------------|
| ID           | 21                      |                                                                                   |
| Name         | Joe Bloggs              |                                                                                   |
| Nickname     | JB1                     |                                                                                   |
| Invoicing ID | SJS-5011                |                                                                                   |
| Back         |                         |                                                                                   |
| Add Radius ( | Check                   |                                                                                   |
| Username*    | 00:11:22:33:44:55       |                                                                                   |
| Attribute*   | Acct-Session-Start-Time | Dictionary<br>FreeRADIUS-Internal                                                 |
| Op*          | (==                     |                                                                                   |
| Value*       |                         |                                                                                   |
| Back         | Reset Add               |                                                                                   |
|              |                         |                                                                                   |
|              |                         |                                                                                   |
|              |                         |                                                                                   |
|              |                         |                                                                                   |
|              |                         | Documentation   Release Notes<br>coovright @ Azotel Technologies Ltd. 2004 - 2012 |

Figure 5.4-2 "Modify Customer RADIUS Checks" page

#### 5.8 Customer RADIUS Replies

The "*Customer RADIUS Replies*" page manages individual "*reply*" attributes assigned to SIMPLer customer account. The attributes of this type are taking part in the Authorization process. Note that to make the RADIUS server management simple operator should avoid adding any customer specific "reply" attributes unless absolutely necessary. Groups assigned to customer account (as descripted in chapter 5.6 of this manual) should be used instead.

The "reply" attributes will be used by RADIUS server to authorize network resources or level of service to the end-user. A good example of an individual reply attribute usage is "Session-Timeout" attribute which defines when the individual session should be terminated. Full list of the FreeRADIUS base check / reply attributes combined can be found under the below page:

http://freeradius.org/rfc/attributes.html

http://tools.ietf.org/html/rfc2865

http://tools.ietf.org/html/rfc2866

| Results 1 - 1       | Username<br>testss JB1    | Framed-IP-Address | =         |       | 84.203.148.72     | 6                        |
|---------------------|---------------------------|-------------------|-----------|-------|-------------------|--------------------------|
| Results 1 - 1<br>ID | Username                  | Attribute         | op        |       |                   |                          |
| Results 1 - 1       |                           | A 44 - 11 - 12 -  | On        | Value |                   |                          |
|                     | l of 1                    |                   |           |       | Number of results | to display per page : 50 |
| ustomer             | Radius Replies            |                   |           |       |                   |                          |
| Search              |                           |                   |           |       |                   |                          |
| alue                |                           |                   |           |       |                   |                          |
| ttribute            |                           |                   |           |       |                   |                          |
|                     |                           | testss_JB1        | test1     |       |                   |                          |
|                     |                           | 00:11:22:33:44:55 | 1 0001010 |       |                   |                          |
| rowse Indivi        | idual Replies<br>Ientials | Username          | Password  |       |                   |                          |
|                     |                           |                   |           |       |                   |                          |
| Back                |                           |                   |           |       |                   |                          |
| Invoicing ID        | SJS-50                    | 11                |           |       |                   |                          |
| Nickname            | JB1                       |                   |           |       |                   |                          |
| Name                | Joe Blo                   | ggs               |           |       |                   |                          |
|                     | 21                        |                   |           |       |                   |                          |

Figure 5.5-1 "Customer RADIUS Replies" page

Operator can add new positions using the "*Add*" button on the bottom of the "*Customer RADIUS Replies*" table or use the "*E*" button to edit each position details. There is following set of parameters to be set for each RADIUS reply position. Note that all the fields are required to create a valid table entry.

- *ID* unique identifier assigned automatically by SIMPLer system
- Username unique usernames as defined for the SIMPLer customer under "Customer Radius Usernames" as described in 5.3 chapter of this manual
- *Attribute* attribute we wish to authorize. SIMPLer uses freeRADIUS dictionary files to generate and group attributes. Operator can choose the appropriate entries from dropdown menu. "*Dictionary*" dropdown can be used to narrow down the Attributes listed in the Attribute dropdown. **References for the most common dictionaries can be found in 6 chapter of this manual.**

*Note:* most of the relevant attributes on a day-to-day management can be found under top four dictionaries (*FreeRADIUS-Internal, WISPr, RFC2865* and *RFC2866*) in the "Dictionary" dropdown field

- **Op** attribute to value operator as described under: http://wiki.freeradius.org/Operators
- *Value* value to set the authorization to

| Customer JI   | B1 ( 21 )               |                                                  |
|---------------|-------------------------|--------------------------------------------------|
| ID            | 21                      |                                                  |
| Name          | Joe Bloggs              |                                                  |
| Nickname      | JB1                     |                                                  |
| Invoicing ID  | SJS-5011                |                                                  |
| Back          |                         |                                                  |
| Add Radius Re |                         |                                                  |
| Username* (   | 00:11:22:33:44:55       |                                                  |
| Attribute* (  | Acct-Session-Start-Time | Dictionary<br>FreeRADIUS-Internal                |
| Op* (         | =                       |                                                  |
| Value*        |                         |                                                  |
| Back Re       | Add                     |                                                  |
|               |                         |                                                  |
|               |                         |                                                  |
|               |                         |                                                  |
|               |                         | Documentation   Release Notes                    |
|               |                         | copyright © Azotel Technologies Ltd. 2004 - 2012 |

Figure 5.5-2 "Customer RADIUS Replies" page

### 5.9 Customer IP Table synchronization

The "*Customer IP Table*" has a "*Synchronize Radius*" option for Radius enabled customers. This option is selected by default when modyfing a customer's account IP table. If selected IP rows with "RADIUS Username" value defined will be synchronized to the RADIUS server. The customer than will be assigned an address automatically if this feature is supported by the NAS operator uses.

| Customer Net                                                                                  | work Details                                                                                                    |                                                                                                    |                                                                                  |                                                                                                    | Q QuickSearch                                                   |
|-----------------------------------------------------------------------------------------------|----------------------------------------------------------------------------------------------------|----------------------------------------------------------------------------------------------------|----------------------------------------------------------------------------------|----------------------------------------------------------------------------------------------------|-----------------------------------------------------------------|
| Network Details (<br>Monitor<br>Gateway<br>Bucket                                             | nodify.) (history.)<br>no monitor<br>Test Gateway<br>(wib-100)<br>172.16.9.241<br>Res 1M - 20:1 - A<br>(1024/512) | Usage Summary (<br>Monthly Allowance (CAP)<br>Current Allowance Usage<br>1 day<br>2 days<br>1 week     | Ilty Usage Details)<br>1000.0000 GB<br>0<br>Download Upload<br>0 0<br>0 0<br>0 0 | Customer Usage Summary Gra                                                                                                    | aph ( <u>Bally Usage Details_</u> )                             |
| Equipment Graphs<br>Colour                                                                    | Disabled                                                                                                    | 1 month                                                                                                | 0 0                                                                              | Reset ALL usage                                                                                                    | 0 22 0 2 4 6 8 10                                               |
| UDP Blocked Ports<br>P2P Restricting<br>TCP Connection Limit<br>Usage Blackout Period<br>SAND | 123,456,789<br>true<br>2000<br>Off<br>Overriden                                                                   | Radius Details (modif<br>Gateway<br>Radius Authentication<br>Radius Authorization<br>Radius Accounting | kistory.<br>Test Gateway (wib-100)<br>172.16.9.241<br>Yes<br>Yes<br>No           | 127.0.0.1-radius<br>RADIUS Credentials<br>Username Password<br>00:11:22:33:44:55 <sup>(Vice Stratter, )</sup><br>testss_JB1 test1 ( <u>Vice Stratter</u> ) | Radius Groups View<br>Radius Checks View<br>Radius Replies View |
| Equipment Detail<br>Equipment nickname<br>NSS                                                 | S (modify.) (history.)<br>Type<br>Nanost                                                                          | IP addres<br>ation SM <u>1234</u><br>CMM NA                                                            | s MAC address                                                                    | Real Time Colour Freq.                                                                                                    | More Details<br>(5) (2) (3) (2)<br>More Details                 |
| Customer IP Tabl<br>IP Address<br>84 203.148.71                                               | e (modify)<br>IP Type MAC Ad<br>Private                                                                           | idress Hostner                                                                                         | ne / Label Usage<br>Downloa                                                      | i Summary (Month) Grapi<br>at 8 Upicat 8                                                                                                    | (3) (2)<br>hs<br>eeg (6) (2)                                    |
| Email/FTP Details<br>Username<br>No email/FTP Details available                               | 6 (modify) (history)<br>First                                                                                     | Name                                                                                                   | Last Name                                                                        | Status                                                                                                    | Туре                                                            |

| ustomer Details                                |                 |             |                      | Network Details                          |                            |                                          |
|------------------------------------------------|-----------------|-------------|----------------------|------------------------------------------|----------------------------|------------------------------------------|
| D                                              | 21              |             |                      | Gateway                                  |                            | Test Gateway (100)                       |
| Name                                           | Jo              | e Bloggs    |                      | Bucket                                   |                            | Res 1M - 20:1 - A, 1024, 512 (22 in use) |
| Nickname                                       | JE              | 31          |                      | IP Generation Addre                      | ess Type ?                 | Public                                   |
| nvoicing ID                                    | S.              | JS-5011     |                      | Synchronize Radius<br>Generate Public IP | s ?<br>addresses           | ď                                        |
|                                                |                 |             |                      | 1 Tes                                    | ss<br>it Gateway 172.16.7. | Generate IP addresses                    |
| ack Update IP Settin                           | ngs             |             |                      |                                          |                            |                                          |
| Back Update IP Settin<br>stomer IP table       | ngs             |             |                      |                                          |                            |                                          |
| Update IP Settin<br>stomer IP table<br>Address | Type            | MAC address | MAC to IP Restiction | Hostname / Label                         | RADIUS Username            | DHCP Options                             |
| Address<br>84.203.148.71                       | Type<br>Private | MAC address | MAC to IP Restiction | Hostname / Label                         | RADIUS Username            | DHCP Options Delet                       |

Figure 5.5-2 "Customer IP table" page

## 5.10 Customer Account Links on Management Pages

Customer names and links to their respective accounts were added to the following RADIUS related pages:

- Individual Radius Checks
- Individual Radius Reply
- Post Authorisation
- Usage Details

| Back Ra       | dius Management             |          |                    |    |                   |                              |
|---------------|-----------------------------|----------|--------------------|----|-------------------|------------------------------|
| Radius Datab  | ase:                        |          |                    |    |                   |                              |
| 127.0.0.1-rad | ius 🔻                       |          |                    |    |                   |                              |
|               |                             |          |                    |    |                   |                              |
| Browse Indivi | Idual Checks                |          |                    |    |                   |                              |
| Attributo     |                             |          |                    |    |                   |                              |
| Value         |                             |          |                    |    |                   |                              |
| value         |                             |          |                    |    |                   |                              |
| Search        |                             |          |                    |    |                   |                              |
|               |                             |          |                    |    |                   |                              |
|               |                             |          |                    |    |                   |                              |
| Individua     | al Radius Checks            |          |                    |    |                   |                              |
| Results 1 - 1 | of 1                        |          |                    |    | Number of results | s to display per page : 50 💌 |
| ID            | Customer                    | Username | Attribute          | Ор | Value             |                              |
| 3822          | VBT1 - VoIP Billing Test #1 | ts_VBT1  | Cleartext-Password | ;= | macior            | 69                           |
|               |                             |          |                    |    |                   |                              |

Fig. 5.9-1. Individual Radius Checks

#### 6 Dictionary references

Dictionaries are used to define all the "check" and "reply" attributes supported by the FreeRADIUS server. Below find quick references to all the most commonly used dictionary files.

• FreeRADIUS-Internal - Non Protocol Attributes used by FreeRADIUS.

http://freeradius.org/rfc/attributes.html

- FreeRADIUS-Compat Obsolete names for backwards compatibility with older users files.
- o WISPr Wi-Fi Alliance Wireless ISP Roaming Best Current Practices

http://marcelotoledo.com/wp-content/uploads/2007/12/wispr\_v10.pdf

• *RFC-2865* - Remote Authentication Dial In User Service (RADIUS)

http://www.ietf.org/rfc/rfc2865.txt

*RFC-2866* – RADIUS Accounting

http://www.ietf.org/rfc/rfc2866.txt

- *RFC-2867* RADIUS Accounting Modifications for Tunnel Protocol Support http://www.ietf.org/rfc/rfc2867.txt
- *RFC-2868* RADIUS Attributes for Tunnel Protocol Support http://www.ietf.org/rfc/rfc2868.txt
- *RFC-2869* RADIUS Extensions http://www.ietf.org/rfc/rfc2869.txt
- *RFC-3162* RADIUS and IPv6

http://www.ietf.org/rfc/rfc3162.txt

- *RFC-3576* Dynamic Authorization Extensions to Remote Authentication Dial In User Service (RADIUS) http://www.ietf.org/rfc/rfc3576.txt
- *RFC-3580* IEEE 802.1X Remote Authentication Dial In User Service (RADIUS) http://www.ietf.org/rfc/rfc3580.txt
- *RFC-4590* RADIUS Extension for Digest Authentication http://www.ietf.org/rfc/rfc4590.txt
- *RFC-4675* RADIUS Attributes for Virtual LAN and Priority Support http://www.ietf.org/rfc/rfc4675.txt
- *RFC-4679* DSL Forum Vendor-Specific RADIUS Attribute

http://www.ietf.org/rfc/rfc4679.txt

• Mikrotik

http://www.mikrotik.com/documentation//manual\_2.9/dictionary

• ChilliSpot

http://www.chillispot.info/features.html

o *Motorola* – Motorola Canopy BAM

http://www.canopywireless.pl/files/File/brochures/BAM%202.0.pdf

o *Motorola-PMP320* – Motorola Canopy PMP320

http://motorola.wirelessbroadbandsupport.com/software/

• Waverider

http://www.waverider.com

• Tropos

http://gridcom.tropos.com/docs\_import/support/UserGuide.pdf

• *3gpp* – 3GPP related attributes

ftp://ftp.3gpp.org/specs/2002-06/R1999/29\_series/29061-3a0.zip

• *3gpp2* – 3GPP2 related attributes

http://www.3gpp2.org/Public\_html/specs/X.S0011-005-C\_v2.0\_050708.pdf

## 7 Quick Start

The purpose of this section is to outline a process of setting up a simple RADIUS based network solution from the scratch and integrating it with the embedded SIMPLer RADIUS server. See the 7-1 figure for a network scheme of this very basic, RADIUS based network. This process would describe the minimum number of steps required to connect up the first customer. The assumptions used for the purpose of this quick startup guide are:

• Customers are authenticated using the Captive Portal embedded to the pfSense software

http://www.pfsense.org/

- NAS (pfSense) is using the RADIUS server embedded to SIMPLer platform servers
- SIMPLer platform used to manage following customer-level aspects of the connection:
  - o Access Credentials (username and password)
  - QoS Upload and Download speed
  - QoS Upload and Downoad limits

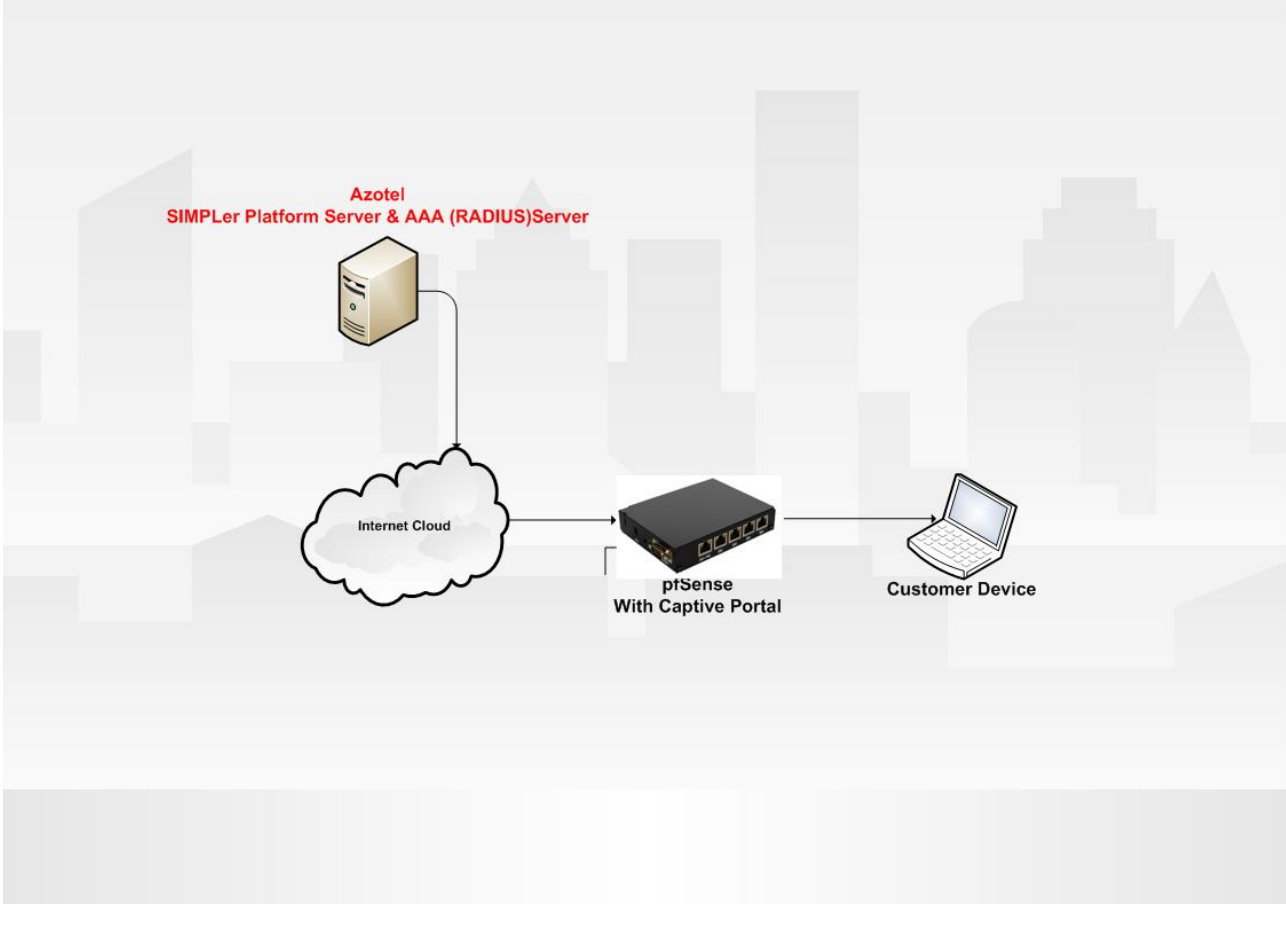

Figure 7-1 Network setup as described in Quick Start chapter

Below find the steps required to set up the most basic RADIUS managed solution

### 7.1 Set UP NAS in the SIMPLer platform

Adding a NAS to the system is a first step when setting up a RADIUS authenticated network.

1. Click on the "*radius*" link from the SIMPLer main menu to get to the "*RADIUS Server Management*" page and from there click the "*Network Access Servers* >>" link

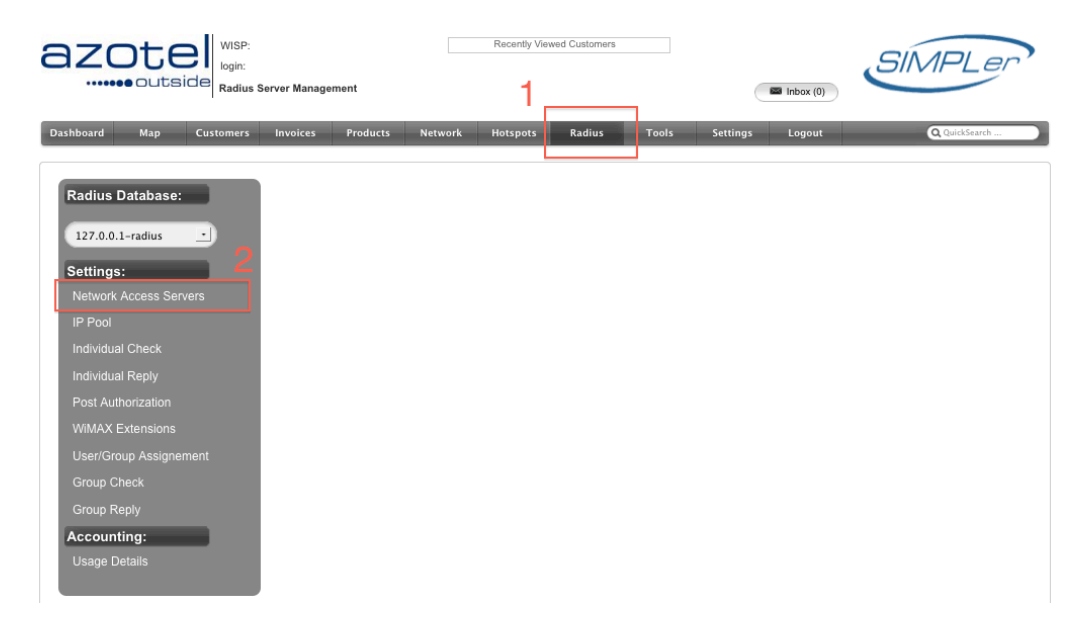

- 2. Add a new position to the "*Network Access Servers*" page:
  - Make sure that you are updating the RADIUS server embedded to SIMPLer server only the "127.0.0.1-radius" entry in the Database field represents the embedded database
  - Press the "Add Blank Row" button to add new row to the NAS table
  - Fill Out the data for your new NAS device:
    - a. *IP Address / Hostname Public IP address* of the NAS device (pfSense in the following example) from which the RADIUS requests to the SIMPLer platform's embedded RADIUS server will be coming from. In case of using a private network you can verify this by connecting a laptop in place of the NAS equipment and verifying the Public IP address using the below page:

http://www.whatismyip.com/

- b. Name Can be set to operator liking
- c. *Type* As the pfSense is not a known device type, we use "other" option, which will be working just fine in 95% of the cases
- d. Secret This is a shared secret used on both RADIUS server and the NAS to encrypt the transmission.

Note that the exact same value has to be put to a dedicated field (usually called SharedSecret or Secret) field on the NAS, otherwise no RADIUS transmissions will be successful.

• Pres "Update Table" button to submit the changes

| Dashboard       Map       Customers       Invoices       Products       Network       Hotspots       Radius       Tools       Settings       Logout       QuitkSearch         Back       Radius Management       Radius Database:       1       1       1       1       1       1       1       1       1       1       1       1       1       1       1       1       1       1       1       1       1       1       1       1       1       1       1       1       1       1       1       1       1       1       1       1       1       1       1       1       1       1       1       1       1       1       1       1       1       1       1       1       1       1       1       1       1       1       1       1       1       1       1       1       1       1       1       1       1       1       1       1       1       1       1       1       1       1       1       1       1       1       1       1       1       1       1       1       1       1       1       1       1       1       1       1 <td< th=""><th></th><th>WISP: Test<br/>login: justyna<br/>Network Access Serv</th><th>ers</th><th>Recently</th><th>/iewed Customers</th><th></th><th>Inbox (0)</th><th>SIMPLer</th></td<> |                                                                         | WISP: Test<br>login: justyna<br>Network Access Serv | ers           | Recently      | /iewed Customers |                | Inbox (0) | SIMPLer       |
|----------------------------------------------------------------------------------------------------|-------------------------------------------------------------------------|-----------------------------------------------------|---------------|---------------|------------------|----------------|-----------|---------------|
| Back       Radius Management         Radius Database:       1         Update Table       1         Update Table       4         Network Access Servers       Port         P Address / Hostname*       Name*         Type*       Secret*         Port       Community         Description         Delete                                                                                                    | Dashboard Map Cu                                                        | ustomers Invoices                                   | Products Netw | vork Hotspots | Radius To        | ools Settings  | Logout    | Q QuickSearch |
| Network Access Servers<br>IP Address / Hostname* Name* Type* Secret* Port Community Description<br>1.2.3.4 test justyna other test 3 Delete                                                                                                    | Back Radius Management Radius Database: 127.0.0.1-radius 1 Update Table | 4                                                   |               |               |                  |                |           |               |
| 1.2.3.4 test justyna other : test 3                                                                                                    | Network Access Servers                                                  | Name*                                               | Type*         | Secret*       | Port Communi     | ty Description |           |               |
|                                                                                                    | 1.2.3.4                                                                 | test_justyna                                        | other         | test 3        |                  |                |           | Delete        |

#### 7.2 Setup the NAS to talk with the RADIUS server

The NAS vendor chosen for purpose of this manual is a free, open source pfSense software for use as a firewall and router. It can be downloaded from here:

http://www.pfsense.org/

http://doc.pfsense.org/index.php/Tutorials

http://doc.pfsense.org/smiller/Captive\_Portal.htm

Please refer to the above pages for manuals, tutorial and exact instructions on installing the pfSense software on various hardware releases. For the purpose of this manual we have been using a PC with two network interfaces to host the pfSense software. This chapter works on following assumptions:

- o *pfSense software is already installed* on a piece of hardware and is up-and-running
- o operator can access the WEB Interface of the pfSense software
- WAN interface is setup and pfSense is connected to the internet
- *LAN interface is setup as DHCP* server for the clients connecting to the Captive Portal

For the simplicity of this chapter we have used the "*Captive Portal*" service embedded to the pfSense software as a client to the RADIUS server. Below find steps outlining the relevant setup performed via the pfSense GUI pages:

1. Navigate to "Captive Portal" page via the "Services" tab

| ystem Overview       Captive portal         ystem information       DHCP relay         ame       pfSense-VM.local         built on Sun Dec 6 23:21:36       DHCP server         built on Sun Dec 6 23:21:36       Load Balancer         vlatform       pfSense         hptime       1 day, 22:50         state table size       8/10000<br>Show states         Show states       SNMP         IBUF Usage       519 /780         of OpenNTPD       OpenNTPD |                    |                             | oel vices       | VPN | Status | Diagnostics |
|----------------------------------------------------------------------------------------------------|--------------------|-----------------------------|-----------------|-----|--------|-------------|
| ystem information     DHCP relay       lame     pfSense-VM.local     DHCP server       'ersion     1.2.3-RELEASE<br>built on Sun Dec 6 23:21:36     DHCP server       Natform     pfSense     OLSR       'latform     pfSense     OLSR       Iptime     1 day, 22:50     PPPoE Server       'state table size     8/10000<br>Show states     RIP<br>SNMP       1BUF Usage     519 /780     UPnP       'PU usage     0%     OpenNTPD                        | vetom Overview     |                             | Captive portal  | J   |        |             |
| ystem information     DHCP relay       Jame     pfSense-VM.local     DHCP server       Version     1.2.3-RELEASE     Dynamic DNS       built on Sun Dec 6 23:21:36     Load Balancer       Vatform     pfSense     OLSR       Iptime     1 day, 22:50     PPPoE Server       State table size     8/10000<br>Show states     RIP       Show states     SNMP       IBUF Usage     519 /780     UPnP       PU usage     0%     OpenNTPD                      | system overview    |                             | DINS TO WARUER  |     |        |             |
| Jame     pfSense-VM.local     DHCP server       Version     1.2.3-RELEASE<br>built on Sun Dec 6 23:21:36     Dynamic DNS       Vlatform     pfSense     OLSR       Iptime     1 day, 22:50     PPPoE Server       State table size     8/10000<br>Show states     RIP<br>SNMP       IBUF Usage     519 /780     UPnP       PU usage     0%     OpenNTPD                                                                                                    | system information |                             | DHCP relay      |     |        |             |
| Version     1.2.3-RELEASE<br>built on Sun Dec 6 23:21:36     Dynamic DNS<br>Load Balancer       Natform     pfSense     OLSR       Iptime     1 day, 22:50     PPPoE Server       RIP<br>state table size     8/10000<br>Show states     RIP<br>SNMP       1BUF Usage     519 /780     UPnP       PU usage     0%     OpenNTPD                                                                                                    | Name               | pfSense-VM.local            | DHCP server     |     |        |             |
| Platform       pfSense       OLSR         Iptime       1 day, 22:50       PPPoE Server         RIP       8/10000       RIP         Show states       SNMP         1BUF Usage       519 /780       UPnP         PU usage       O       OpenNTPD                                                                                                    | Version            | 1.2.3-RELEASE               | Dynamic DNS     |     |        |             |
| Nation     prises     OUSR       Iptime     1 day, 22:50     PPPoE Server       Itate table size     8/10000<br>Show states     RIP<br>SNMP       IBUF Usage     519 /780     UPnP       PU usage     0%     OpenNTPD                                                                                                    |                    | built on Sun Dec 6 23:21:36 | 6 Load Balancer |     |        |             |
| Inprime     I day, 22:50     PPPoE Server       RIP     RIP       Show states     SNMP       1BUF Usage     519 /780     UPnP       PU usage     O%     OpenNTPD                                                                                                    | Platform           | ptSense                     | OLSR            |     |        |             |
| 8/10000<br>Show states     RIP       1BUF Usage     519 /780     UPnP       PU usage     0%     OpenNTPD                                                                                                    | Uptime             | 1 day, 22:50                | PPPoE Server    |     |        |             |
| IBUF Usage     519 /780     UPnP       PU usage     0%     OpenNTPD                                                                                                    | State table size   | 8/10000<br>Show states      | RIP             |     |        |             |
| PU usage 0% OpenNTPD                                                                                                    | MBUF Usage         | 519 /780                    | 5NMP            |     |        |             |
|                                                                                                    | CPU usade          | 0                           |                 |     |        |             |
| 1emory usage 56 Wake on LAN                                                                                                    | Memory usage       | 56                          | Wake on LAN     |     |        |             |
|                                                                                                    | SWAD usana         |                             | 2/0             |     |        |             |
|                                                                                                    | offinir usage      |                             |                 |     |        |             |
| Jisk usage 2%                                                                                                    | Disk usage         | 2                           | %               |     |        |             |

Figure 7.2-1 pfSense – navigating to "Captive Portal" from the main page

| i vices.captive                          | portai                                                                                                    |    |
|------------------------------------------|----------------------------------------------------------------------------------------------------|----|
| aptive portal Pass-thr                   | rough MAC Allowed TP addresses Users File Manager                                                                                                    |    |
| Interface                                | Enable captive portal                                                                                                    |    |
| Maximum concurrent<br>connections        | per distr.(P address ()) = no limit)<br>This setting limits the number of concurrent connections to the captive portal HTIP(5) server. This does not set how<br>many users can be logged in to the captive portal, but rather how many users can load the portal page or<br>authenticate of the same time DEWaids 45 concenters per elevel PP address, which to take maximum D1 forometarions                                                                                                    |    |
| Idle timeout                             | minutes<br>Clerks will be disconnected after this amount of inactivity. They may log in again immediately, though. Leave this field<br>blank for no idle timeout.                                                                                                    | -  |
| Hard timeout                             | 60 minutes<br>Clients will be doconnected after this amounk of time, regardless of activity. They may log in again immediately,<br>though, Leave this field blank for no hard timeout (not recommended unless an ide timeout is set).                                                                                                    |    |
| Logout popup window                      | Fnable logout popup window If enabled, a popup window will appear when clients are allowed through the captive portal. This allows clients to exploitly disconnect themselves before the idle or hard timeout occurs.                                                                                                    |    |
|                                          | If you provide a URL here, dients will be redirected to that LRL instead of the one they initially tried to access after they've authenticated.                                                                                                    |    |
| Concurrent user logins                   | Disable concurrent logins<br>If this goint is set, only the most recent login per username will be active. Subsequent logins will cause machines<br>previously logged in with the same username to be disconnected.                                                                                                    |    |
| MAC filtering                            | Disable MAC filtering<br>If this option is set, no attempts will be made to ensure that the MAC address of clerks stays the same while they're<br>logged in. This is required when the MAC address of the clerk cannot be determined (usually because there are<br>nouters between pfSense and the clerks). If this is enabled, RADIUS MAC authentication cannot be used.                                                                                                    |    |
| Per-user bandwidth<br>restriction        | Enable per-user bandwidth restriction                                                                                                    |    |
|                                          | Default upload kärjä                                                                                                    |    |
| A. Ab                                    | In the space sector and the default setting. Leave empty or set to 0 for no limit. You will need to enable the traffic shaper for this to be effective.                                                                                                    |    |
| evel to tura 000                         | No subservication     Local user manager     BRADUS subharisation                                                                                                    |    |
|                                          | Prinury PADU/5 server<br>10 eddress 84,203,220.3                                                                                                    | ٦  |
|                                          | Error the 19 address of the RADIUS server which users of the captive portal have to authenticate against. Port 1812                                                                                                    | ~  |
|                                          | Leave this field blank to use the default port (1012). Shared secret tassue this field blank to use the default port (1012). The secret tassue field blank to use the secret field blank to use the secret field blank t                                   | -  |
|                                          | Secondary RADIUS server                                                                                                    | J  |
|                                          | ID address<br>If you have a second RADIUS server, you can activate it by extering its IP address here.                                                                                                    |    |
|                                          | Shared secret                                                                                                    |    |
| ſ                                        | Accounting                                                                                                    |    |
|                                          | Seed RADIUS accounting packets  If this is enabled, RADIUS accounting packets will be sent to the primary RADIUS server.  Accounting  1012  1012  1012  1012  1012  1012  1012  1012  1012  1012  1012  1012  1012  1012  1012  1012  1012  1012  1012  1012  1012  1012  1012  1012  1012  1012  1012  1012  1012  1012  1012  1012  1012  1012  1012  1012  1012  1012  1012  1012  1012  1012  1012  1012  1012  1012  1012  1012  1012  1012  1012  1012  1012  1012  1012  1012  1012  1012  1012  1012  1012  1012  1012  1012  1012  1012  1012  1012  1012  1012  1012  1012  1012  1012  1012  1012  1012  1012  1012  1012  1012  1012  1012  1012  1012  1012  1012  1012  1012  1012  1012  1012  1012  1012  1012  1012  1012  1012  1012  1012  1012  1012  1012  1012  1012  1012  1012  1012  1012  1012  1012  1012  1012  1012  1012  1012  1012  1012  1012  1012  1012  1012  1012  1012  1012  1012  1012  1012  1012  1012  1012  1012  1012  1012  1012  1012  1012  101  101  101  101  101  101  101  101  101  101  101  101  101  101  101  101  101  101  101  101  101  101  101  101  101  101  101  101  101  101  101  101  101  101  101  101  101  101  101  101  101  101  101  101  101  101  101  101  101  101  101  101  101  101  101  101  101  101  101  101  101  101  101  101  101  101  101  101  101  101  101  101  101  101  101  101  101  101  101  101  101  101  101  101  101  101  101  101  101  101  101  101  101  101  101  101  101  101  101  101  101  101  101  101  101  101  101  101  101  101  101  101  101  101  10  101  101  101  101  101  101  101  101  101  101  101  101  101  101  101  101  101  101  101  101  101  101  101  101  101  101  101  101  101  101  101  101  101  101  101  101  101  101  101  101  101  101  101  101  101  101  101  101  101  101  101  101  101  101  101  101  101  101  101  101  101  101  101  101  101  101  101  101  101  101  101  101  101  101  101  101  101  101  101  101  101  101  101  101  101  101  101  101  101  101  101  101  101  101  101  101  101  10  101  101  101  10  10                                         |    |
| l                                        | port Leave Bank to use the default port (1833).                                                                                                    | 20 |
|                                          | Reauthenticate connected scene every minute     Proceeding of the seaded, Access Reports will be used to be RADUS server for each user that is logied in     every minute. If an Access-Reject is recoived for a user, that user is documented from the captive portal     immediately.                                                                                                    |    |
|                                          | Accounting<br>spidanes on ne accounting updates<br>stopbilitat -scounting<br>interim update                                                                                                    |    |
|                                          | RACIUS MAC sufferication                                                                                                    |    |
|                                          | Shared 20000<br>PADUUS options                                                                                                    |    |
|                                          | Type default with<br>FRADUS type is set to Cator, in Averse Request the value of Calling-Station-Id will be set to the chen't ID<br>address and the Called Station Id to the diren't MAC address. Default behaviour is Calling-Station Id = diren's<br>MAC address and Called Station Id = pElsmark WAN ID address.                                                                                                    |    |
| nı iPS logih                             | Inable HTTPS fogin     If enabled, the username and password will be transmitted over an HTTPS connection to protect against     eavesdroppers. A server name, certificate and matching private key must also be specified below.                                                                                                    |    |
| HTTP5 server name                        | This name will be used in the form action for the HTHS POST and should natch the Common Name (CU) in your<br>centificate (otherwise, the deet browser will most likely display a society warring). Itake sure captive portal dients<br>can resolve this name in DNS and verify on the clent that the IP resolves to the correct hterface IP on p/Sense                                                                                                    |    |
| HTTPS certificate                        |                                                                                                    |    |
|                                          | Paste a signed certificate in X.509 PEM format here.                                                                                                    |    |
| HTTPS private key                        |                                                                                                    |    |
| Portal page contents                     | Plate an BLA private key in PMF must here.<br>Photos an BLA private key in PMF must here.<br>(black on NHTM, fin for the portal page free (Bere Black to kep the current one). Make sure to include a form (POS<br>to "Brack", fin (DET) with a solar bottom (same" social") and a ladden field with sense-"include" and<br>otherwise ket all any field. Except code for the form:<br>"Come social" and "Any field. Except code for the form:<br>"Come social" and "Any field. Except code for the form:<br>"Come social" and "Any field. Except code for the form:<br>"Come social" and "Any field. Except code for the form:<br>"Come social" and "Code" "Any field. Except code for the form:<br>"Come social" and "Code" "Any field. Except code for the form:<br>"Come social" and "Code" "Any field. Except code for the form:<br>"Come social" and "Code" "Any field. Except code for the form:<br>"Come social" and "Code" "Any field. Except code for the form:<br>"Come social" and "Code" "Any field. Except code for the form:<br>"Come social" and "Code" "Any field. Except code for the form:<br>"Come social" and "Code" "Any field. "Any field. Except code for the form:<br>"Code social" and "Code social" and "Code social | Ţ  |
| Authentication<br>error page<br>contents | Przeglądaj.<br>The contents of the hTML file that you upload here are displayed when an authentication error occurs. You may<br>unsupport the third file that you upload here are displayed when an authentication error occurs. You may<br>support the third file that you upload the test of the test of the test of the test of the test of the test of the<br>Save                                                                                                    |    |

2. On the "Captive Portal" page:

• Select "*Enable captive portal*" option to turn on the Captive Portal service on the pfSense

• Select the interface to run the Captive Portal services on. It is set to "LAN" port by default

• In the "Authentication" section select the "RADIUS authentication" to choose the RADIUS server as an authentication server. Set to "no authentication" by default.

• In the *"Primary RADIUS server"* part of the *"Authentication section"*:

a. Fill out the "*IP address*" field with the respective SIMPLer platform server IP address. In this example we have used 84.203.220.3 IP  $\rightarrow$  wib.azotel.com. Note that it is better to use the IP address rather than the respective DNS name as this may speed up RADIUS queries in certain cases

b. Verify the "*Port*" field (default: 1812). Note that all RADIUS servers embedded to SIMPLer use the default port for RADIUS queries

c. Fill out the "Shared secret" field with the password defined in "secret" field for the NAS under SIMPLer platform (see chapter 7.1 for reference)

• In the "Accounting" part of the "Authentication section":

a. Select the *"send RADIUS accounting packets"* option to send the accounting data to RADIUS server. This data will than be used in example for graphing in SIMPLer. This option is disabled by default.

b. Verify the *"Accounting Port"* field (default:1813). Note that all RADIUS servers embedded to SIMPLer use the default port for RADIUS queries

• Press *"Save"* button on the bottom of the page to submit the changes

#### 7.3 Group Setup

Next step is to set up and configure a customer group in the RADIUS database that will define the QoS details for the particular customer such as:

- 512kbps download speed limit
- 128kbps upload speed limit

o 1G up/down traffic limits

Below find the steps to set up a sample group:

1. Click on the *"radius"* link from the SIMPLer main menu to get to the *"RADIUS Server Management"* page and from there click the *"Group Reply* >>" link

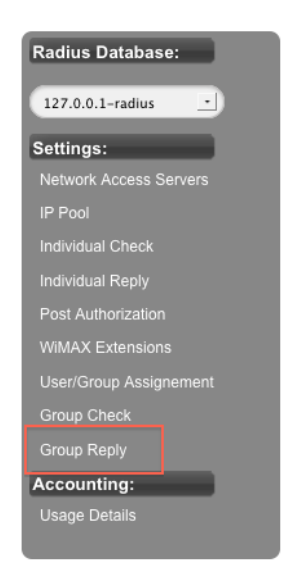

2. Click on the "*Add*" button on the "*Group Reply*" page to add a new RADIUS reply attribute (sent to the NAS in the "Authorization" replies.

| Back Radius Management |  |
|------------------------|--|
| Radius Database:       |  |
|                        |  |
| 127.0.0.1-radius 🛟     |  |
|                        |  |
|                        |  |
| Browse Group Reply     |  |
| Ast-lloute             |  |
| Attribute              |  |
|                        |  |
| Value                  |  |
|                        |  |
| Search                 |  |
| Juli                   |  |
| Search                 |  |

#### Group Reply

| Results | 1 - 5 of 5                 |                          |    | Number of results to display | per page : 50 🔹 |
|---------|----------------------------|--------------------------|----|------------------------------|-----------------|
| ID<br>• | Groupname                  | Attribute                | Ор | Value                        |                 |
| 386     | testss_package_512/128_1GB | WISPr-Bandwidth-Max-Down | =  | 512000                       | Θ               |
| 387     | testss_package_512/128_1GB | WISPr-Bandwidth-Max-Up   | =  | 128000                       | Θ               |
| 427     | testss_test                | Framed-Pool              | =  | authenticatedCustomer        | Θ               |
| 428     | testss_package_512/128_1GB | Idle-Timeout             | =  | 120                          | Θ               |
| 429     | testss_test                | Idle-Timeout             | =  | 200                          | Θ               |
| Add     |                            |                          |    |                              |                 |

- 3. Fill out the data for new RADIUS reply position *512kbps download limit*:
  - a. Select the "*Define new Group*" radiobutton. We want to create new group as we are adding a new radius group position. In the field below fill in the new group name. In the following example we have decided to use "*package\_512/128\_1GB*" description
  - b. Choose the *"WISPr"* position from the *"Dictionary"* dropdown and wait for the *"Attribute"* dropdown to populate with dictionary entries (this may take couple seconds depending on the link). The WISPr dictionary defines many attributes usefull for an ISP.
  - c. Select "WISPr-Bandwidth-Max-Down" from the "Attribute" dropdown
  - d. In the "*Op*" field select "=" or ":=" as an operator
  - e. Set the "Value" field to "512000".

Note that the "Value" field is given in bits for the "WISPr-Bandwidth-Max-Down" attribute hence 512000 value represents 512 kbps.

f. Click on "Add" button to add the "Group Reply" entry to the RADIUS database. This also redirects back to the "Group Reply" page

| Add Group Rad | lius Reply                                      |   |                                   |    |  |
|---------------|-------------------------------------------------|---|-----------------------------------|----|--|
|               | <ul> <li>Choose from existing Groups</li> </ul> |   | O Define new Group                | .1 |  |
| Groupname*    | testss_package_512/128_1GB                      | _ | testss_                           |    |  |
| Attribute*    | Acct-Session-Start-Time 🛟 3                     | [ | Dictionary<br>FreeRADIUS-Internal |    |  |
| Op*           |                                                 | L | <u>∠</u>                          |    |  |
| Value*        |                                                 | 5 |                                   |    |  |
| Back Re:      | set Add                                         |   |                                   |    |  |

4. Click on the "Add" button on the "Group Reply" page to add a next RADIUS reply attribute

| Back Ra     | dius Management |  |
|-------------|-----------------|--|
| Radius Data | base:           |  |
| 127.0.0.1-  | adius 🔷 🗘       |  |
|             |                 |  |
| Browse Gro  | up Reply        |  |
| Attribute   |                 |  |
| Value       |                 |  |
| Search )    |                 |  |

Group Reply

| Results 1 | - 5 of 5                   |                          |      | Number of results to display | oer page : 50 🔹 |
|-----------|----------------------------|--------------------------|------|------------------------------|-----------------|
| ID<br>•   | Groupname                  | Attribute                | Op V | /alue                        |                 |
| 386       | testss_package_512/128_1GB | WISPr-Bandwidth-Max-Down | =    | 512000                       | 9               |
| 387       | testss_package_512/128_1GB | WISPr-Bandwidth-Max-Up   | =    | 128000                       | 9               |
| 427       | testss_test                | Framed-Pool              | =    | authenticatedCustomer        | Θ               |
| 428       | testss_package_512/128_1GB | Idle-Timeout             | =    | 120                          | Θ               |
| 429       | testss_test                | Idle-Timeout             | =    | 200                          | Θ               |
|           |                            |                          |      |                              |                 |

Add

- 5. Fill out the data for new RADIUS reply position *128kbps upload limit*:
  - a. Use the "Choose from existing Groups" radiobutton to select "package\_512/128\_1GB" group from the dropdown list
  - b. Choose the *"WISPr"* position from the *"Dictionary"* dropdown and wait for the *"Attribute"* dropdown to populate with dictionary entries (this may take couple seconds depending on the link). The WISPr dictionary defines many attributes useful for an ISP.
  - c. Select "WISPr-Bandwidth-Max-Up" from the "Attribute" dropdown
  - d. In the "Op" field select "=" or ":=" as an operator
  - e. Set the "Value" field to "128000".

Note that the "Value" field is given in bits for the "WISPr-Bandwidth-Max-Up" attribute hence 128000 value represents 128 kbps.

f. Click on "Add" button to add the "Group Reply" entry to the RADIUS database. This also redirects back to the "Group Reply" page

| Add Group R | adius Reply                                                | 7                                   |
|-------------|------------------------------------------------------------|-------------------------------------|
| Groupname*  | Choose from existing Groups     testss_package_512/128_1G8 | Define new Group testss             |
| Attribute*  | Acct-Session-Start-Time                                    | 3 Dictionary<br>FreeRADIUS-Internal |
| ор* 4       | = :                                                        |                                     |
| Value*      |                                                            | 5                                   |
| Back I      | teset Add                                                  |                                     |

6. Verify the "Group Reply" attributes set with the below screenshot and click on "Radius Management" button to go back to "Radius Server Management" page

| Back Rad    | dius Management ) |  |
|-------------|-------------------|--|
|             |                   |  |
| Radius Data | base:             |  |
| 127.0.0.1-r | adius 🛟           |  |
|             |                   |  |
| Browse Grou | up Reply          |  |
| Attribute   |                   |  |
| Value       |                   |  |
| Value       |                   |  |
| (Search)    |                   |  |
|             |                   |  |

#### Group Reply

| Results 1 | - 5 of 5                   |                          |    | Number of results to display | per page : 50 - |
|-----------|----------------------------|--------------------------|----|------------------------------|-----------------|
| ID<br>•   | Groupname                  | Attribute                | Ор | Value                        |                 |
| 386       | testss_package_512/128_1GB | WISPr-Bandwidth-Max-Down | =  | 512000                       | Θ               |
| 387       | testss_package_512/128_1GB | WISPr-Bandwidth-Max-Up   | =  | 128000                       | Θ               |
| 427       | testss_test                | Framed-Pool              | =  | authenticatedCustomer        | Θ               |
| 428       | testss_package_512/128_1GB | Idle-Timeout             | =  | 120                          | Θ               |
| 429       | testss_test                | Idle-Timeout             | =  | 200                          | Θ               |
|           |                            |                          |    |                              |                 |

Add

7. Click on the *"Group Check >>"* link

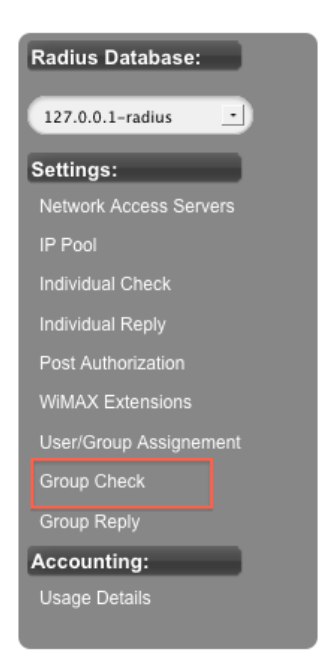

8. Click on the "*Add*" button on the "*Group Check*" page to add a new RADIUS check attribute – verified as a part of the Authentication process.

| Back R<br>Radius Dat<br>127.0.0.1<br>Browse Gro<br>Attribute<br>Value<br>Search | adus Management)<br>abase:<br>-radus ::<br>oup Checks |                    |    |                        |                        |
|---------------------------------------------------------------------------------|-------------------------------------------------------|--------------------|----|------------------------|------------------------|
| Results 1                                                                       | - 3 of 3                                              |                    |    | Number of results to d | isplay per page : 50 • |
| ID                                                                              | Groupname                                             | Attribute          | Ор | Value                  |                        |
| 171                                                                             | testss_package_512/128_1GB                            | Simultaneous-Use   | ;= |                        | Θ                      |
| 172                                                                             | testss_package_512/128_1GB                            | Acct-Input-Octets  | <= | 100000000              | Θ                      |
| 173                                                                             | testss_package_512/128_1GB                            | Acct-Output-Octets | <= | 100000000              | Θ                      |
| -                                                                               |                                                       |                    |    |                        |                        |

- 9. Fill out the data for new RADIUS check position *Simultaneous Use limit*:
  - a. Use the "*Choose from existing Groups*" radiobutton to select "*package\_512/128\_1GB*" group from the dropdown list
  - b. Choose the "*FreeRADIUS-Internal*" position from the "*Dictionary*" dropdown and wait for the "*Attribute*" dropdown to populate with dictionary entries (this may take couple seconds depending on the link).
  - c. Select "Simultaneous" from the "Attribute" dropdown
  - d. In the "Op" field select ":=" as an operator. Note that "=" should not be used for "check" attributes
  - e. Set the "Value" field to "0".
  - f. Click on "*Add*" button to add the "Group Check" entry to the RADIUS database. This also redirects back to the "*Group Check*" page

| Add Group Ra | dius Check                                                 |                          |
|--------------|------------------------------------------------------------|--------------------------|
| Groupname*   | Choose from existing Groups     testss_package_512/128_1GB | Define new Group testss_ |
| Attribute*   | Acct-Session-Start-Time                                    | FreeRADIUS-Internal : 2  |
| op* 4        | (:= \$                                                     |                          |
| Value*       | Ę                                                          | 5                        |
| Back Re      | eset Add                                                   |                          |

- 10. Click on the "Add" button on the "Group Check" page to add a next RADIUS check attribute
- 11. Fill out the data for new RADIUS check position upload traffic 1GB limit:
  - a. Use the "*Choose from existing Groups*" radiobutton to select "*package\_512/128\_1GB*" group from the dropdown list
  - b. Choose the "*RFC2866*" position from the "*Dictionary*" dropdown and wait for the "*Attribute*" dropdown to populate with dictionary entries (this may take couple seconds depending on the link).
  - c. Select "Acct-Input-Octets" from the "Attribute" dropdown
  - d. In the "Op" field select "<=" as an operator
  - e. Set the "Value" field to "100000000".

Note that the "Value" field is given in bytes for the "Acct-Input-Octets" attribute hence 1000000000 value represents approximately 1 GB.

f. Click on "*Add*" button to add the "Group Check" entry to the RADIUS database. This also redirects back to the "*Group Check*" page

| Add Group Rag | lius Check                                                  |                              |
|---------------|-------------------------------------------------------------|------------------------------|
| Groupname*    | Choose from existing Groups     (testss_package_512/128_1GB | Define new Group     testss_ |
| Attribute*    | Acct-Session-Start-Time 🛟 3                                 | FreeRADIUS-Internal          |
| Op* 4         | (:= +)                                                      |                              |
| Value*        |                                                             | 5                            |
| Back Re:      | set Add                                                     |                              |

- 12. Click on the "Add" button on the "Group Check" page to add a next RADIUS check attribute
- 13. Fill out the data for new RADIUS check position *upload traffic 1GB limit*:
  - a. Use the "*Choose from existing Groups*" radiobutton to select "*package\_512/128\_1GB*" group from the dropdown list
  - b. Choose the *"RFC2866"* position from the *"Dictionary"* dropdown and wait for the *"Attribute"* dropdown to populate with dictionary entries (this may take couple seconds depending on the link).
  - c. Select "Acct-Input-Octets" from the "Attribute" dropdown
  - d. In the "Op" field select "<=" as an operator
  - e. Set the "Value" field to "100000000".

Note that the "Value" field is given in bytes for the "Acct-Input-Octets" attribute hence 1000000000 value represents approximately 1 GB.

f. Click on "Add" button to add the "Group Check" entry to the RADIUS database. This also redirects back to the "Group Check" page

| Add Group Ra | lius Check                                                 |                               |
|--------------|------------------------------------------------------------|-------------------------------|
| Groupname*   | Choose from existing Groups     testss_package_512/128_1GB | O Define new Group<br>testss_ |
| Attribute*   | (Acct-Session-Start-Time 🛟 3                               | FreeRADIUS-Internal           |
| ор* 4        | (=                                                         |                               |
| Value*       | 5                                                          |                               |
| Back Re      | set Add                                                    | —                             |

14. Verify the "Group Check" attributes set with the below screenshot

| Back R<br>Radius Dat<br>127.0.0.1<br>Browse Gr<br>Attribute<br>Value<br>Search | adius Management                                                                                                |                                                                          |                      |       |                        |                         |
|--------------------------------------------------------------------------------|----------------------------------------------------------------------------------------------------|--------------------------------------------------------------------------|----------------------|-------|------------------------|-------------------------|
| Group C                                                                        | heck                                                                                                    |                                                                          |                      |       |                        |                         |
| Results 1                                                                      | - 3 of 3                                                                                                    |                                                                          |                      |       | Number of results to d | lisplay per page : 50 + |
| Results 1                                                                      | - 3 of 3<br>Groupname                                                                                           | Attribute                                                                | Op                   | Value | Number of results to d | lisplay per page : 50 - |
| Results 1<br>ID<br>171                                                         | - 3 of 3<br>Groupname<br>testss_package_512/128_1GB                                                             | Attribute<br>Simultaneous-Use                                            | <b>O</b> p<br>:=     | Value | Number of results to d | lisplay per page : 50 • |
| Results 1<br>ID<br>171<br>172                                                  | - 3 of 3 Groupname testss_package_512/128_1GB testss_package_512/128_1GB                                        | Attribute<br>Simultaneous-Use<br>Acct-Input-Octets                       | Op<br>:=<br><=       | Value | Number of results to d | lisplay per page : 50 • |
| Results 1<br>ID<br>171<br>172<br>173                                           | - 3 of 3<br>Groupname<br>testss_package_512/128_1GB<br>testss_package_512/128_1GB<br>testss_package_512/128_1GB | Attribute<br>Simultaneous-Use<br>Acct-Input-Octets<br>Acct-Output-Octets | Op<br>:=<br><=<br><= | Value | Number of results to d | lisplay per page : 50 - |

Reassuming: A group with following QoS parameters has been set:

○ Download speed – 128 kbps

#### Arotal Confidential Dropriatory

- Upload speed 512 kbps
- No simultaneous usage
- o 1 GB download traffic limit
- 1 GB upload traffic limit

#### 7.4 Gateway Setup

Next step is to set up a "virtual" gateway in the SIMPLer platform and enable it with RADIUS modules.

Click on the *"network"* link from the SIMPLer main menu and than on *"Gateway details"* tab to get to the *"Gateway Details"* page. Than click the *"Add"* button on bottom of the table to add a new gateway to the system

| Sites de                                                              | etails Base Sta | ations details | Equipme | ent details Gatewa | nys details Interfac     | ce details             |             |            |                                |
|-----------------------------------------------------------------------|-----------------|----------------|---------|--------------------|--------------------------|------------------------|-------------|------------|--------------------------------|
| Results 1 - 7 of 7 Search : Number of results to display per page : 5 |                 |                |         |                    |                          |                        |             |            | sults to display per page : 50 |
| Gateway ID                                                            | Name            | WIB number     | Status  | Active Subscribers | Subscribers License      | Traffic Shaping Bucket | WIB routes  | Graphs     | Info                           |
| <u>1</u>                                                              | Test Gateway    | 100            | active  | 7                  | 200                      | Table view             | Routes View | Graph view | 6666666                        |
| 2                                                                     | Stephen Test    | 101            | active  | 2                  | 400                      | Table view             | Routes View | Graph view | 6666666                        |
| 3                                                                     | GWTest1         | 250            | active  |                    | 400                      | Table view             | Routes View | Graph view | 6666666                        |
| <u>4</u>                                                              | GWTest2         | 251            | active  |                    | 400                      | Table view             | Routes View | Graph view | 6666666                        |
| 5                                                                     | GWTest3         | 252            | active  |                    | 400                      | Table view             | Routes View | Graph view | 6666666                        |
| <u>6</u>                                                              | GWTest4         | 253            | active  |                    | 400                      | Table view             | Routes View | Graph view | 6666666                        |
| <u>7</u>                                                              | RadiusGateway 1 | 105            | active  |                    | 400                      | Table view             | Routes View | Graph view | 666666                         |
| Add                                                                   |                 |                |         |                    |                          |                        |             |            |                                |
|                                                                       |                 |                |         |                    |                          |                        |             |            |                                |
|                                                                       |                 |                |         |                    |                          |                        |             |            |                                |
|                                                                       |                 |                |         | De                 | ocumentation   Release I | Votes                  |             |            |                                |

- 1. Set the new gateway up as *a "virtual" gateway with all RADIUS modules enabled*. Fill out following, minimum set of details:
  - a. Name can be set to operator liking
  - b. WIB number please contact Azotel if the dropbox is empty. This field is required.
  - c. *Status* must be set to "active"
  - d. WIB Type set it to "virtual" which means there is no WIB-C hardware required
  - e. Public IP Address
  - f. Set the RADIUS Server details:
    - Enable Autentication Module
    - o Enable Authorization Module
    - o Enable Accounting Module
  - g. Submit the changes by pressing the "Add" button

| Add a New Gateway                             |                          |
|-----------------------------------------------|--------------------------|
| Gateway Static Settings                       |                          |
| Name                                          | RadiusGateway_1          |
| WIB number                                    | · 1                      |
| Status                                        | active _                 |
| WIB Type                                      | regular -                |
| WIB group name                                | ٢                        |
| Network Details                               |                          |
| Public IP address                             | (83.5.33.200 ) (23 ) ? 2 |
| Upstream gateway                              |                          |
| Secondary gateway                             |                          |
| Primary DNS                                   |                          |
| Secondary DNS                                 |                          |
| RADIUS Server                                 |                          |
| Authentication Module Enabled                 |                          |
| Authorization Module Enabled                  | e ? 3                    |
| Accounting Module Enabled                     | <u> 7</u> 7              |
| Override Operator Default Radius Server       |                          |
| Send COA / Disconnect Packets to NAS          |                          |
| Radius Server IP Address                      |                          |
| Radius Server Database                        |                          |
| Radius Server Database Type                   | (Pg)                     |
| Radius Server Username                        |                          |
| Radius Server Password                        |                          |
| Override Operator Default Accounting Database |                          |
| Accounting Database IP Address                |                          |
| Accounting Database Name                      |                          |
| Accounting Database Type                      | Pg -                     |
| Accounting Database Username                  |                          |
| Accounting Database Password                  |                          |
|                                               |                          |
| Back Reset Add                                |                          |

2. Click on the "B" button in the respective gateway - "RadiusGateway\_1" row to access the bucket details

| Results 1 - 7 of 7 Search : Number of results to display per p |                 |            |        |                    |                     |                        | sults to display per page : 50 |            |           |
|----------------------------------------------------------------|-----------------|------------|--------|--------------------|---------------------|------------------------|--------------------------------|------------|-----------|
| Bateway ID                                                     | Name            | WIB number | Status | Active Subscribers | Subscribers License | Traffic Shaping Bucket | WIB routes                     | Graphs     | Info      |
| 1                                                              | Test Gateway    | 100        | active | 7                  | 200                 | Table view             | Routes View                    | Graph view | 66666666  |
| 2                                                              | Stephen Test    | 101        | active | 2                  | 400                 | Table view             | Routes View                    | Graph view | 666666666 |
| 3                                                              | GWTest1         | 250        | active |                    | 400                 | Table view             | Routes View                    | Graph view | 66666666  |
| 4                                                              | GWTest2         | 251        | active |                    | 400                 | Table view             | Routes View                    | Graph view | 66666666  |
| 5                                                              | GWTest3         | 252        | active |                    | 400                 | Table view             | Routes View                    | Graph view | 66666666  |
| <u>6</u>                                                       | GWTest4         | 253        | active |                    | 400                 | Table view             | Routes View                    | Graph view | 66666666  |
| 7                                                              | RadiusGateway 1 | 105        | active |                    | 400                 | Table view             | Routes View                    | Graph view | 666666    |
| Add                                                            |                 |            |        |                    |                     |                        |                                |            | 1         |
|                                                                |                 |            |        |                    |                     |                        |                                |            |           |
|                                                                |                 |            |        |                    |                     |                        |                                | /          |           |
|                                                                |                 |            |        |                    |                     |                        |                                |            |           |

3. Rename the bucket and click the "Update Buckets Table" button

| comay reading   | sGateway_1 ( wib 105 ) |                                                       |                                                               |                |                   |                 |
|-----------------|------------------------|-------------------------------------------------------|---------------------------------------------------------------|----------------|-------------------|-----------------|
|                 | 7                      |                                                       |                                                               |                |                   |                 |
| me              | RadiusGateway_1        |                                                       |                                                               |                |                   |                 |
| e               | virtual                |                                                       |                                                               |                |                   |                 |
| us              | active                 |                                                       |                                                               |                |                   |                 |
| ack             |                        |                                                       |                                                               |                |                   |                 |
|                 |                        |                                                       |                                                               |                |                   |                 |
| fic Shaping     | Buckets                |                                                       |                                                               |                |                   |                 |
| Description     |                        | Downlink rate (kbits/s)<br>Burst rate (kbit/s) / Size | Uplink rate (kbits/s)<br>(Kb) Burst rate (kbit/s) / Size (Kb) | Throttling (%) | Usage (Throttled) | Priority        |
| Traffic Group # | 1                      | (512                                                  | (512                                                          | $\bigcirc$     | 0 (0)             | Customers Graph |
|                 |                        |                                                       |                                                               |                |                   |                 |
|                 |                        |                                                       |                                                               | $\bigcirc$     |                   | Add             |
| 0               |                        |                                                       |                                                               |                |                   |                 |
|                 |                        | ())(                                                  |                                                               |                |                   |                 |
|                 |                        |                                                       |                                                               |                |                   |                 |
| Back Update     | Buckets Table          |                                                       |                                                               |                |                   |                 |
| Back Update     | Buckets Table          |                                                       |                                                               |                |                   |                 |
| Back Update     | Buckets Table          |                                                       |                                                               |                |                   |                 |

### 7.5 Customer Setup

Setting up the customer account is the last step required to get the customer online using a RADIUS server based solution. This step needs to be carried out for each subsequent customer.

 On the "Customer Details" page verify that the customer account is in "current" status. If not use the "modify.." link next to the "Customer Account" label and set the customer to "current". Note that customer account must be in "current" state to be active on the RADIUS server.

| O annual to the second second s |                                   |                   |             |                                    |                            |                                            |                                 |
|----------------------------------------------------------------------------------------------------|-----------------------------------|-------------------|-------------|------------------------------------|----------------------------|--------------------------------------------|---------------------------------|
| General:                                                                                                    | Customer A                        | ccount (modify) ( | history)    | Contact Detai                      | S (modify) (history)       | General (modity) (histo                    | ry_)                            |
| Modify Customer                                                                                                    | Customer ID                       | 21                |             | Email                              | maciej.gawlowski@gmail.com | Туре                                       | customer business               |
| Customer Portal                                                                                                    | Invoicing ID                      | SJS-5011          |             | Accounts Email                     | accounts@macka.net         | Start Date                                 | 23/07/08                        |
| Guatomer Portal                                                                                                    | Nickname                          | JB1               |             | Sunnorte Email                     | eunnorte@macks.nat         | Initial Contact Date                       | 23/07/08                        |
| Customer VoIP Billing                                                                                                    | Name                              | Jue Bloggs        |             | Supports Email                     | supportsignacia.net        | Installation Date                          | 23/07/08                        |
| Sales Opportunities                                                                                                    | Status                            | Changed: 01/12/   | 09          | Telephone ?                        | 021 467 1602               | Importance                                 | 3                               |
|                                                                                                    |                                   |                   |             | Fax                                | 021 467 1699               | Customer Tracking                          | Debtors Alert                   |
| Email/FTP details                                                                                                    | Financial Su                      | Immary (statement | L.)         | Website                            | www.macka.net              | Marketing Code                             | Marketing C1                    |
| Invoicing:                                                                                                    | Prepayments<br>(Amount Remaining) | EUR 220.0         | 00 CR       | Contacts ?                         | (D) Marsha                 | Reference                                  | tes                             |
| Custom Invoice                                                                                                    | Credits                           | EUR 1000          | .00 CR      |                                    | (P) Macka<br>0000          | Reference Fee                              | 1000.00                         |
| Invoices Details                                                                                                    | Customer Balar                    | EUR 0.00          | DR          |                                    | email@macka.net            | Reference Fee Status<br>Sales Team Member  | Due                             |
| Subscription Details                                                                                                    |                                   |                   |             |                                    |                            |                                            |                                 |
| Credit Card Details                                                                                                    |                                   |                   |             |                                    |                            |                                            |                                 |
| Bank Account Details                                                                                                    |                                   |                   |             |                                    |                            |                                            |                                 |
| Prepayments                                                                                                    |                                   |                   |             |                                    |                            |                                            |                                 |
| Credits                                                                                                    |                                   |                   |             |                                    |                            |                                            |                                 |
| Free Service Bonus                                                                                                    | Address (mod                      | ity) (history)    |             |                                    |                            | Map                                        | Satellite Hybrid                |
| Statement                                                                                                    | Billing Address                   | : Ins             | tallation A | ddress:                            | C -> Data Auga             |                                            | lama hi                         |
| Billing Issues (1)                                                                                                    | Street 12 Lou                     | Drive Str         | eet A       | pt. 27 Granary Court<br>adv/s Well | +                          | Ogbomosho Atere O                          | ta Association                  |
| Network:                                                                                                    | Town Nev                          | v Orlean Tov      | wn C        | ork                                | Altodu Aba Epo<br>A a      | abeyun                                     |                                 |
| Modify Network Details                                                                                                    | County Son                        | ne County Co      | unty C      | o. Cork                            |                            | Average Atrino                             | Abogendes B                     |
| Modify IP Table                                                                                                    | State Cali                        | ifornia Sta       | ate D       | elaware                            | Atur                       | -                                          |                                 |
| Modify Equipment                                                                                                    | Country Unit                      | ted States Co     | untry U     | nited States                       | Cra                        | mai                                        | Alapata<br>Alapata              |
| Modify Radius                                                                                                    |                                   |                   |             |                                    | And the second             | Inhuturn                                   |                                 |
| Send network details                                                                                                    | Installation Are                  | a IA7             |             |                                    | Company 1                  |                                            | Aba Bale                        |
| Maintenance (1)                                                                                                    | Community Co<br>GPS Coordinat     | de CC 90<br>es 🥪  |             |                                    | Goog K Imagery a           | le Ogo<br>12012 TerraMetrice, diap data 60 | 2072 Google <u>Terms of Use</u> |

| Customer Net                   | work Details        | -          |                  |                           | _              | Q QuickSearch |
|--------------------------------|---------------------|------------|------------------|---------------------------|----------------|---------------|
| Network Details (m             | odify) (history)    |            | Usage Summ       | ary (Daily Usage Details) |                |               |
| Monitor                        | monitor             |            | Monthly Allowane | e (CAP) 4.8276            | GB             |               |
| Gateway                        | No Gateway assigned |            | Current Allowand | e Usage 0<br>Downlo       | ad Upload      |               |
| Bucket                         | No Bucket assigned  |            | 1 day            |                           |                |               |
| Equipment Graphs               | Disabled            |            | 2 days           |                           |                |               |
| Equipment or opins             | L'ISGUIGG           |            | 1 week           |                           |                |               |
| Colour                         |                     |            | 1 month          |                           |                |               |
| TCP Blocked Ports              |                     |            |                  |                           |                |               |
| UDP Blocked Ports              |                     |            | Radius Detai     | S (modify) (history)      |                |               |
|                                |                     |            | Gateway          | No Gateway as:            | signed         |               |
| P2P Restricting                | true                |            | Radius Authenti  | cation No                 |                |               |
| TCP Connection Limit           |                     |            | Radius Authoriz  | ation No                  |                |               |
| Usage Blackout Period          | Off                 |            | Radius Accounti  | ng No                     |                |               |
| Equipment Details              | (modify) (history)  |            |                  |                           |                |               |
| Equipment nickname             |                     | Туре       | IP address       | MAC address Re            | al Time Colour | r Freq.       |
| Customer IP Table              | (modify) (history)  |            |                  |                           |                |               |
| IP Address                     | IP Type             | AC Address | Hostname / Label | Usage Sun                 | nmary (Month)  | Graphs        |
| No IP Details evailable        |                     |            |                  |                           |                |               |
| Email/FTP Details              | (modify_) (history) |            |                  |                           |                |               |
| Username                       | First               | Name       | Last Name        |                           | Status         | Туре          |
| No email/FTP Details available |                     |            |                  |                           |                |               |

2. Navigate to the "NETWORK" section of the "Customer Details" page

3. If customer has no gateway assigned, click on the *"modify.."* link next to *"Network Details"* to assign both a *gateway* and a *bucket* to customer account. Than click on *"Update Customer"* button to submit the changes.

| General                | Contact details         | Banking details           | letwork de | tails Custom Fields              | Back       | Back to Customer Details | Update Customer |
|------------------------|-------------------------|---------------------------|------------|----------------------------------|------------|--------------------------|-----------------|
|                        |                         |                           |            |                                  |            |                          |                 |
| Customer Identificat   | ion                     | les Please                |            |                                  |            |                          |                 |
| Invoicing ID           |                         | S.IS-5011                 |            |                                  |            |                          |                 |
| Nickname               |                         | JB1                       |            |                                  |            |                          |                 |
|                        |                         |                           |            |                                  |            |                          |                 |
|                        |                         |                           |            |                                  |            |                          |                 |
| Main Network Detail    | 5                       |                           |            |                                  |            |                          |                 |
|                        |                         |                           |            |                                  |            |                          |                 |
|                        |                         |                           |            |                                  |            |                          |                 |
| Installation Date      |                         | Jul 🛟 23 🗘                | 2008       | Customer Equipment Graphs ?      |            |                          |                 |
| Gateway                | Г                       | (                         | _          | Tower / Site                     |            |                          |                 |
| ,                      | L                       | RadiusGateway_1 - wib 1   | 9          |                                  |            |                          |                 |
| Traffic Shaping Bucket |                         | Traffic Group #1, 512, 53 | 1 • )      | Monitor                          | no monitor | •                        |                 |
|                        |                         |                           |            |                                  |            |                          |                 |
| Auto-Provision         |                         |                           |            |                                  |            |                          |                 |
|                        |                         |                           |            |                                  |            |                          |                 |
|                        |                         |                           |            |                                  |            |                          |                 |
| IP Type                |                         | Public                    | •          | NAT ?                            |            |                          |                 |
|                        |                         |                           |            |                                  |            |                          |                 |
| IP Number              |                         | 1                         |            | Generate RADIUS Account(s) ?     | 2          |                          |                 |
|                        |                         |                           |            | Dynamic IP addresses when RADIUS | ? 🗹        |                          |                 |
|                        |                         |                           |            | Set PPPoE ?                      |            |                          |                 |
|                        |                         |                           |            |                                  |            |                          |                 |
| Network Protocols H    | landling                |                           |            |                                  |            |                          |                 |
|                        |                         |                           |            |                                  |            |                          |                 |
| TCP                    |                         | 12,15,56,32               |            | P2P Restricting                  | true       | • ?                      |                 |
| UDP                    |                         |                           | -          | DHCP Options                     |            |                          |                 |
|                        |                         | 123,456,789               |            |                                  |            |                          |                 |
| TCP Connection Limit   |                         | 2000                      |            |                                  |            |                          | 1. 2            |
|                        |                         |                           |            |                                  |            |                          |                 |
| Network Subscriber     | Auto Notification/Dis   | connection                |            |                                  |            |                          |                 |
|                        |                         |                           |            |                                  |            |                          |                 |
| Customer Traffic Limit | [GB]                    | 1000                      | 2          |                                  |            |                          |                 |
| Time of Day Data Usar  | e Evenntion             |                           | -          |                                  |            |                          |                 |
| Time of Day Data Osage | Exemption               | off                       | • ?        |                                  |            |                          |                 |
| Prorate the CAP in the | first month             | default                   | •          |                                  |            |                          |                 |
| Carry over overage Top | -Ups to the next period |                           | -          |                                  |            |                          |                 |
| ,ge top                |                         | default                   | -          |                                  |            |                          |                 |
| Status                 |                         | Off                       | • ?        |                                  |            |                          |                 |
|                        |                         |                           |            |                                  |            |                          |                 |
|                        |                         |                           |            |                                  |            |                          |                 |
| Back Back to Custom    | er Details Update Cus   | tomer                     |            |                                  |            |                          |                 |

4. Click on "modify.." link next to the "Radius Details" label to get to the "Customer RADIUS details" page

| Customer Net                                                                                                    | work Detail                                                    | s 📄                                                                                  |                                                                                                    | Q QuickSearch                                                                                                    |
|----------------------------------------------------------------------------------------------------|----------------------------------------------------------------|--------------------------------------------------------------------------------------|----------------------------------------------------------------------------------------------------|----------------------------------------------------------------------------------------------------|
| Network Details (<br>Monitor<br>Gateway                                                                            | no monitor<br>Test Gateway<br>(wib-100)                        | Usage Summa<br>Monthly Allowance<br>Current Allowance                                | ary ( <u>Daily Usage Details</u> )<br>e (CAP) 1000.0000 GB<br>e Usage 0<br>Download Upload         | Customer Usage Summary Graph (Daily Usage Details)                                                                                                    |
| Bucket                                                                                                    | 172.16.9.241<br>Res 1M - 20:1 - A<br>(1024/512)                | 1 day<br>2 days<br>1 week                                                            | 0 0<br>0 0                                                                                         |                                                                                                    |
| Equipment Graphs<br>Colour                                                                                         | Disabled                                                       | 1 month                                                                              | 0 0                                                                                                | 6 8 10 12 14 16 18 20 22 0 2 4 6 8 10<br>Reset ALL usage                                                                                                    |
| TCP Blocked Ports<br>UDP Blocked Ports<br>P2P Restricting<br>TCP Connection Limit<br>Usage Blackout Period<br>SAND | 12,15,56,32<br>123,456,789<br>true<br>2000<br>Off<br>Overriden | Radius Detail<br>Gateway<br>Radius Authentic<br>Radius Authoriza<br>Radius Accountir | S (modify.) (distory.)<br>Test Gateway (wib-100)<br>172.16.9.241<br>ation Yes<br>tion Yes<br>ng No | 127.0.0.1-radius         Radius Groups         View           RADIUS Credentials         Radius Checks         View           Username         Password         Radius Replies         View           00:11:22:33:44:55         (the Statistics_]         View           tests_JB1         test1 (time Statistics_]         View |
| Equipment Detail:<br>Equipment nickname<br>NSS                                                                     | S (modify_) (history_)<br>Tyj<br>Nar                           | pe IP<br>ostation BM 12:<br>opy CMM N/A                                              | address MAC address                                                                                | Real Time Colour Freq.<br>More Details<br>(3) (3) (3) (3)<br>More Details<br>More Details                                                                                                    |
| Customer IP Table<br>IP Address I<br>84.203.148.71 I                                                               | e (modify.) (history)<br>IP Type MAC<br>Private                | Address H                                                                            | Hostname / Label Usa                                                                               | (2) (2)<br>ge Summary (Month) Graphs<br>load & Upload & (2)                                                                                                    |
| Email/FTP Details<br>Username<br>No email/FTP Details available                                                    | i ( <u>modify.</u> ) ( <u>history.)</u><br>Fir                 | st Name                                                                              | Last Name                                                                                          | Status Type                                                                                                    |

5. Click on the *"Customer Radius Usernames"* button on the *"Customer RADIUS details"* page to set the RADIUS credentials – username / password pair.

| Results 1 - 1 of 1<br>Username<br>00:11:22:33:44:5 | 5 testss_r             | ackage_512/128_1GB              | 5        | (3 (6)                                  |
|----------------------------------------------------|------------------------|---------------------------------|----------|-----------------------------------------|
| esults 1 - 1 of 1<br>Username                      |                        |                                 |          |                                         |
| esults 1 - 1 of 1                                  | Groupname              | P                               | iority   |                                         |
|                                                    |                        |                                 |          | Number of results to display per page : |
| ustomer Radius                                     | Groups                 |                                 |          |                                         |
|                                                    |                        |                                 |          |                                         |
| Back Search                                        |                        |                                 |          |                                         |
| oup All                                            | \$                     |                                 |          |                                         |
| owse Customer Group                                | S                      |                                 |          |                                         |
| Lustomer Details                                   | tomer Radius Osernames | individual kadius kepiles       | )        |                                         |
| lividual Radius Replie                             | s                      | View                            |          |                                         |
| lividual Radius Check                              | 5                      | View                            |          |                                         |
|                                                    |                        | 00:11:22:33:44:55<br>testss_JB1 | test1    |                                         |
| DIUS Credentials                                   |                        | Usemame                         | Password |                                         |
| stomer Radius Details                              |                        |                                 |          |                                         |
| nvoicing ID                                        | SJS-5011               |                                 |          |                                         |
| lickname                                           | JB1                    |                                 |          |                                         |
| lame                                               | Joe Bloggs             |                                 |          |                                         |
|                                                    | 21                     |                                 |          |                                         |

6. Fill out the *"Password"* field on the *"RADIUS Usernames"* page and click the *"Update Table"* button. If there are no usernames defined for a particular user, system will suggest the default username merged from the operator name and customer nickname

| Customer JB1 (21)          |            |           |     |
|----------------------------|------------|-----------|-----|
| ID                         | 21         |           |     |
| Name                       | Joe Bloggs |           |     |
| Nickname                   | JB1        |           |     |
| Invoicin <mark>y</mark> ID | SJS-5011   |           |     |
| Back Upda                  | ite Table  |           |     |
| Radius Usernames           |            |           |     |
| Username*                  | Password*  | Priority* |     |
| 00:11:22:33:44:55          |            | S 🗘 Del   | ete |
| testss_JB1                 | testi      | S C Del   | ete |
| (Add Blank Row)            |            |           |     |

7. Click on the "*Add*" button on the bottom of "*Customer Radius Groups*" table to add a new group assignment to customer account

| Customer JB1 (21)                                     |                                     |                                          |                          |                                              |
|-------------------------------------------------------|-------------------------------------|------------------------------------------|--------------------------|----------------------------------------------|
| ID                                                    | 21                                  |                                          |                          |                                              |
| Name                                                  | Joe Bloggs                          |                                          |                          |                                              |
| Nickname                                              | JB1                                 |                                          |                          |                                              |
| Invoicing ID                                          | SJS-5011                            |                                          |                          |                                              |
| Customer Radius Details                               |                                     |                                          |                          |                                              |
| RADIUS Credentials                                    |                                     | Usemame                                  | Password                 |                                              |
|                                                       |                                     | 00:11:22:33:44:55<br>testss JB1          | test1                    |                                              |
|                                                       |                                     |                                          |                          |                                              |
| Individual Radius Checks<br>Individual Radius Replies |                                     | View<br>View                             | J                        |                                              |
| Customer Details Custom                               | er Radius Usernames ) Individual Ra | adius Checks ) Individual Radius Replies | )                        |                                              |
|                                                       |                                     |                                          |                          |                                              |
| Browse Customer Groups                                |                                     |                                          |                          |                                              |
| Group All                                             | *                                   |                                          |                          |                                              |
| Back Search                                           |                                     |                                          |                          |                                              |
| -                                                     |                                     |                                          |                          |                                              |
|                                                       |                                     |                                          |                          |                                              |
| Customer Radius Gr                                    | oups                                |                                          |                          |                                              |
| Results 1 - 1 of 1                                    |                                     |                                          |                          | Number of results to display per page : 50 - |
| Username                                              | Groupname                           | P                                        | riority                  |                                              |
| 00:11:22:33:44:55                                     | testss_pac                          | kage_512/128_1GB                         | 5                        | ( <b>a</b> (t)                               |
|                                                       |                                     |                                          |                          |                                              |
| Add                                                   |                                     |                                          |                          |                                              |
| $\sim$                                                |                                     |                                          |                          |                                              |
|                                                       |                                     | Documentation                            | Release Notes            |                                              |
|                                                       |                                     | copyright © Azotel Techn                 | ologies Ltd. 2004 - 2012 |                                              |

- 8. Fill out the data for new customer group assignment
  - a. Verify the username there might be multiple usernames assigned to a customer account
  - b. Use the *"Choose from existing Groups"* radiobutton and select *"tests\_package\_512/128\_1GB"* group from the dropdown list
  - c. Set the "Priority" field. Default priority is 5
  - d. Click on "Add" button to add the "Customer Group" entry to the RADIUS database. This also redirects back to the "Customer Radius Details" page

| Customer JB                 | 1 ( 21 )                                                    |                               |
|-----------------------------|-------------------------------------------------------------|-------------------------------|
| ID                          | 21                                                          |                               |
| Name                        | Joe Bloggs                                                  |                               |
| Nickname                    | JB1                                                         |                               |
| Invoicing ID                | SJS-5011                                                    |                               |
| Add Customer (<br>Username* | Group 1                                                     |                               |
| Groupname*                  | Choose from existing Groups     testss_package_\$12/128_1GB | O Define new Group<br>testss_ |
| Priority*                   | · · 3                                                       |                               |
| Back Rese                   | et Add 4                                                    |                               |

- 9. On the "Customer Radius Details" page:
  - a. Verify *"RADIUS Username"* and *"RADIUS Password"* fields are populated. Note down these credentials to use them on a Client device Laptop
  - b. Make sure "Customer Group" is assigned to the customer account
  - c. Click on "Customer Details" link to navigate back to "Customer Details" page

| Customer JB1 ( 21 )                                                                |                                     |                                                           |                                              |  |  |
|------------------------------------------------------------------------------------|-------------------------------------|-----------------------------------------------------------|----------------------------------------------|--|--|
| ID                                                                                 | 21                                  |                                                           |                                              |  |  |
| Name                                                                               | Joe Bloggs                          |                                                           |                                              |  |  |
| Nickname                                                                           | JB1                                 |                                                           |                                              |  |  |
| Invoicing ID                                                                       | SJS-5011                            |                                                           |                                              |  |  |
| Destance Destance Destants                                                         |                                     |                                                           | 1                                            |  |  |
| RADIUS Credentials                                                                 |                                     | Usemame Password<br>00:11:22:33:44:55<br>testss_JB1 test1 |                                              |  |  |
| Individual Radius Checks                                                           |                                     | View<br>View                                              |                                              |  |  |
| Customer Details Custom<br>Browse Customer Groups<br>Group All                     | ner Radius Usernames) (Individual H | Ladius Checks (individual Radius Replies)                 |                                              |  |  |
| Back                                                                               |                                     | 2                                                         |                                              |  |  |
| Customer Radius G                                                                  | oups                                |                                                           |                                              |  |  |
| Results 1 - 1 of 1                                                                 |                                     |                                                           | Number of results to display per page : 50 - |  |  |
| Username                                                                           | Groupname                           | Priority                                                  |                                              |  |  |
| 00:11:22:33:44:55                                                                  | testss_pa                           | :kage_512/128_1GB 5                                       | <b>9</b> 0                                   |  |  |
| Add                                                                                |                                     |                                                           |                                              |  |  |
| Documentation   Release Notes<br>copyright © Azotal Technologies List. 2004 - 2012 |                                     |                                                           |                                              |  |  |

### 7.6 Test the setup

After successful completion of steps described in the previous chapters, test the setup by connecting a laptop to LAN interface of the pfSense device. Laptop should be assigned a dynamic IP address. When attempting to browse captive portal should be presented. Fill out the form with the credentials set for the customer account in the 7.5 chapter of this manual. You should be able to login and browse.

| ≪pfSense captive portal - Bon Echo                                                                                                    | _ 🗆 X |
|----------------------------------------------------------------------------------------------------|-------|
| <u>Eile Edit V</u> iew Hi <u>s</u> tory <u>B</u> ookmarks <u>T</u> ools <u>H</u> elp                                                                                                |       |
| < - 🖒 - 🕑 🐼 🏠 🕒 http://10.10.10.1.8000/index.php?redirurl=http%3A%2F%2Fpolonia.wp.pl%2Fkat%2C101022 🔹 🕨 🗖 bSL Search                                                                | ٩     |
| 📄 Damn Small Linux 📄 DSL Forums 📄 DSL Wiki 📄 DSL Store 📄 DSL Market 📄 Public Radio 📄 LibriVox 🔂 Latest Headlines                                                                    |       |
| pfSense captive portal<br>Welcome to the pfSense Captive Portal! This is the default page since a custom page has not been defined.<br>Username: testss_Joe0<br>Password: ********* |       |
| Continue                                                                                                    |       |

### 8 RADIUS Proxy Setup

The purpose of this section is to outline a process of setting up a remote, FreeRADIUS based server, that will act as a proxy RADIUS enabling operator with a local RADIUS server while synchronizing all RADIUS data with SIMPLer server. Azotel encourages all operators, to setup up their own set of RADIUS servers set in the PROXY mode, so that their network benefits from local, low latency RADIUS services preferably with a possibility of adding redundancy measures such as multiple, failover RADIUS servers. SIMPLer RADIUS server instance would act as a master RADIUS server for all remote RADIUS server instances.

#### 8.1 FreeRADIUS installation on CentOS system

This chapter outlines steps required to install a minimalistic FreeRADIUS server edition, that can be configured as a proxy/failover RADIUS server. It can be skipped if a running instance of FreeRADIUS is available to the operator already. For fresh installation Azotel recommends using CentOS system in case of any remote expertise is required at any stage. The below command installs the FreeRADIUS server on a clean install of CentOS 5.X series OS. Please refer to <a href="http://www.centos.org/">http://www.centos.org/</a> for details on installing the system.

```
yum install freeradius -y
```

### 8.2 NAS setup in SIMPLer

This chapter outlines steps required setup a NAS (Network Access Server) entry in SIMPLer to allow RADIUS traffic from the proxy Radius server. Note that without a respective NAS entry proxy RADIUS server will not be able to submit any RADIUS queries with the SIMPLer's RADIUS server. SIMPLer RADIUS server will NOT respond to any queries from unknown source.

In the SIMPLer system please add a respective entry in the NAS table, that will correspond to the proxy free radius server. Four important details to pay attention here are:

- *IP address* must match the IP address the RADIUS queries will be send to the master RADIUS server (SIMPLer server IP address) from.
- *Name* can be set to anything as it has only descriptive role on the SIMPLer server
- *Type* must be set to "other" in case of using FreeRADIUS as a proxy server
- Secret secret used here must than be also used in the proxy.conf file of the proxy Radius server

Note: Please refer to chapter 4.2 of this manual for the full process outlining adding a new NAS table entry to the system

| Back Radius Managemen<br>Radius Database:<br>127.0.0.1-radius \$<br>Update Table | м)             |         |            |      |           |             |        |
|----------------------------------------------------------------------------------|----------------|---------|------------|------|-----------|-------------|--------|
| Network Access Servers                                                           |                |         |            |      |           |             |        |
| IP Address / Hostname*                                                           | Name*          | Туре*   | Secret*    | Port | Community | Description |        |
| 188.121.0.12                                                                     | testss_ maciej | ather 🛟 | testing123 |      |           |             | Delete |
| Add Blank Row                                                                    |                |         |            |      |           |             |        |

#### Figure 8.2-1 Example entry for proxy radius server in the "Radius NAS" table

Note: All NAS related changes will be applied to the radius server within 5 minutes from being submitted in the system

#### 8.3 FreeRADIUS setup

This chapter outlines steps required setup a FreeRADIUS server as a proxy. This can be set on any existing FreeRADIUS server instance. First thing to find is where the FreeRADIUS configuration files are being stored. In case of a standard CentOS install the configuration files will be located in the /etc/raddb folder. For any other system please replace the /etc/raddb folder with appropriate location. All relevant proxy setup can be found in the proxy.conf file. To edit this file on CentOS system please execute:

vim /etc/raddb/proxy.conf

The section, that needs to be defined in there in case we want to proxy all local standard requests (w/o domain) is the real NULL section. The details in the section must match respective NAS details put into SIMPLer. The example below is specified for the proxy RADIUS server working with wib.azotel.com server:

```
realm NULL {
    type = radius
    authhost = wib.azotel.com:1812
    accthost = wib.azotel.com:1813
    secret = MacDev2652
}
```

Please note that a sample proxy.conf file can be found in the "Annex C" part of this manual.

When the configuration process is finished please restart the proxy server to submit the changes. To do this on the CentOS system please execute following command:

```
/etc/init.d/radiusd restart
```

### 8.4 RADIUS: Service Log

There is a feature that allows operator to access a RADIUS server log that covers requests coming from 'unknown' NAS'es. This log might help operator resolving typical issues with adding a new NAS into the network, when in some cases the IP address on the NAS will not correspond to the IP address seen at the RADIUS server. The feature can be accessed from the 'RADIUS' part of SIMPLer system under 'Service Log' button as shown on Fig. 8.4-1

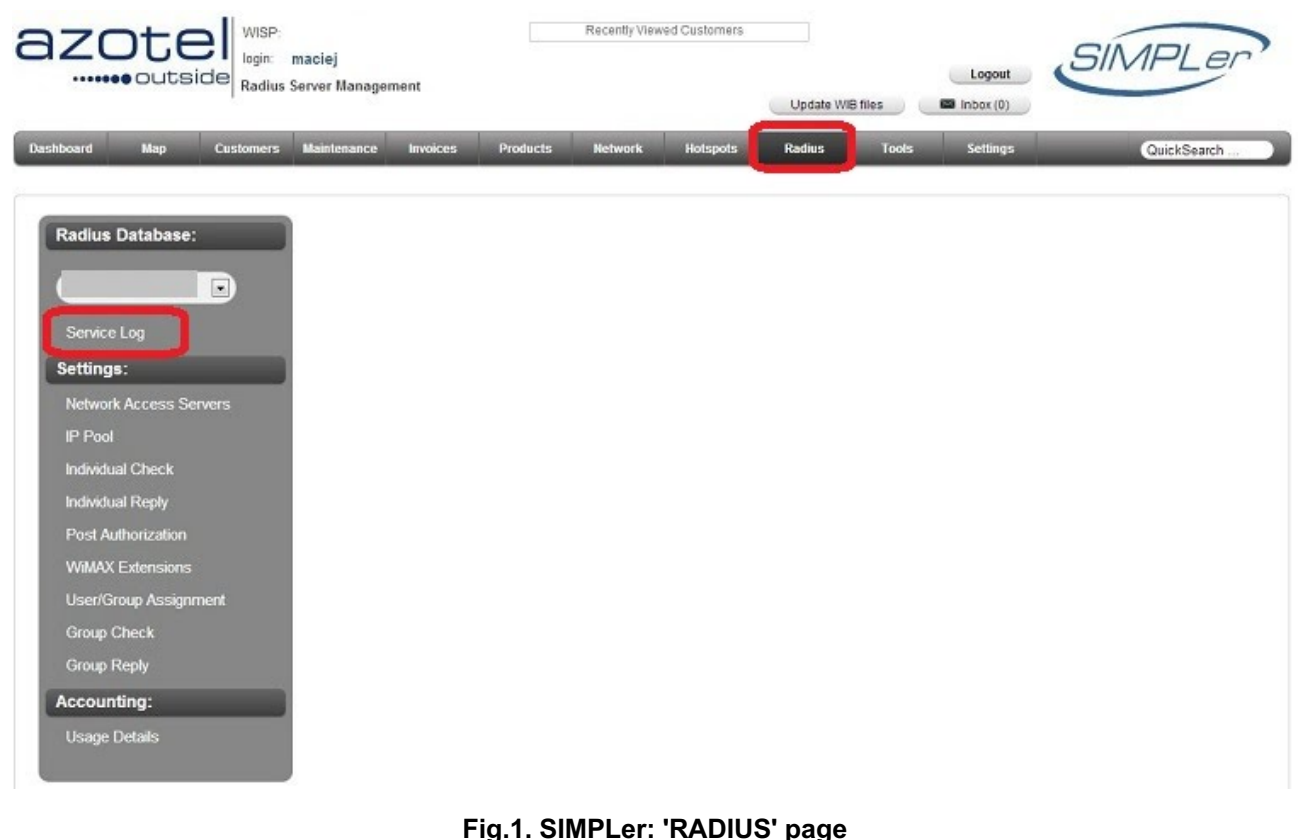

#### Tig. 1. Olim Let. 1000 page

The log as presented on Fig.2. will cover the all 'unknown NAS' requests from the last 1000 entries in the RADIUS server log sorted by date (descending)

| omers      | Maintenance                                  | Invoices                             | Products                                   | Network                              | Hotspots                        | Radius | lools | Settings |
|------------|----------------------------------------------|--------------------------------------|--------------------------------------------|--------------------------------------|---------------------------------|--------|-------|----------|
| Co         | ncole                                        |                                      |                                            | 2                                    |                                 |        |       | ×        |
| 00         | ISUIC                                        |                                      |                                            |                                      |                                 |        |       |          |
| R          | adius Servi                                  | ice Log                              |                                            |                                      |                                 |        |       |          |
|            | Serve                                        | r:                                   |                                            |                                      |                                 |        |       |          |
| Tue<br>Tue | May 28 16:03:11 2013<br>May 28 16:03:04 2013 | : Error: Ignorin<br>: Error: Ignorin | g request from unk<br>g request from unk   | nown client 1.78<br>nown client 1.78 | .164.138:4270<br>.164.121:55551 |        |       |          |
| Tue<br>Tue | May 28 16:02:41 2013<br>May 28 16:02:34 2013 | : Error: Ignorin<br>: Error: Ignorin | g request from unk<br>g request from unk   | nown client 1.78<br>nown client 1.78 | .164.138:3939<br>.164.121:55550 |        |       |          |
| Tue        | May 28 16:02:11 2013<br>May 28 16:02:04 2013 | : Error: Ignorin<br>: Error: Ignorin | g request from unk<br>g request from unk   | nown client 1.78<br>nown client 1.78 | .164.138:3606<br>.164.121:55549 |        |       |          |
| Tue        | May 28 16:01:41 2013<br>May 28 16:01:34 2013 | : Error: Ignorin<br>: Error: Ignorin | g request from unk<br>g request from unk   | nown client 1.78<br>nown client 1.78 | .164.138:3273<br>.164.121:55548 |        |       |          |
| Tue        | May 28 16:01:11 2013<br>May 28 16:01:04 2013 | : Error: Ignorin<br>: Error: Ignorin | g request from unk<br>g request from unk   | nown client 1.78<br>nown client 1.78 | .164.138:2940<br>.164.121:55547 |        |       |          |
| Tue        | May 28 16:00:41 2013<br>May 28 16:00:34 2013 | : Error: Ignorin<br>: Error: Ignorin | g request from unk<br>g request from unk   | nown client 1.78                     | .164.121:55546                  |        |       |          |
| Tue        | May 28 16:00:01 2013<br>May 28 16:00:04 2013 | : Error: Ignorin<br>: Error: Ignorin | g request from unit<br>g request from unit | nown client 1.78                     | .164.121:55545                  |        |       |          |
| Tue        | May 28 15:59:41 2013<br>May 28 15:59:34 2013 | : Error: Ignorin<br>: Error: Ignorin | g request from unk<br>g request from unk   | nown client 1.78                     | .164.121:55544                  |        |       |          |
| Tue        | May 28 15:59:04 2013<br>May 28 15:59:04 2013 | : Error: Ignorin<br>: Frror: Ignorin | g request from unk<br>g request from unk   | mown client 1.78                     | .164.121:55543                  |        |       |          |
| Tue        | May 28 15:58:34 2013<br>May 28 15:58:11 2013 | : Error: Ignorin<br>: Error: Ignorin | g request from unk<br>g request from unk   | mown client 1.78                     | .164.121:55542                  |        |       |          |
| Tue        | May 28 15:58:04 2013<br>May 28 15:57:41 2013 | : Error: Ignorin<br>: Error: Ignorin | g request from unk<br>g request from unk   | nown client 1.78                     | .164.121:55541                  |        |       |          |
| Tue        | May 28 15:57:34 2013<br>May 28 15:57:11 2013 | : Error: Ignorin<br>: Error: Ignorin | g request from unk<br>g request from unk   | nown client 1.78<br>nown client 1.78 | .164.121:55540                  |        |       |          |
| Tue<br>Tue | May 28 15:57:04 2013<br>May 28 15:56:41 2013 | : Error: Ignorin<br>: Error: Ignorin | g request from unk<br>g request from unk   | nown client 1.78                     | .164.121:55539<br>.164.138:3770 |        |       |          |
| Tue<br>Tue | May 28 15:56:34 2013<br>May 28 15:56:11 2013 | : Error: Ignorin<br>: Error: Ignorin | g request from unk<br>g request from unk   | nown client 1.78<br>nown client 1.78 | .164.121:55538<br>.164.138:3430 |        |       |          |
| Tue<br>Tue | May 28 15:56:04 2013<br>May 28 15:55:41 2013 | : Error: Ignorin<br>: Error: Ignorin | g request from unk<br>g request from unk   | nown client 1.78<br>nown client 1.78 | .164.121:55537<br>.164.138:3069 |        |       |          |
| Tue        | May 28 15:55:34 2013                         | : Error: Ignorin                     | g request from unk                         | nown client 1.78                     | .164.121:55536                  |        |       | -        |

Fig.2. SIMPLer: RADIUS Server Log

#### 8.5 Auto RADIUS Groups (From Traffic Shaping Buckets)

This new feature allows operators to set up a fully automated RADIUS groups assignment based on the Traffic Shaping buckets a customer is assigned to. Using this feature, operators can make sure that all customer RADIUS usernames, based on his current Traffic Shaping Bucket, will be assigned with an appropriate RADIUS groups. Using this feature is highly reommended unless operators prefer to manage all RADIUS information manually.

It is important to note that by default this feature is turned off - leaving operators to assign the RADIUS groups manually. To enable this feature please follow below steps:

Step One: Go to Modify WISP on your instance in SIMPLer. (See fig. 8.5-1)

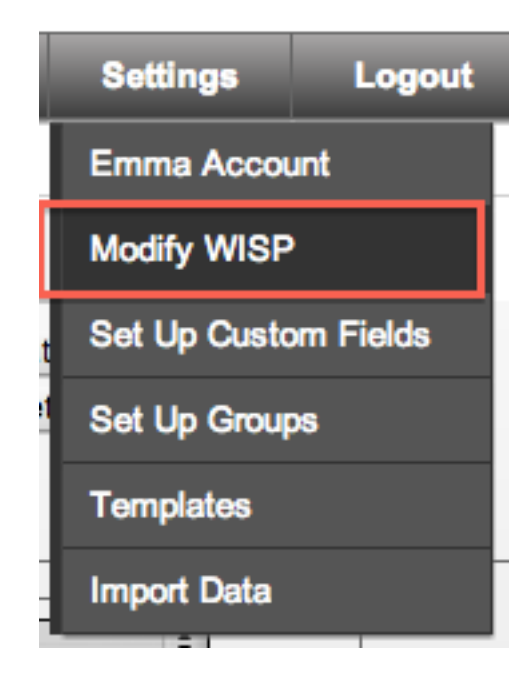

Fig. 8.5-1 Modify WISP

Step Two: Scroll down to the 'Auto update Traffic Shaping Buckets / RADIUS Groups' section. The following settings related to Auto Radius Groups setup can be found in there: (Fig. 8.5-2)

- 1. Synchronise Radius Groups from Buckets turns the feature on/off
- Automated Daily Check when set to 'on', the system will execute the 'Auto Radius Groups' routine in the daily database maintenance run. It is highly recommended to enable this option when using Auto Radius Groups
- 3. Synchronise Radius Groups from Buckets Action when no groups are assigned to a bucket when a customer is assigned to a bucket that does not have any Radius Groups assigned there, the SIMPLer system can either:
  - Leave Current RADIUS groups leaving customer setup intact
  - o Remove all RADIUS groups remove Radius groups from Radius accounts
- 4. Reassign RADIUS groups only if bucket's changed (Not recommended) This option is to be used carefully as it is advised to leave it off and keep everything synchronised. If enabled system will only synchronise Radius groups in cases where a bucket has changed for a customer.

| Email Address List: john@airwave.ie                                                       | Delete                                                  |     |
|-------------------------------------------------------------------------------------------|---------------------------------------------------------|-----|
| Auto update Traffic Shaping Buckets / RADIUS G                                            | Groups                                                  |     |
| Assign Bucket from Subscription Products                                                  | on                                                      | ) ? |
| Automated Daily Check                                                                     | on                                                      | ) ? |
| Automated Daily Check - Update WIB files                                                  | on                                                      | ) ? |
| Reassign RADIUS groups only if bucket's changed                                           | off                                                     | ) ? |
| Synchronise Radius Groups from Buckets                                                    | on 💌                                                    | ?   |
| Synchronise Radius Groups from Buckets - Action when no group<br>are assigned to a bucket | DS Leave Current RADIUS group                           | ?   |
|                                                                                           | Leave Current RADIUS groups<br>Remove all RADIUS groups |     |
| Feature: Customer Email Integration                                                       |                                                         |     |

Customer Email Integration - Add nickname to email subject

Fig. 8.5-2 Auto update Traffic Shaping Buckets' section in operator settings

-

Step Three: Once you have chosen what you need from each of these options click Update WISP at the top or bottom of this page. (See Fig. 8.5-3)

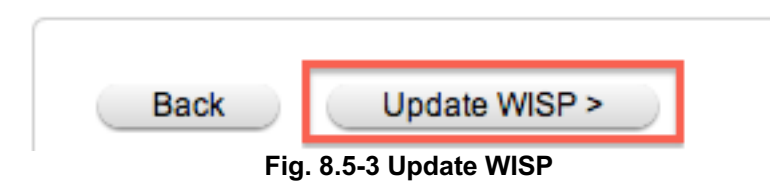

Step Four: Once the feature is enabled, there will be a new "Radius Groups" button available for each bucket defined under on the "Traffic Shaping Buckets" page. (See Fig. 8.5-4). This page allows operators to assign radius groups to a traffic shaping bucket. The radius groups then will be updated automatically for each Radius username set for a customer accordingly to a traffic bucket account it is assigned to.

| 1D<br>51<br>56 | A3_Business | 3096/1536 16:1 - Bucket 1<br>: 4m/1m 16:1 Bucket | Downlink rate (kbits/s)<br>Burst rate (kbit/s) / Size (KBy<br>4096<br>/<br>4608 | Uplink rate (kbits/s)<br>te) Burst rate (kbit/s) / Size (KByte<br>2048<br>/<br>1536 | Throttling a) (%)    | Usage - current Priority<br>(Throttled)<br>3 (0)<br>2 (0) | Customers<br>Radius Groups<br>Customers<br>Radius Groups | Graphs |
|----------------|-------------|--------------------------------------------------|---------------------------------------------------------------------------------|-------------------------------------------------------------------------------------|----------------------|-----------------------------------------------------------|----------------------------------------------------------|--------|
| 1D<br>51<br>56 | A2_Business | 3096/1536 16:1 - Bucket 1<br>: 4m/1m 16:1 Bucket | Downlink rate (kbits/s)<br>Burst rate (kbit/s) / Size (KBy<br>4096<br>/<br>4608 | Uplink rate (kbits/s)<br>te) Burst rate (kbit/s) / Size (KByte<br>2048<br>/<br>1536 | Throttling<br>e) (%) | Usage - current Priority<br>(Throttled)                   | Customers<br>Radius Groups<br>Customers                  | Graphs |
| ID<br>51       | Description | 3096/1536 16:1 - Bucket 1                        | Downlink rate (kbits/s)<br>Burst rate (kbits/) / Size (KBy<br>4096              | Uplink rate (kbits/s)<br>te) Burst rate (kbit/s) / Size (KByte<br>2048              | Throttling<br>a) (%) | Usage - current Priority<br>(Throttled)                   | Customers<br>Radius Groups                               | Graphs |
| ID<br>51       | Description | 3096/1536 16:1 - Bucket 1                        | Downlink rate (kbits/s)<br>Burst rate (kbit/s) / Size (KBy<br>4096              | Uplink rate (kbits/s)<br>te) Burst rate (kbit/s) / Size (KByte                      | Throttling<br>a) (%) | Usage - current Priority<br>(Throttled)                   | Customers                                                | Graphs |
| ID             | Description | Buckets                                          | Downlink rate (kbits/s)<br>Burst rate (kbit/s) / Size (KBy                      | Uplink rate (kbits/s)<br>te) Burst rate (kbit/s) / Size (KByte                      | Throttling<br>e) (%) | Usage - current Priority<br>(Throttled)                   |                                                          |        |
| affic          | Shaping I   | Buckets                                          |                                                                                 |                                                                                     |                      |                                                           |                                                          |        |
| Bad            |             |                                                  |                                                                                 |                                                                                     |                      |                                                           |                                                          |        |
| P ra           | ite         | 1024 kbps                                        | 1024 kbps                                                                       |                                                                                     |                      |                                                           |                                                          |        |
| gmt i          | rate        | 102400 kbps                                      | 102400 kbps                                                                     |                                                                                     |                      |                                                           |                                                          |        |
| hitel          | ist rate    | 2048 kbps                                        | 2048 kbps                                                                       |                                                                                     |                      |                                                           |                                                          |        |
| ax B           | andwidth    | 102400 kbps                                      | 102400 kbps                                                                     |                                                                                     |                      |                                                           |                                                          |        |
|                |             | Download                                         | Upload                                                                          |                                                                                     |                      |                                                           |                                                          |        |
| time           | 3           | 80 davs                                          |                                                                                 |                                                                                     |                      |                                                           |                                                          |        |
| rsio           | n           | 20110418                                         |                                                                                 |                                                                                     |                      |                                                           |                                                          |        |
| atus           |             | negular                                          |                                                                                 |                                                                                     |                      |                                                           |                                                          |        |

#### Fig. 8.5-4 Traffic Shaping Buckets page

Multiple radius groups can be assigned to a single bucket. (See Fig. 8.5-5). Every group defined here will be used to setup each Radius username under a customer account that has the particular traffic shaping bucket set the account with. Using the 'Type' variable of the Radius Group assignments - operator can define different Radius Group sets a customer should be put when the account is in:

- Current
- Throttled
- Disconnected

i.e. using the Type might be very usefull - first to put a customer to a slower speed group when throttled and disconnected group when customer is disconnected (provided that the 'Leave User/Password in RADIUS when disconnecting customer' option is selected under 'Radius Server Details' section in 'WISP details' (see fig. 8.5-6) as otherwise customer accounts will be removed from Radius server once a customer account is 'disconnected' in SIMPLer)

#### Note that when using 'Throttled' - a throttle option must be defined under a Traffic Shaping Bucket

| Console     X       Bucket Details     Pescription     123       Description     123       Downlink rate (kbits/s)     1024       RADIUS Groups assigned to the bucket     Radius Groups       Results 1 - 4 of 4     Number of results to display per page:       Display     Detete       Radius Groups       Detete       Customers       Radius Groups       Detete       Customers       Customers       Radius Groups       Detete       Customers       Customers       Radius Groups       Add                                                                                                    | active             |                                                                                                    |                              |
|----------------------------------------------------------------------------------------------------|--------------------|----------------------------------------------------------------------------------------------------|------------------------------|
| Bucket Details       iniv         Description       123         Downlink rate (kbits/s)       1024         RADIUS Groups assigned to the bucket       iniv         way       50 •         D Type       Groupname         12 Current       testss_SandvineControlAttribute         12 Current       testss_SECOND GROUP         13 Disconneted       testss_SECOND GROUP         14 Buckets Table       Add                                                                                                    |                    | Console                                                                                                    | X                            |
| RADIUS Groups assigned to the bucket     Results 1 - 4 of 4     Number of results to display per page:     10   Type   12   Current   testss_SECOND GROUP   6   0   10   testss_SECOND GROUP     Add     Add                                                                                                    | uckets             | Bucket Details       Description     123       Downlink rate (kbits/s)     1024       Uplink rate (kbits/s)     1024 | rity                         |
| eway     ID   Type   Groupname   12   Current   testss_SandvineControlAttribute   41   Current   testss_SECOND GROUP   6   Disconneted   testss_SECOND GROUP   5   Throttled   testss_SECOND GROUP     Add                                                                                                    |                    | RADIUS Groups assigned to the bucket                                                                                 | Customers G<br>Radius Groups |
| ID       Type       Groupname         12       Current       testss_SandvineControlAttribute       G         41       Current       testss_SECOND GROUP       G         6       Disconneted       testss_87       G         5       Throttled       testss_SECOND GROUP       G         Add       Add       Add                                                                                                    | eway               | Results 1 - 4 of 4 5                                                                                                 | oage :<br>0 ▼ Customers G    |
| 12     Current     testss_SandvineControlAttribute     Image: Control Attribute     Image: Control Attrited     Image: Control Attribute     Image: Con |                    | ID Type Groupname                                                                                                    | Radius Groups                |
| 41     Current     testss_SECOND GROUP     G       6     Disconneted     testss_87     G       5     Throttled     testss_SECOND GROUP     Add                                                                                                    |                    | 12 Current testss_SandvineControlAttribute                                                                           | Delete                       |
| 6     Disconneted     testss_87     (5)       5     Throttled     testss_SECOND GROUP     (5)                                                                                                    |                    | 41 Current testss_SECOND GROUP                                                                                       | Radius Groups                |
| 5     Throttled     testss_SECOND GROUP       idate Buckets Table     Add                                                                                                    |                    | 6 Disconneted testss_87                                                                                              | Add                          |
| Add Add                                                                                                    |                    | 5 Throttled testss_SECOND GROUP                                                                                      |                              |
| areat be delated                                                                                                    | date Buckets Table | e Add                                                                                                    |                              |
|                                                                                                    | annot be deleted.  |                                                                                                    |                              |

Fig. 8.5-5: Multiple Radius Groups

| Radius Server Settings ?                                  |               |
|-----------------------------------------------------------|---------------|
| RADIUS Username Default Prefix                            |               |
| RADIUS Username Default Suffix source                     | Customer ID 🗘 |
| RADIUS Username Default Length                            |               |
| RADIUS Default Password                                   |               |
| Leave User/Password in RADIUS when disconnecting customer |               |

#### Fig. 8.5-6: Radius Server Details

#### Arotal Confidential Drenviatory

The radius groups are recalculated on the following occasions:

- 1. When an operator changes customers subscriptions in their subscription details. (See Fig. 8.5-7) note that this will recalculate this single customer account only.
- 2. On any customer status changes.
- 3. During daily Radius Group recalculation if this option is enabled (recommended) under "Modify WISP" page. (See step Two part 2).
- 4. By a manual execution of the 'Update Radius Groups from Buckets' from tools in SIMPLer. (See Fig. 8.5-7)
- 5. On each SAND customer status change.

| Dashboard | Map               | Customers | Invoices       | Products         | Network | Hotspots | Voip | Radius | Tools | Settings |
|-----------|-------------------|-----------|----------------|------------------|---------|----------|------|--------|-------|----------|
| System    | Tools             | _         |                |                  |         |          |      |        |       | Back     |
| Select an | Select an action: |           | te Radius Grou | ips from Buckets |         |          |      |        |       | Lock     |
|           |                   | _         |                |                  |         |          |      |        |       | No ba    |
|           |                   |           |                |                  |         |          |      |        |       | _        |
|           |                   |           |                |                  |         |          |      |        |       |          |
|           |                   |           |                |                  |         |          |      |        |       |          |
| Submit    | $\supset$         |           |                |                  |         |          |      |        |       |          |

#### Fig. 8.5-7: Tools: 'Update Radius Groups from Buckets' option

Note: Under a customer account - only username groups with **Default Priority** will be a subject to Auto changes. Groups set manually under customer account with priorities different than 5 (Default) will remain intact. Using this approach enables operator to define groups dedicated to a customer - such as a 'private or public IP' groups that should never be a subject to changes.

#### Annex A: References

#### A.1 Document References

#### A.2 Link References

[L1] <u>http://www.azotel.com/</u>

Azotel homepage.

[L2] <u>http://www.freeradius.org/</u> FreeRADIUS server homepage

## Annex B: Definitions and abbreviations

#### **B.1 Definitions**

#### **B.2** Abbreviations

For the purposes of the present document, the following abbreviations apply:

SIMPLer Azotel's integrated Operators platform

## Annex C: Sample proxy.conf file

```
proxy.conf - proxy radius and realm configuration directives
# This file is included by default. To disable it, you will need
# to modify the PROXY CONFIGURATION section of "radiusd.conf".
# Proxy server configuration
  This entry controls the servers behaviour towards ALL other servers
  to which it sends proxy requests.
proxy server {
  If the NAS re-sends the request to us, we can immediately re-send
  the proxy request to the end server. To do so, use 'yes' here.
  If this is set to 'no', then we send the retries on our own schedule,
#
  and ignore any duplicate NAS requests.
\# If you want to have the server send proxy retries ONLY when the NAS
  sends it's retries to the server, then set this to 'yes', and
  set the other proxy configuration parameters to 0 (zero).
# Additionally, if you want 'failover' to work, the server must manage
  retries and timeouts. Therefore, if this is set to yes, then no
#
  failover functionality is possible.
        synchronous = no
```

#### Anotal Confidential Drenviatory

```
The time (in seconds) to wait for a response from the proxy, before
  re-sending the proxied request.
  If this time is set too high, then the NAS may re-send the request,
  or it may give up entirely, and reject the user.
  If it is set too low, then the RADIUS server which receives the proxy
  request will get kicked unnecessarily.
       retry_delay = 5
  The number of retries to send before giving up, and sending a reject
  message to the NAS.
       retry_count = 3
  If the home server does not respond to any of the multiple retries,
  then FreeRADIUS will stop sending it proxy requests, and mark it 'dead'.
  If there are multiple entries configured for this realm, then the
  server will fail-over to the next one listed. If no more are listed,
  then no requests will be proxied to that realm.
# After a configurable 'dead time', in seconds, FreeRADIUS will
# speculatively mark the home server active, and start sending requests
  to it again.
 If this dead time is set too low, then you will lose requests,
  as FreeRADIUS will quickly switch back to the home server, even if
  it isn't up again.
 If this dead time is set too high, then FreeRADIUS may take too long
  to switch back to the primary home server.
# Realistic values for this number are in the range of minutes to hours.
  (60 to 3600)
       dead time = 120
# An ldflag attribute for all realms to be included in a round-robin
  setup must be specified, and that ldflag must be the same for all
  realms of the same name.
  Currently (0 or fail_over) and (1 or round_robin) are the
  supported values for ldflag. Fail over is the default setup.
# DO NOT INCLUDE LOCAL AUTH/ACCT HOST REALMS IN A ROUND-ROBIN QUEUE.
  If all exact matching realms did not respond, we can try the
  DEFAULT realm, too. This is what the server normally does.
# This behaviour may be undesired for some cases. E.g. You are proxying
  for two different ISP's, and then act as a general dial-up for Gric.
  If one of the first two ISP's has their RADIUS server go down, you do
  NOT want to proxy those requests to GRIC. Instead, you probably want
  to just drop the requests on the floor. In that case, set this value
  to 'no'.
  allowed values: {yes, no}
       default_fallback = yes
  Older versions of the server would pass proxy requests through the
  'authorize' sections twice; once when the packet was received
  from the NAS, and again after the reply was received from the home
  server. Now that we have a 'post_proxy' section, the replies from
  the home server should be sent through that, instead of through
  the 'authorize' section again.
  However, for backwards compatibility, this behaviour is configurable.
```

The default configuration is 'no', because this option is deprecated

#### Arotal Confidential Drenviatory

```
#
# allowed values: {yes, no}
#
post_proxy_authorize = no
```

```
# Configuration for the proxy realms.
# The information given here is used in conjunction with the `realms'
# file. This format is preferred, as it is more flexible. The realms
# listed here take priority over those listed in the `realms' file.
# A standard realm entry. A request from "user@company.com" will be
 sent to radius.company.com as "user", unless the 'nostrip' configuration item is specified. If the 'nostrip' configuration
   item is specified, then the request will be proxied as
  "user@company.com"
#realm company.com {
                        = radius
       type
                      = radius.company.com:1600
        authhost
                       = radius.company.com:1601
       accthost
#
#
        secret
                        = testing123
#}
# A realm entry with an optional fail-over realm. A request from
   "user@isp2.com" will be sent to radius.isp2.com as "user@isp2.com",
# because the `nostrip' directive is specified for this realm.
#realm isp2.com {
                    = radius
        tvpe
       authhost = radius.isp2.com:1645
       accthost
                    = radius.isp2.com:1646
        secret
                    = TheirKey
       nostrip
# }
# The fail-over realm for isp2.com
#realm isp2.com {
                    = radius
       type
                   = radius2.isp2.com:1645
       authhost
       accthost
                    = radius2.isp2.com:1646
                    = TheirKey2
       secret
       nostrip
# }
# 1<sup>st</sup> node serv.com...set up for round-robin.
# The load balancing 'ldflag' attribute can be used to perform
# load balancing. Allowed values are `fail_over' and `round robin'.
# If there is no ldflag attribute, or it is set to 'fail_over', then
# the realms are treated as "fail-over". That is, the first matching
 realm is used, unless it is down, in which case the realm "fails
  over" to the second matching realm. The process continues until an
  active matching realm is found, OR the DEFAULT realm is returned.
 If the ldflag attribute is set to 'round robin', then all active
# realms of the same name are put into a pool internally in the
   server, and the proxied requests are evenly divided among the
  realms in the pool. For this to work, all realms of the same name
# MUST have the same value of their 'ldflag' attributes. Mixing up
  different types of load balancing schemes for the same realm will
  cause problems.
# The round robin load balancing method is a probabilistic method
   which evenly scatters the requests among the home servers.
# Note that you CANNOT include local auth/acct host realms in a
  round-robin queue. Having a server load balance requests to itself
  doesn't make any sense, as it only doubles the amount of work
  which is needed to be done.
```

```
#realm serv.com {
       type
#
                     = radius
        authhost = radius.serv.com:1645
#
       accthost = radius.serv.com:1646
#
       secret = TheirKey
ldflag = round_robin
#
#
#
       nostrip
#}
# Another node for serv.com
#realm serv.com {
       type = radius
authhost = radius2.serv.com:1645
       autimost
accthost = radiust
= TheirKey2
                     = radius2.serv.com:1646
       secret = TheirKey2
ldflag = round_robin
#
#
       nostrip
#}
# A third round-robin node realm for serv.com
#realm serv.com {
      type
                     = radius
#
       type = radius
authhost = radius3.serv.com:1645
accthost = radius3.serv.com:1646
#
#
       secret = TheirKey2
ldflag = round_robin
#
#
#
        nostrip
# }
#
# This is a local realm. The requests are NOT proxied,
# but instead are authenticated by the RADIUS server itself.
# You don't need a secret if BOTH 'authhost' and 'accthost' are
# set to LOCAL.
#realm bla.com {
      type
       type = radius
authhost = LOCAL
accthost = LOCAL
#
#
#
#}
# This is a sample entry for iPass.
#realm IPASS {
       type = radius
authhost = ipass.server.hostname:11812
accthost = ipass.server.hostname:11813
       type
#
#
#
        # The shared secret here must be the same
        # value as the secret of the NetServer found in the
        # /usr/ipass/raddb/clients file of your NetServer software.
#
        secret
                        = mysecret
#
        nostrip
#}
# This realm is used mainly to cancel proxying. You can have
# the "realm suffix" module configured to proxy all requests for
# a realm, and then later cancel the proxying, based on other
# configuration.
# For example, you want to terminate PEAP or EAP-TTLS locally,
# you can add the following to the "users" file:
# DEFAULT EAP-Type == PEAP, Proxy-To-Realm := LOCAL
#realm LOCAL {
       type = radius
authhost = LOCAL
accthost = LOCAL
#
       type
```

#} # # This realm is for requests which don't have an explicit realm # prefix or suffix. User names like "bob" will match this one. # realm NULL { type = radius authhost = wib.azotel.com:1812 accthost = wib.azotel.com:1813 secret = MacDev2652 } # # This realm is for ALL OTHER requests. # #realm DEFAULT { type = radius authhost = wib.azotel.com:1812 accthost = wib.azotel.com:1813 secret = MacDev2652 # # # # #}

## Annex D: Change history

| Change history |           |                                                                       |     |     |  |  |  |  |  |  |
|----------------|-----------|-----------------------------------------------------------------------|-----|-----|--|--|--|--|--|--|
| Date           | Author(s) | Subject/Comment                                                       | Old | New |  |  |  |  |  |  |
| 06-Sep-10      | Maciej    | Initial Version                                                       | n/a | 001 |  |  |  |  |  |  |
| 16-Sep-10      | Maciej    | First Revision                                                        | 001 | 002 |  |  |  |  |  |  |
| 21-Sep-10      | Maciej    | Quick Start chapter, Customer IP Table chapter                        | 002 | 003 |  |  |  |  |  |  |
| 02-Dec-10      | Tim       | Minor formatting changes.                                             | 003 | 004 |  |  |  |  |  |  |
| 22-Dec-10      | Maciej    | Proxy RADIUS Setup                                                    | 004 | 005 |  |  |  |  |  |  |
| 20-Jun-11      | oharej    | Formatting                                                            | 005 | 100 |  |  |  |  |  |  |
| 16-Feb-12      | justyna   | Updating screenshots                                                  | 100 | 101 |  |  |  |  |  |  |
| 17-Jun-13      | paul      | Changed doc's title, copyright and correct year, doc num on all pages | 101 | 200 |  |  |  |  |  |  |
| 17-Jul-13      | paul      | Feature Updates                                                       | 200 | 201 |  |  |  |  |  |  |
| 20-Aug-13      | paul      | Feature Updates                                                       | 201 | 202 |  |  |  |  |  |  |